## SuperNova PD500 PID Process & Temperature Controllers Instruction Manual

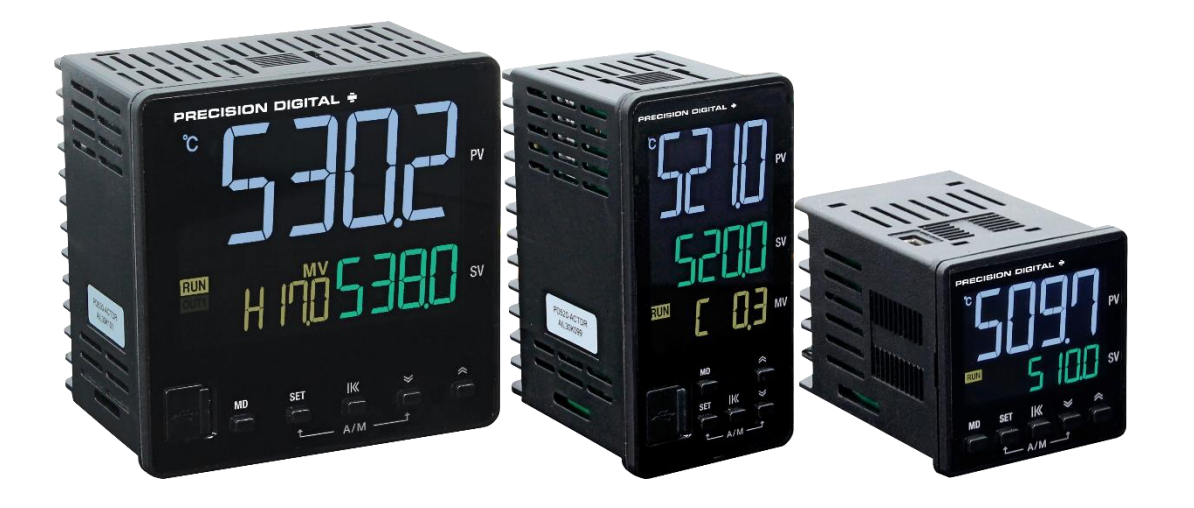

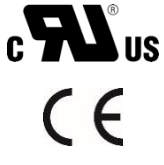

- 1/16, 1/8, and 1/4 DIN Auto-Tuning PID Process & Temperature Controllers
- Thermocouple and RTD Inputs
- DC Voltage and Current Inputs (1-5 V, 0-5 V, 0-10 V, 0-50 mV, 0-100 mV; 4-20 mA with Resistor)
- 250 Ω Resistor(s) Included Standard
- High Accuracy Auto-Tuning PID
- High Durability Front with Hard Plastic Pushbuttons
- Large Easy to Read 14-Segment PV Display up to 1.1" (29 mm)
- Input Power 100-240 VAC
- Heating, Cooling, and Heating & Cooling Control
- Primary Control Output Options: 4-20 mA (SCR), Voltage Pulse (SSR), or Relay
- Secondary Control Output Relay Standard on All Models
- Easily Switch Between Auto and Manual Control Modes
- Up to 2 Alarm Relays & 4-20 mA Retransmit Outputs
- Remote Set Value 1-5 V Input Option (4-20 mA with External Resistor)
- Digital Input Set Value Selection
- RS-485 Serial Communications Option
- Modbus® RTU/ASCII Communications
- Mini-USB Port Standard
- FREE Programming and Monitoring Software
- 1/16, 1/8, 1/4 DIN Sizes Available
- Shallow Depth Case Extends Only 2.5" (63 mm) Behind Panel
- IP65 Fronts
- UL & C-UL Recognized Process Control Equipment, Electrical Component

#### **PRECISION DIGITAL CORPORATION**

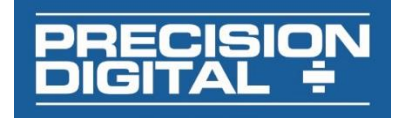

#### Disclaimer

The information contained in this document is subject to change without notice. Precision Digital makes no representations or warranties with respect to the contents hereof and specifically disclaims any implied warranties of merchantability or fitness for a particular purpose. See Warranty Information and Terms & Conditions on <u>www.predig.com</u> for complete details.

#### **A** CAUTION

• Read complete instructions prior to installation and operation of the controller.

#### 

- Risk of electric shock or personal injury.
- This product is not recommended for life support applications or applications where malfunctioning could result in personal injury or property loss. Anyone using this product for such applications does so at his/her own risk. Precision Digital Corporation shall not be held liable for damages resulting from such improper use.

#### 

Cancer and Reproductive Harm - <u>www.P65Warnings.ca.gov</u>

#### **Operation & Care Notes**

#### **Limited Warranty**

Precision Digital Corporation warrants this product against defects in material or workmanship for the specified period under "Specifications" from the date of shipment from the factory. Precision Digital's liability under this limited warranty shall not exceed the purchase value, repair, or replacement of the defective unit. See Warranty Information and Terms & Conditions on <u>www.predig.com</u> for complete details.

#### **Registered Trademarks**

All trademarks mentioned in this document are the property of their respective owners.

© 2022 Precision Digital Corporation. All rights reserved.

# Table of Contents

| Introduction                              | 6  |
|-------------------------------------------|----|
| Abbreviations                             | 6  |
| General Controller Term Descriptions      | 6  |
| Range and Scale Descriptions              | 6  |
| Engineering Unit Descriptions             | 7  |
| Ordering Information                      | 8  |
| Enclosures                                | 9  |
| Accessories                               | 9  |
| Specifications                            | 10 |
| General                                   | 10 |
| Process Input                             | 10 |
| Temperature Input                         | 11 |
| Control Outputs                           | 11 |
| Alarm Relay Outputs                       | 12 |
| A-20 mA Retransmit Outnut                 | 12 |
| Pemote SV Process Input                   | 12 |
| LISE Connection                           | 12 |
|                                           | 12 |
| Digital inputs                            | 12 |
| Modbus® RIU Serial Communications         | 13 |
| SuperNova ICS Software                    | 13 |
| Compliance Information                    | 14 |
| Safety                                    | 14 |
| Electromagnetic Compatibility             | 14 |
| EU Declaration of Conformity              | 14 |
| Safety Information                        | 15 |
| Operation & Care Notes                    | 15 |
| Installation                              | 16 |
| Unpacking                                 | 16 |
| Panel Mounting Instructions               | 16 |
| Controller Dimensions                     | 17 |
| Connections                               | 18 |
| Connectors Labeling                       | 18 |
| Power Connections                         | 19 |
| Signal Connections                        | 19 |
| Relay Connections                         | 19 |
| 4-20 mA Output Connections                | 20 |
| Digital Input Connections                 | 20 |
| Remote SV Input Connections               | 20 |
| Modbus RTU Serial Communications          | 20 |
| Digital Input Connections                 | 20 |
| Controller Operation                      | 21 |
| Change Control Set Value (SP)             | 21 |
| RUN/STOP Modes                            | 21 |
| Menu (imeout                              | 21 |
| Front Panel                               | 21 |
| Front Panel Buttons and Status Indicators | 22 |

| Setup and Programming                                                                                                    | 23                         |  |  |  |  |  |
|----------------------------------------------------------------------------------------------------|----------------------------|--|--|--|--|--|
| Overview                                                                                                    |                            |  |  |  |  |  |
| Setting Up the Controller                                                                                                    | 23                         |  |  |  |  |  |
| Programming the Controller                                                                                                    |                            |  |  |  |  |  |
| Set Value Group (G.SV)                                                                                                    |                            |  |  |  |  |  |
| G.SV Parameter Details                                                                                                    | 24                         |  |  |  |  |  |
| Input Group (G.IN)                                                                                                    | 25                         |  |  |  |  |  |
| G.IN Parameter Details                                                                                                    | 26                         |  |  |  |  |  |
| Output Group (G.OUT)                                                                                                    | 27                         |  |  |  |  |  |
| Output Limit High (OL-H) and Low (OL-L)                                                                                                    | 28                         |  |  |  |  |  |
| G.OUT Parameter Details                                                                                                    | 29                         |  |  |  |  |  |
| Settings Group (G.SET)                                                                                                    | 30                         |  |  |  |  |  |
| Power-On Operation Mode (POOM)                                                                                                    | 30                         |  |  |  |  |  |
| G.SET Parameter Details                                                                                                    | 31                         |  |  |  |  |  |
| Communication Group (G.COM)                                                                                                    | 32                         |  |  |  |  |  |
| G.COM Parameter Details                                                                                                    | 33                         |  |  |  |  |  |
| Sub Relay Group (G.SUB)                                                                                                    | 34                         |  |  |  |  |  |
| G.SUB Parameter Details                                                                                                    | 36                         |  |  |  |  |  |
| Transmit & Remote Group (G.TRS)                                                                                                    | 37                         |  |  |  |  |  |
| G.TRS Parameter Details                                                                                                    | 38                         |  |  |  |  |  |
| Alarm Group (G.ALM)                                                                                                    | 39                         |  |  |  |  |  |
| G.ALM Parameter Details                                                                                                    | 43                         |  |  |  |  |  |
| Control Group (G.CTL)                                                                                                    | 44                         |  |  |  |  |  |
| G.CTL Parameter Details                                                                                                    | 47                         |  |  |  |  |  |
| SuperNova TCS Software                                                                                                    | 49                         |  |  |  |  |  |
| Remote Programming                                                                                                    | 49                         |  |  |  |  |  |
| Data Acquisition                                                                                                    | 49                         |  |  |  |  |  |
| Monitoring                                                                                                    | 49                         |  |  |  |  |  |
| Monitoring with RS-485 Connection                                                                                                    | 49                         |  |  |  |  |  |
| SuperNova TCS Installation                                                                                                    | 49                         |  |  |  |  |  |
| Running SuperNova TCS the First Time                                                                                                    | 50                         |  |  |  |  |  |
| SuperNova TCS Main menu                                                                                                    | 50                         |  |  |  |  |  |
| Top Level Menus                                                                                                    | 50                         |  |  |  |  |  |
| Troubleshooting Tips                                                                                                    | 52                         |  |  |  |  |  |
| Error Messages                                                                                                    | 53                         |  |  |  |  |  |
| Modbus Register Tables                                                                                                    | 54                         |  |  |  |  |  |
| Fixed Modbus Tables                                                                                                    | 51                         |  |  |  |  |  |
| Conoral Process and Indication Address 0, 00                                                                                                    | 54                         |  |  |  |  |  |
| Set Value Group (G SV) Address 100 100                                                                                                    | 54                         |  |  |  |  |  |
| Control Group (G.CTL) Address 200 - 200                                                                                                    | 54                         |  |  |  |  |  |
| Alarm Group (G. ALM) Address 200 - 299                                                                                                    | 56                         |  |  |  |  |  |
| Transmit Group (G.TRS) Address 400 - 499                                                                                                    | 56                         |  |  |  |  |  |
| SLIB Relay Group (G.SLIB), Address 500 - 500                                                                                                    | 57                         |  |  |  |  |  |
| Communication Group (G.COM) Address 600 - 699                                                                                                    | 57                         |  |  |  |  |  |
|                                                                                                    | 57                         |  |  |  |  |  |
| Set Value Group (G SET) Address 700 - 799                                                                                                    | 58                         |  |  |  |  |  |
| Set Value Group (G.SET), Address 700 - 799<br>Output Group (G.OUT), Address 800 - 899)                                                                                                    |                            |  |  |  |  |  |
| Set Value Group (G.SET), Address 700 - 799<br>Output Group (G.OUT), Address 800 - 899)<br>Input Group (G.IN), Address 900 - 999                                                                                                    | 58                         |  |  |  |  |  |
| Set Value Group (G.SET), Address 700 - 799<br>Output Group (G.OUT), Address 800 - 899)<br>Input Group (G.IN), Address 900 - 999                                                                                                    | 58<br>58                   |  |  |  |  |  |
| Set Value Group (G.SET), Address 700 - 799<br>Output Group (G.OUT), Address 800 - 899)<br>Input Group (G.IN), Address 900 - 999<br>User Defined Modbus Map<br>Modbus Register Bit Information                                               | 58<br>58<br>58             |  |  |  |  |  |
| Set Value Group (G.SET), Address 700 - 799<br>Output Group (G.OUT), Address 800 - 899)<br>Input Group (G.IN), Address 900 - 999<br>User Defined Modbus Map<br>Modbus Register Bit Information<br>Register Bit Assignment                    | 58<br>58<br>59<br>50       |  |  |  |  |  |
| Set Value Group (G.SET), Address 700 - 799<br>Output Group (G.OUT), Address 800 - 899)<br>Input Group (G.IN), Address 900 - 999<br>User Defined Modbus Map<br>Modbus Register Bit Information<br>Register Bit Assignment<br>Bit Definitions | 58<br>58<br>59<br>59<br>59 |  |  |  |  |  |

# Table of Figures

| •                                                                  |    |
|--------------------------------------------------------------------|----|
| Figure 1. Panel Cutout Dimensions                                  | 16 |
| Figure 2. PD510 Mounting Bracket Installation                      | 16 |
| Figure 3. PD520 and PD530 Mounting Bracket Installation            | 16 |
| Figure 4. Controller Dimensions                                    | 17 |
| Figure 5. Recommended Terminal Connectors                          | 18 |
| Figure 6. PD510 Connector Diagram                                  | 18 |
| Figure 7. PD520 & PD530 Connector Diagram                          | 18 |
| Figure 8. PD510 Power Connection                                   | 19 |
| Figure 9. PD520 & PD530 Power Connection                           | 19 |
| Figure 10. PD510 Signal Connection                                 | 19 |
| Figure 11. PD520 & PD530 Signal Connection                         | 19 |
| Figure 12. PD510 Relay Connections                                 | 19 |
| Figure 13. PD520 & PD530 Relay Connections                         | 19 |
| Figure 14. PD510 4-20 mA Retransmit Connections                    | 20 |
| Figure 15. PD520 & 530 4-20 mA Retransmit Connections              | 20 |
| Figure 16. PD510 Digital Input Connections                         | 20 |
| Figure 17. PD520 & PD530 Digital Input Connections                 | 20 |
| Figure 18. PD510 Remote SV Input Connections                       | 20 |
| Figure 19. PD520 & PD530 Remote SV Input Connections               | 20 |
| Figure 20. PD510 RS-485 Connection                                 | 20 |
| Figure 21. PD520 & PD530 RS-485 Connection                         | 20 |
| Figure 22. Front Panel Buttons and Indicators                      | 22 |
| Figure 23. Input Type and Range Selection                          | 25 |
| Figure 24. Heating & Cooling Hysteresis                            | 28 |
| Figure 25. Alarm Operation when ON & OFF Time delays are Set       | 34 |
| Figure 26. Alarm Type and Number Table                             | 39 |
| Figure 27. Alarm Operation Description Table                       | 40 |
| Figure 28. High Absolute Alarm Operation                           | 41 |
| Figure 29. High Absolute Alarm Operation without Standby           | 41 |
| Figure 30. High Absolute Alarm Operation with Standby              | 41 |
| Figure 31. High Absolute Alarm with Latch Function                 | 41 |
| Figure 32. Loop Break Alarm (LBA) Operation in Reverse Action Mode | 42 |
| Figure 33. Standard and Low PV Auto-Tuning SV                      | 45 |
| Figure 34. Response Adjustment with Alpha                          | 46 |
| Figure 35. Set Value Ramp Up                                       | 46 |
| Figure 36. Set Value Ramp Down                                     | 46 |
|                                                                    |    |

## Introduction

The SuperNova PD500 Series of PID Process & Temperature Controllers is a complete line of PID and on/off controllers. Available in popular 1/4, 1/8, and 1/16 DIN sizes, and with a shallow depth behind panel of only 2.5" (63 mm) it is easy to fit into almost any panel, product, or enclosure.

Voltage, current (with external resistor), and direct temperature thermocouple and RTD inputs make it an excellent choice for any control application requiring easy to change, visible set points.

This modern line of controllers shows the process variable (PV), set value (SV), and manipulated value (output level%, MV) on a striking reverse polarity LCD screen. Indicators for units (°C, °F,%, or none)

Auto and manual control modes can be easily changed by holding two buttons, and this is indicated on the front panel to make it easy for operators to know how to use this feature.

Main control outputs can be 4-20 mA (SCR), voltage pulse (SSR), or relay outputs. A secondary relay control output is standard, which allow for one or two direction SV control (*i.e.*, heating and cooling).

Additional outputs may include two SPST alarm relays and a 4-20 mA retransmit output. Other options include a secondary 4-20 mA input to remotely control the set point, and RS-485 for Modbus communication.

A mini-USB port may be used for a direct PC connection to run the SuperNova software for monitoring, programming, and data logging. This USB port is located on the rear behind the panel for PD510 1/16 DIN models, and on the front behind a rubber tab on PD520 and PD530 1/8 and 1/4 DIN models.

### Abbreviations

The following abbreviations are used throughout this manual.

#### **General Controller Term Descriptions**

| Abbreviation | n Full Meaning                     |
|--------------|------------------------------------|
| PV           | Process value                      |
| SV           | Set value                          |
| MV           | Manipulated value (Output value %) |
| AT           | Auto-tuning                        |
| REM          | Remote set value                   |
| RET          | Retransmission 4-20 mA output      |
| SUB1         | SUB1 output (alarm relay 1)        |
| SUB2         | SUB2 output (alarm relay 2)        |
| LBA          | Loop break alarm                   |
| EU           | Engineering unit                   |
| EUS          | Engineering unit, total span       |

#### **Range and Scale Descriptions**

- FR.L Full Range Low: The temperature range is defined according to the thermocouple or RTD type selected. The minimum temperature value of this range is referred to as the FR.L (full range, low). Example: For a type K thermocouple, the FR.L is -200 °C.
- FR.H Full Range High: The temperature range is defined according to the thermocouple or RTD type selected. The maximum temperature value of this range is referred to as the FR.H (full range, high). *Example: For a type K thermocouple, the FR.H is 1370 °C.*
- SL.L Scale Limit Low: The scale range is used when the input is a process signal, voltage or current (with an external sense resistor). The minimum scale value of the process input is referred to as the SL.L. This value may be changed with the SL-L parameter to scale the process input to the desired engineering unit.

Example: For a 1 to 5 VDC input, the default SL.L is -1999. To represent an input value of 0 to 100%, the SL-L parameter would be changed to 0, making the SL.L 0.

SL.H Scale Limit High: The scale range is used when the input is a process signal, a voltage or current (with an external sense resistor). The maximum scale value of the process input is referred to as the SL.H. This value may be changed with the SL-H parameter to scale the process input to the desired engineering unit.

Example: For a 1 to 5 VDC input, the default SL.H is 9999. To represent an input value of 0 to 100%, the SL-H parameter would be changed to 100, making the SL.H 100.

#### **Engineering Unit Descriptions**

During the programming of the controller, there are two types of engineering units referred to, EU, and EUS.

EU: The value in engineering units according to the input range.

EUS: The value in engineering units according to the full span of the input.

#### **Engineering Units (EU)**

A parameter or other value defined in EU is defined in the actual absolute engineering unit value of the input type (or scaled engineering units for the case of voltage or current inputs).

This means the EU value takes on the actual engineering unit value, which may be negative in some cases. In the example below, the controller has been programmed for a type J thermocouple. A type J thermocouple has a range of -200°C (FR.L) to 1200°C (FR.H). Any parameter or value using EU unit definitions could be defined in values from -200°C to 1200°C.

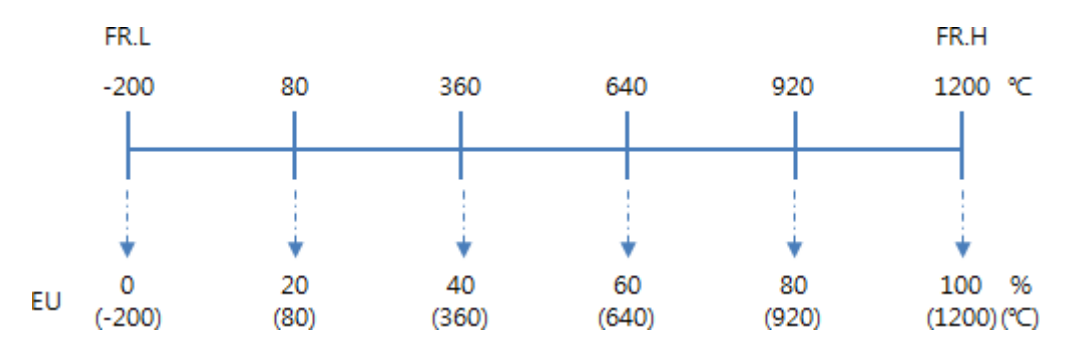

If the parameter or value is defined in EU, but listed as a percentage (EU %), 0% represents the value of -200°C and 100% represents a value of 1200°C.

#### **Engineering Unit Span (EUS)**

A parameter or other value defined in EUS is defined in the actual engineering units of the input type (or scaled engineering units for the case of voltage or current inputs) but represents the span value in those engineering units. This means the EUS value is defined in engineering units, but begins at 0, representing the low range of input (FR.L or SL.L) and will not be a negative value, regardless of the actual input range.

In the example below, the controller has been programmed for a type J thermocouple. A type J thermocouple has a range of -200°C (FR.L) to 1200°C (FR.H), but a span of 1400°C. Any parameter or value using EUS unit definitions could be defined in values from 0°C to 1400°C.

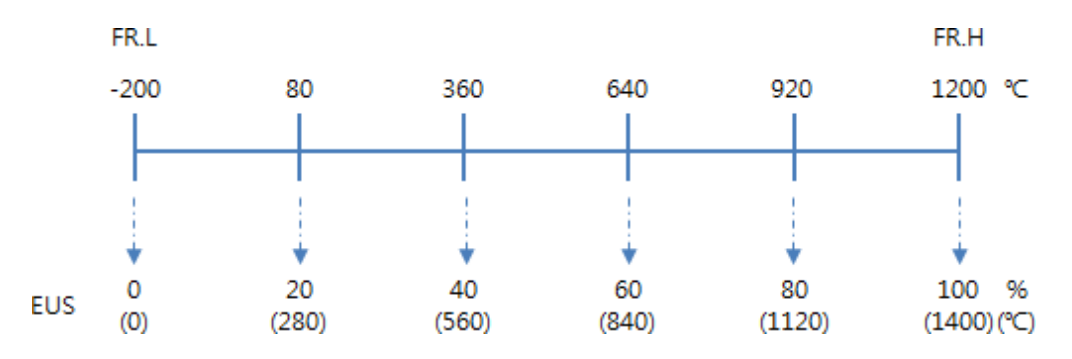

If the parameter or value is defined in EUS, but listed as a percentage (EUS %), 0% represents the value of 0°C and 100% represents a value of 1400°C.

## Ordering Information

| Model Number | DIN Size | Main Control Output | Additional Features                                                                                     |
|--------------|----------|---------------------|----------------------------------------------------------------------------------------------------|
| PD510-A      | 1/16     | 4-20 mA (SCR)       | Relay Control Output, 2 Alarm Relays                                                                    |
| PD510-A-CD   | 1/16     | 4-20 mA (SCR)       | Relay Control Output, 2 Alarm Relays, RS-485, 2 Digital Inputs                                          |
| PD510-A-CTR  | 1/16     | 4-20 mA (SCR)       | Relay Control Output, 2 Alarm Relays, RS-485, 4-20 mA Retransmit, 4-20 mA SV<br>Input                   |
| PD510-S      | 1/16     | Voltage Pulse (SSR) | Relay Control Output, 2 Alarm Relays                                                                    |
| PD510-S-CD   | 1/16     | Voltage Pulse (SSR) | Relay Control Output, 2 Alarm Relays, RS-485, 2 Digital Inputs                                          |
| PD510-S-CTR  | 1/16     | Voltage Pulse (SSR) | Relay Control Output, 2 Alarm Relays, RS-485, 4-20 mA Retransmit, 4-20 mA SV<br>Input                   |
| PD510-R      | 1/16     | Relay (On/Off)      | Relay Control Output, 2 Alarm Relays                                                                    |
| PD510-R-CD   | 1/16     | Relay (On/Off)      | Relay Control Output, 2 Alarm Relays, RS-485, 2 Digital Inputs                                          |
| PD510-R-CTR  | 1/16     | Relay (On/Off)      | Relay Control Output, 2 Alarm Relays, RS-485, 4-20 mA Retransmit, 4-20 mA SV<br>Input                   |
| PD520-A      | 1/8 (V)  | 4-20 mA (SCR)       | Relay Control Output, 2 Alarm Relays                                                                    |
| PD520-A-CTD  | 1/8 (V)  | 4-20 mA (SCR)       | Relay Control Output, 2 Alarm Relays, RS-485, 4-20 mA Retransmit, 2 Digital Inputs                      |
| PD520-A-CTDR | 1/8 (V)  | 4-20 mA (SCR)       | Relay Control Output, 2 Alarm Relays, RS-485, 4-20 mA Retransmit, 2 Digital<br>Inputs, 4-20 mA SV Input |
| PD520-S      | 1/8 (V)  | Voltage Pulse (SSR) | Relay Control Output, 2 Alarm Relays                                                                    |
| PD520-S-CTD  | 1/8 (V)  | Voltage Pulse (SSR) | Relay Control Output, 2 Alarm Relays, RS-485, 4-20 mA Retransmit, 2 Digital Inputs                      |
| PD520-S-CTDR | 1/8 (V)  | Voltage Pulse (SSR) | Relay Control Output, 2 Alarm Relays, RS-485, 4-20 mA Retransmit, 2 Digital<br>Inputs, 4-20 mA SV Input |
| PD520-R      | 1/8 (V)  | Relay (On/Off)      | Relay Control Output, 2 Alarm Relays                                                                    |
| PD520-R-CTD  | 1/8 (V)  | Relay (On/Off)      | Relay Control Output, 2 Alarm Relays, RS-485, 4-20 mA Retransmit, 2 Digital Inputs                      |
| PD520-R-CTDR | 1/8 (V)  | Relay (On/Off)      | Relay Control Output, 2 Alarm Relays, RS-485, 4-20 mA Retransmit, 2 Digital<br>Inputs, 4-20 mA SV Input |
| PD530-A      | 1/4      | 4-20 mA (SCR)       | Relay Control Output, 2 Alarm Relays                                                                    |
| PD530-A-CTD  | 1/4      | 4-20 mA (SCR)       | Relay Control Output, 2 Alarm Relays, RS-485, 4-20 mA Retransmit, 2 Digital Inputs                      |
| PD530-A-CTDR | 1/4      | 4-20 mA (SCR)       | Relay Control Output, 2 Alarm Relays, RS-485, 4-20 mA Retransmit, 2 Digital<br>Inputs, 4-20 mA SV Input |
| PD530-S      | 1/4      | Voltage Pulse (SSR) | Relay Control Outputs, 2 Alarm Relays                                                                   |
| PD530-S-CTD  | 1/4      | Voltage Pulse (SSR) | Relay Control Output, 2 Alarm Relays, RS-485, 4-20 mA Retransmit, 2 Digital<br>Inputs                   |
| PD530-S-CTDR | 1/4      | Voltage Pulse (SSR) | Relay Control Output, 2 Alarm Relays, RS-485, 4-20 mA Retransmit, 2 Digital<br>Inputs, 4-20 mA SV Input |
| PD530-R      | 1/4      | Relay (On/Off)      | Relay Control Output, 2 Alarm Relays                                                                    |
| PD530-R-CTD  | 1/4      | Relay (On/Off)      | Relay Control Output, 2 Alarm Relays, RS-485, 4-20 mA Retransmit, 2 Digital Inputs                      |
| PD530-R-CTDR | 1/4      | Relay (On/Off)      | Relay Control Output, 2 Alarm Relays, RS-485, 4-20 mA Retransmit, 2 Digital<br>Inputs, 4-20 mA SV Input |

| Model                                                                                                    | Model Number Digits |                                                                                                    |                                   | Description                          |  |  |                                                                                                    |  |
|----------------------------------------------------------------------------------------------------|---------------------|----------------------------------------------------------------------------------------------------|-----------------------------------|--------------------------------------|--|--|----------------------------------------------------------------------------------------------------|--|
| PD5                                                                                                    |                     |                                                                                                    |                                   | PID Process & Temperature Controller |  |  |                                                                                                    |  |
|                                                                                                    | 10                  |                                                                                                    |                                   |                                      |  |  | (1/16 DIN) 1.9" x 1.9"x 2.5" (48 x 48 x 63 mm) (W x H x D)                                                                            |  |
| Size                                                                                                    | 20                  |                                                                                                    |                                   |                                      |  |  | (1/8 DIN) 3.8" x 1.9" x 2.5" (48 x 96 x 63 mm) (W x H x D)                                                                            |  |
|                                                                                                    | 30                  |                                                                                                    |                                   |                                      |  |  | (1/4 DIN) 3.8" x 3.8" x 2.5" (96 x 96 x 63 mm) (W x H x D)                                                                            |  |
| A Control OUT 1 = Current output (4-20 mA current output for PID<br>Control OUT 2 = Relay output<br>2 SUB alarm relay outputs                                                                              |                     | Control OUT 1 = Current output (4-20 mA current output for PID control)<br>Control OUT 2 = Relay output<br>2 SUB alarm relay outputs                 |                                   |                                      |  |  |                                                                                                    |  |
| Control<br>& Alarm                                                                                                    |                     | R                                                                                                    |                                   |                                      |  |  | Control OUT 1 = Relay output for On/Off or time-proportional PID Control<br>Control OUT 2 = Relay output<br>2 SUB alarm relay outputs |  |
| Outputs         Control OUT 1 = Voltage pulse output for On/Off or time-proportiona           S         Control OUT 2 = Relay output           2 SUB alarm relay outputs         2 SUB alarm relay outputs |                     | Control OUT 1 = Voltage pulse output for On/Off or time-proportional SSR<br>PID Control<br>Control OUT 2 = Relay output<br>2 SUB alarm relay outputs |                                   |                                      |  |  |                                                                                                    |  |
| Commu                                                                                                    | nicatio             | n                                                                                                    |                                   |                                      |  |  | None                                                                                                    |  |
| (RS485                                                                                                    | )                   |                                                                                                    | С                                 |                                      |  |  | RS-485 communication                                                                                                    |  |
| Retrans                                                                                                    | missio              | n Out                                                                                                    | out                               |                                      |  |  | None                                                                                                    |  |
| (RET)                                                                                                    |                     |                                                                                                    |                                   | Т                                    |  |  | Retransmission output (4-20 mA)                                                                                                    |  |
| Divite Lensus (DI)                                                                                                    |                     |                                                                                                    |                                   | None                                 |  |  |                                                                                                    |  |
| Digital input (D)                                                                                                    |                     |                                                                                                    | 2 digital inputs (DI 1-2)         |                                      |  |  |                                                                                                    |  |
| Remote Input (REM)                                                                                                    |                     | R                                                                                                    | None<br>1 input 4-20 mA (1-5 VDC) |                                      |  |  |                                                                                                    |  |
|                                                                                                    |                     |                                                                                                    |                                   |                                      |  |  | · · · · · · · · · · · · · · · · · · ·                                                                                                 |  |

## Enclosures

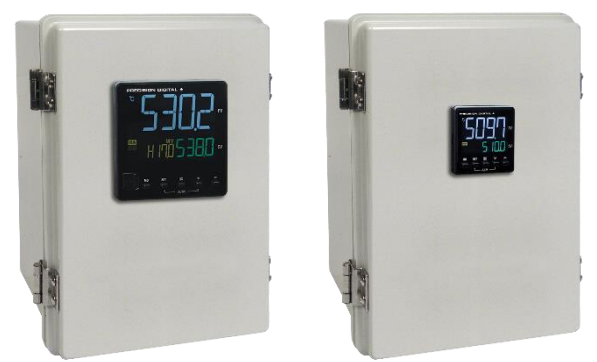

| Model/Series | Meters | DIN     | Material                            |
|--------------|--------|---------|-------------------------------------|
| PDA2301-V    | 1      | 1/8 (V) | Plastic NEMA 4X                     |
| PDA2302-V    | 2      | 1/8 (V) | Plastic NEMA 4X                     |
| PDA2303-V    | 3      | 1/8 (V) | Plastic NEMA 4X                     |
| PDA2304-V    | 4      | 1/8 (V) | Plastic NEMA 4X                     |
| PDA2305-V    | 5      | 1/8 (V) | Plastic NEMA 4X                     |
| PDA2306-V    | 6      | 1/8 (V) | Plastic NEMA 4X                     |
| PDA2301-4    | 1      | 1/4     | Plastic NEMA 4X                     |
| PDA2301-16   | 1      | 1/16    | Plastic NEMA 4X                     |
| PDA3408      | 1      | 1/4     | Plastic NEMA 4X<br>with Clear Cover |
| PDA2600      | 1-6    | 1/8 (V) | Stainless Steel<br>NEMA 4X          |
| PDA2700      | 1-6    | 1/8 (V) | Painted Steel<br>NEMA 4             |

Need help selecting the right enclosure? Go to <u>www.predig.com/esu</u>

## Accessories

| Model     | Description                           |
|-----------|---------------------------------------|
|           | 250 Ω 0.1% Precision Resistor for     |
| PDA-RE52  | SuperNova 4-20 mA Input               |
| PDA7485-I | RS-232 to RS-485 isolated converter   |
| PDA8485-I | USB to RS-485 isolated converter      |
| PD9501    | Multi-function calibrator             |
| PDA-LH    | Light / horn accessory                |
| MOD-LH    | Light / horn / enclosure modification |
| PDA-      | USB Cable for SuperNova Series, Type  |
| MINIUSB   | A Male to Type Mini-B Male            |
| PDX6901   | Snubber: 0.01 μF/470 Ω, 250 VAC       |

### Signal Splitter & Conditioner Accessories

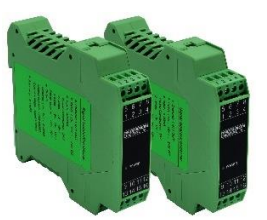

| Model          | Description                      |
|----------------|----------------------------------|
| PD659-1MA-1MA  | Signal Isolator with One 4-20 mA |
|                | Input and One 4-20 mA Output     |
| PD659-1MA-2MA  | Signal Splitter with One 4-20 mA |
|                | Input and Two 4-20 mA Outputs    |
| PD659-1V-1MA   | Signal Conditioner with One 0-10 |
|                | VDC Input and One 4-20 mA Output |
|                | Signal Conditioner with One 4-20 |
| PD659-11VIA-1V | mA Input and One 0-10 VDC Output |

## **Specifications**

Except where noted all specifications apply to operation at +25°C.

#### General

| Display                   | Wide viewing angle reverse polarity<br>LCD; PV: white, SV: green, MV: amber<br>PD510: PV and SV display<br>PD520: PV, SV, and MV display<br>PD530: PV, SV, and MV display                                      |                                                          |                                          |  |
|---------------------------|----------------------------------------------------------------------------------------------------|----------------------------------------------------------|------------------------------------------|--|
| Display Height            | inches (mm)                                                                                                    | ,                                                        |                                          |  |
|                           | PV                                                                                                    | SV                                                       | MV                                       |  |
| PD510                     | 0.60 (15.2)                                                                                                    | 0.29 (7.4)                                               | N/A                                      |  |
| PD520                     | 0.81 (20.5)                                                                                                    | 0.50 (12.8)                                              | 0.37 (9.3)                               |  |
| PD530                     | 1.14 (29.0)                                                                                                    | 0.59 (15.0)                                              | 0.43 (11.0)                              |  |
| PV Display<br>Update Rate | 4/second (250 ms)                                                                                                    |                                                          |                                          |  |
| Non-Volatile<br>Memory    | Settings stored for a minimum of<br>10 years.<br>EEPROM life: 1 million writes                                                                                                    |                                                          |                                          |  |
| Included<br>Components    | Controller with rubber gasket and<br>mounting bracket, $250 \Omega$ resistor (1%),<br>and Quick Start Guide. Additional $250 \Omega$<br>resistor (1%) provided for models with<br>remote setopint input option |                                                          |                                          |  |
| EEPROM Lock               | Programmable lock or unlock write<br>access to the EEPROM. When locked,<br>setting changes stored in RAM (not<br>saved on power down).                                                                         |                                                          |                                          |  |
| Power                     | 100 - 240 VAC ±10%, 50 / 60 Hz<br>8.5 VA max.                                                                                                    |                                                          |                                          |  |
| Insulation<br>Resistance  | 20 MΩ minim                                                                                                    | um, 500 VDC                                              |                                          |  |
| Dielectric<br>Strength    | 3,000 VAC; 50/60 Hz for 1 minute across power terminals                                                                                                    |                                                          |                                          |  |
| Environmental             | Operating temperature range:<br>-10 to 50°C (14 to 122°F)<br>Storage temperature range:<br>-25 to 65°C (-40 to 185°F)<br>Relative humidity:<br>35 to 85% non-condensing                                        |                                                          |                                          |  |
| Front Panel               | IP65                                                                                                    |                                                          |                                          |  |
| Depth Behind<br>Panel     | Case extends panel.                                                                                                    | s 2.5 in (63 mr                                          | n) behind                                |  |
| Required Fuse             | UL Recogniz<br>slow-blow fus<br>Use fuses or<br>with IEC6094                                                                                                    | ed, 250 VAC (<br>se.<br>circuit breake<br>F7-1 or IEC609 | 0.5 A max,<br>rs compliant<br>047-3      |  |
| Connections               | Fixed rear screw terminals and mini-USB                                                                                                    |                                                          |                                          |  |
| Mounting                  | 1/4, 1/8, or 1/<br>required: pan<br>assemblies a                                                                                                    | 4 DIN panel c<br>el mounting b<br>re provided.           | utout<br>racket                          |  |
| Weight                    | PD510: 4.2 oz (120 g)<br>PD520: 7.1 oz (202 g)<br>PD530: 10.2 oz (290 g)                                                                                                    |                                                          |                                          |  |
| Warranty                  | 1 year parts a<br>Information a<br><u>www.predig.c</u>                                                                                                    | & labor. See V<br>nd Terms & C<br><u>com</u> for comple  | /arranty<br>onditions on<br>ete details. |  |

## **Process Input**

| Process In<br>Selection | put          | Voltage or current (with external resistor)                                           |                                                 |                              |  |
|-------------------------|--------------|---------------------------------------------------------------------------------------|-------------------------------------------------|------------------------------|--|
| Process Input           |              | 1-5 V (4-20 mA), 0-5 V, 0-10 V,<br>0-50 mV, 0-100 mV                                  |                                                 |                              |  |
|                         |              | External 250 Ω resistor required to re<br>4-20 mA. Recommended accessory<br>PDX-RES2. |                                                 |                              |  |
| Decimal Po              | oint         | Up to 3 de                                                                            | ecimals.                                        |                              |  |
| Input Sam               | oling        | 20 sample<br>For displa<br><i>Update R</i>                                            | es/sec (50 ms per<br>ay update rate, see<br>ate | sample).<br>e <i>Display</i> |  |
| Input Accu              | racy         |                                                                                       |                                                 |                              |  |
| Input Type              | Prog.<br>No. | Display                                                                               | Scale Range                                     | Accuracy                     |  |
| 4-20 mA*                | 30           | 1-5                                                                                   | -1999 to 9999                                   | ±0.2% of FS                  |  |
| 1-5 V                   | 30           | 1-5                                                                                   |                                                 | ± 1 digit                    |  |
| 0-5 V                   | 31           | 5V                                                                                    |                                                 |                              |  |
| 0-10 V                  | 32           | 10V                                                                                   |                                                 |                              |  |
| 0-50 mV                 | 33           | 0.05V                                                                                 |                                                 |                              |  |
| 0-100 mV                | 34           | 0.1V                                                                                  |                                                 |                              |  |

\*To achieve the highest accuracy with a 4-20 mA input to the controller, connect a 250  $\Omega$  (0.1% or higher precision) resistor across the input terminals. The 250  $\Omega$  (1%) resistor included with the product is not a precision resistor. For precision resistor, order PDX-RES2.

## **Temperature Input**

| Temperature<br>Input Selection         | Field programmable for thermocouple or RTD                                                              |
|----------------------------------------|----------------------------------------------------------------------------------------------------|
| Thermocouple<br>Type                   | K, J, E, T, R, B, S, L, N, U, W, PLII                                                                   |
| RTD Type                               | JPT100, PT100                                                                                           |
| Cold Junction<br>Compensation<br>(RJC) | ±1.5°C (-10 to 50°C)                                                                                    |
| RTD Max Line<br>Resistance             | Three wire RTD with identical line resistance up to 10 $\ensuremath{\Omega}$                            |
| Input Sampling                         | 20 samples/sec (50 ms per sample).<br>For display update rate, see <i>Display</i><br><i>Update Rate</i> |

Input Accuracy

| Input<br>Type | Prog.<br>No. | Display | Range Accuracy                      |                                                                       |
|---------------|--------------|---------|-------------------------------------|-----------------------------------------------------------------------|
| К             | 1            | K0      | -328 to 2498°F<br>-200 to 1370°C    |                                                                       |
|               | 2            | K1      | -148 to 932°F<br>-100.0 to 500.0°C  |                                                                       |
| J             | 3            | JO      | -328 to 2192°F<br>-200 to 1200°C    |                                                                       |
|               | 4            | J1      | -328 to 1652°F<br>-199. To 900.0°C  | ±0.2% of FS<br>± 1 digit                                              |
| Е             | 5            | E1      | -328 to 1652°F<br>-199.9 to 900.0°C |                                                                       |
| Т             | 6            | T1      | -328 to 752°F<br>-199.9 to 400.0°C  |                                                                       |
| R             | 7            | R0      | 32 to 3092°F<br>0 to 1700°C         |                                                                       |
| В             | 8            | BO      | 212 to 3272°F<br>100 to 1800°C      | ±0.2% of FS<br>± 1 digit<br>100 to 200°C:<br>±2.0% of FS<br>± 1 digit |
| S             | 9            | S0      | 32 to 3092°F<br>0 to 1700°C         |                                                                       |
| L             | 10           | L1      | -328 to 1652°F<br>-199.9 to 900.0°C |                                                                       |
| Ν             | 11           | NO      | -328 to 2372°F<br>-200 to 1300°C    |                                                                       |
| U             | 12           | U1      | -328 to 752°F<br>-199.9 to 400.0°C  |                                                                       |
| W             | 13           | W0      | 32 to 4172°F<br>0 to 2300°C         | ±0.2% of FS                                                           |
| PLII          | 14           | PL0     | 32 to 2372°F<br>0 to 1300°C         | ± 1 digit                                                             |
| JPt100        | 20           | JPt0    | -328 to 932°F<br>-200 to 500°C      |                                                                       |
|               | 21           | JPt1    | -328 to 932°F<br>-199.9 to 500.0°C  |                                                                       |
| Pt100         | 22           | Pt0     | -328 to 1184°F<br>-200 to 640°C     |                                                                       |
|               | 23           | Pt1     | -328 to 1184°F<br>-199.9 to 640.0°C |                                                                       |

## **Control Outputs**

| Control<br>Outputs          | Each controller has a main control output<br>and a secondary control relay output for<br>two directions of control. The secondary<br>control relay output is always used for<br>On/Off operation.                                                                                   |
|-----------------------------|----------------------------------------------------------------------------------------------------|
| Main Control<br>Output      | 4-20 mA output (SCR), voltage pulse (SSR), or electromechanical relay (On/Off) outputs available.                                                                                                    |
| Control Type                | ON/OFF, PID control                                                                                                    |
| Output<br>Operation         | Programmable for reverse or direct action.                                                                                                    |
| Current SCR<br>Output       | 4-20 mA linear current output<br>Load resistance: 600 $Ω$ maximum<br>± 0.2% of FS ± 1 digit                                                                                                    |
| Voltage Pulse<br>SSR Output | 12 V $\pm$ 1 VDC<br>Load resistance: 600 $\Omega$ minimum<br>Recommended minimum cycle time: 1 sec                                                                                                    |
| Relay Output                | Rated resistive load switching capacity:<br>5 A, 250 VAC; 5 A, 30 VDC<br>Max switching power: 750 VA, 90 W<br>Max switching voltage: 250 VAC, 110 VDC<br>Max switching current: 5 A<br>Mechanical life: 20 million cycles (at 180<br>CPM)<br>Recommended minimum cycle time: 20 sec |

## Alarm Relay Outputs

| Function                       | Programmable for 13 different alarm types or off.                                                                                                    |  |  |
|--------------------------------|----------------------------------------------------------------------------------------------------|--|--|
| Number                         | Two alarm relays standard on all models.                                                                                                    |  |  |
| Alarm Relay<br>Ratings         | Rated resistive load switching capacity:<br>5 A, 250 VAC; 5 A, 30 VDC                                                                                               |  |  |
| Deadband                       | 0-100% FS, user selectable                                                                                                    |  |  |
| High or Low<br>Alarm           | User may program any alarm for high, low, or high-low range operation.                                                                                              |  |  |
| Absolute or<br>Deviation Alarm | User may program any alarm as an<br>absolute value alarm or a set value<br>deviation alarm.                                                                         |  |  |
| Loop Break<br>Alarm            | User may program any SUB alarm relay as a loop break alarm.                                                                                                    |  |  |
| Alarm Relay<br>Operation       | <ul> <li>Automatic (non-latching)<br/>and/or manual reset</li> </ul>                                                                                                |  |  |
|                                | <ul> <li>Latching (requires manual<br/>acknowledge) with/without<br/>clear</li> </ul>                                                                               |  |  |
|                                | Off (disable unused relays)                                                                                                    |  |  |
| Relay Reset<br>(Acknowledge)   | Automatic, front panel button, in setup<br>parameter menu, or through serial<br>communications                                                                      |  |  |
| Time Delay                     | 0 to 999 seconds, on and off delays;<br>programmable for each SUB relay.                                                                                            |  |  |
| Fail-Safe<br>Operation         | Programmable, independent for each<br>alarm relay. Relay coils are energized in<br>non-alarm condition. In case of power<br>failure, relays will go to alarm state. |  |  |
| Standby<br>Operation           | Programming, independent for each alarm relay                                                                                                    |  |  |
| Auto<br>Initialization         | When power is applied to the controller,<br>relays will reflect the state of the input to<br>the controller unless standby mode is<br>enabled.                      |  |  |

## 4-20 mA Retransmit Output

| Function                  | 4-20 mA linear current output                                                        |  |
|---------------------------|--------------------------------------------------------------------------------------|--|
| Scaling Range             | 0-100% of full scale                                                                 |  |
| Output Loop<br>Resistance | 600 $\Omega$ maximum load                                                            |  |
| <b>Output Accuracy</b>    | $\pm 0.2\%$ of full scale $\pm 1$ digit                                              |  |
| 0-10 VDC Output           | The <u>PD659-1MA-1V</u> can convert the optional 4-20 mA output to a 0-10 VDC output |  |

## **Remote SV Process Input**

| Function              | Process input to remotely change SV                                     |
|-----------------------|-------------------------------------------------------------------------|
| Input Type &<br>Range | 1-5 V, 4-20 mA External 250 $\Omega$ resistor required to read 4-20 mA. |
| Input Accuracy        | $\pm 0.2\%$ of full scale $\pm 1$ digit                                 |

## **USB** Connection

| Function               | SuperNova software connection only                                                                                        |  |
|------------------------|----------------------------------------------------------------------------------------------------|--|
| Location               | PD510: Top, behind panel<br>PD520 & PD530: Front mounted behind<br>rubber seal, accessible from front panel               |  |
| Communication          | UMS (USB Mass Storage) 2.0                                                                                                |  |
| Compatibility          | USB 2.0 Standard, Compliant                                                                                               |  |
| Connector Type         | Mini-USB receptacle                                                                                                    |  |
| Cable                  | USB A Male to Mini-USB Cable                                                                                              |  |
| Protocol               | Protocol: PC-LINK<br>Baud rate: 38400 bps<br>Start bit: 1 bit<br>Data bits: 8 bits<br>Parity bit: None<br>Stop bit: 1 bit |  |
| Communication Distance | 16.4 ft (5 m) maximum                                                                                                    |  |

## **Digital Inputs**

| Function                | Digital Input 1: Select Run/Stop Mode<br>Digital Input 2: Select SV 1 or SV4/REM |
|-------------------------|----------------------------------------------------------------------------------|
| Contacts                | DI1 and DI2, shared common                                                       |
| Logic Levels            | On: 1.5 V; Off: 0.1 V                                                            |
| Input Current           | Approximately 2 mA each contact                                                  |
| Input<br>Impedance      | On : 1 k $\Omega$ max, Off: 100 k $\Omega$ min.                                  |
| Open Contact<br>Voltage | Open contact voltage approximately 5 VDC                                         |

## Modbus<sup>®</sup> RTU Serial Communications

| Communica-<br>tion Method | EIA RS-485 standard, 2-wire half-duplex with grounded, shielded cable |
|---------------------------|-----------------------------------------------------------------------|
| Slave Id                  | 1 – 99 (Controller address); 31 maximum bus connections               |
| Max Range                 | 3,937 ft (1.2 km)                                                     |
| Baud Rate                 | Programmable for 4800, 9600, 14400, 19200, 38400, 57600 bps.          |
| Start Bit                 | 1 bit                                                                 |
| Data Bits                 | Programmable for 7 or 8 bits                                          |
| Parity                    | Programmable for none, even, or odd.                                  |
| Stop Bit                  | Programmable for 1 or 2 bits                                          |
| Protocol                  | PC-LINK STD, PC-LINK SUM, MODBUS-<br>ASCII, MODBUS-RTU                |
| Response<br>Time          | Actual response time =<br>processing time + (response time x 50 ms)   |

## SuperNova TCS Software

| Availability   | Download directly from                             |  |
|----------------|----------------------------------------------------|--|
|                | www.predig.com/download_software                   |  |
| Operating      | Microsoft <sup>®</sup> Windows <sup>®</sup> 7/8/10 |  |
| System         | 64-bit (x64) or 32-bit (x86)                       |  |
| Requirements   | . , ,                                              |  |
| Minimum        | Pentium 1 GHz                                      |  |
| Hardware       | 512 MB RAM                                         |  |
| Requirements   | 1 GB available hard drive space (x86)              |  |
|                | 2 GB available hard drive space (x64)              |  |
| Communications | USB 2.0 (single controller only)                   |  |
|                | (Standard USB A to Mini-B USB)                     |  |
|                | RS-232 to RS-485 converter or                      |  |
|                | USB to RS-485 converter                            |  |
|                | (programming, monitoring, and data                 |  |
|                | logging of multiple units)                         |  |
| Configuration  | Configure parameters of all connected              |  |
|                | controllers.                                       |  |
| Data Log       | Data log onto computer hard drive.                 |  |
|                | Data log files may be exported to                  |  |
|                | HTML, .xls, .xlsx, or .pdf format as               |  |
|                | graphs or data tables. Graphs may also             |  |
|                | be exported as .bmp, .gir, .jpeg, or               |  |
|                | .prig. Data tables may also be exported            |  |
|                |                                                    |  |
| 028 Powered    | USB port provides power to the                     |  |
|                | Apply pormal power for general                     |  |
|                | controller operations                              |  |
|                |                                                    |  |

## **Compliance Information**

### Safety

| UL & C-UL      | USA & Canada                            |
|----------------|-----------------------------------------|
| Recognized     | Process Control Equipment, Electrical – |
| Component      | Component                               |
|                | Process Control Equipment, Electrical   |
|                | Certified for Canada - Component        |
| UL File Number | E171428                                 |

## **Electromagnetic Compatibility**

| CE Marked                     | EN 55022<br>Class A ITE emissions requirements |
|-------------------------------|------------------------------------------------|
| Electrostatic<br>Discharge    | KN61000-4-2                                    |
| Electrical Fast<br>Transients | EFT(RS): KN61000-4-3                           |
| Surge                         | KN61000-4-5                                    |
| Conductivity RF<br>(CS)       | KN61000-4-6                                    |

Note:

Testing was conducted on controllers installed through the covers of grounded metal enclosures with cable shields grounded at the point of entry representing installations designed to optimize EMC performance.

## **EU Declaration of Conformity**

EU Declaration of Conformity is available from the Certifications menu in the Documentation CD provided with the product.

## **Safety Information**

#### 

- Read complete instructions prior to installation and operation of the controller.
- Install outdoors only with appropriate protection.
- Use it only in the ambient temperature and humidity ranges indicated in this manual.
- Do not use in locations where corrosive and flammable gases are present.
- Use it in places where vibrations and impacts are not directly applied to the unit.
- Use it in places without liquids, oils, chemicals, steam, dust, salt, iron, etc. (pollution degree 1 or 2).
- Avoid places where large amounts of inductive or electromagnetic noise or static electricity are generated.
- Avoid places with heat accumulation caused by direct sunlight, radiant heat, etc.
- Use it in places with elevation below 2000 m.
- Installation Category II.

#### 

- Risk of electric shock or personal injury.
- The input/output terminals are subject to electric shock risk. Never let the input/output terminals come in contact with your body or a conductive material.
- This product is not recommended for life support applications or applications where malfunctioning could result in personal injury or property loss. Anyone using this product for such applications does so at his/her own risk. Precision Digital Corporation shall not be held liable for damages resulting from such improper use.
- This controller is not equipped with a power switch or fuse, install them separately (fuse rating: 250 VAC, 0.5 A).
- Supply the rated power voltage to prevent product damage or malfunction.
- To reduce risk of electric shocks, do not supply power until all installation wiring is complete.
- Do not connect or disconnect any wiring while the power terminal wires are live.
- The product has no hazardous area classifications. Use only in safe areas.
- Never modify, repair, or disassemble this controller. This may result in electric shock, fire, or damage to the controller.
- Please use this controller only after installing it to a panel to reduce risk of shock or injury.
- When used in equipment with a high risk of personal injury or property damage, installing a redundant fuse and other safety devices is recommended.

## **Operation & Care Notes**

- Please do not clean the controller with organic solvents such as alcohol, benzene, etc. Clean it with neutral detergents.
- If water enters the unit, a short circuit or fire may occur, so please inspect the product carefully.
- For thermocouple input, use the predetermined compensating cable (temperature errors occur when using ordinary cable).
- For RTD input, use a cable with small lead wire resistance and without resistance difference among the 3 wires (temperature errors occur if the resistance value among the 3 wires is different).
- Keep the input signal line away from power line and load line to avoid the influence of inductive noise.
- The input signal line and the output signal lines should be separated from each other. If separation is not possible, use shield wires for the input signal line.
- Use a non-grounded sensor for thermocouple (using a grounded sensor may cause malfunctions).
- When there is a lot of noise from the input power source, we recommend using an isolation transformer and noise filter. Please install the noise filter to a grounded panel or structure and make the wiring of the noise filter output to the controller power supply terminal as short as possible.
- Tightly twisting the power cables helps prevent noise.
- Be sure to program the alarm functions to behave as desired in the case of abnormal operation. Confirm this before operation.
- When replacing the sensor, be sure to turn off the power to the controller.
- Use an intermediate relay when the frequency of operation (such as proportional operation) is high, because connecting the load to the output relay directly may shorten the life of the controller. In these cases, using the voltage pulse/SSR drive output type is recommended.
- When using an electromagnetic relay for control, set the proportional cycle to at least 20 sec.
- When using SSR output for control, set the proportional cycle to at least 1 sec.
- Do not wire anything to unused terminals.
- Confirm all terminal polarities before wiring any inputs or outputs to avoid damage.
- When you install this product to a panel, use switches or circuit breakers compliant with IEC60947-1 or IEC60947-3.
- Install switches or circuit breakers at close distance for easy user accessibility.
- Specify on the panel that, since switches or circuit breakers are installed, if the switches or circuit breakers are open, the power will be cut off.

Instruction Manual

## Installation

There is no need to remove the controller from its case to complete the installation, wiring, and setup of the controller.

### Unpacking

Remove the controller from box. Inspect the packaging and contents for damage. Report damages, if any, to the carrier. If any part is missing or the controller malfunctions, please contact your supplier or the factory for assistance.

## **Panel Mounting Instructions**

- Prepare the appropriate standard DIN panel cutout. Refer to *Figure 1. Panel Cutout Dimensions* below for more details.
- Clearance: allow at least 3.5" (88.4 mm) behind the panel for wiring.
- Panel thickness: 0.04" 0.28" (1.0 mm 7.0 mm).
- Remove the mounting bracket(s) provided with the controller.
- Insert controller into the panel cutout.
- Install mounting bracket(s) and tighten the screws against the panel. To achieve a proper seal, tighten the mounting bracket screws evenly until controller is snug to the panel. DO NOT OVER TIGHTEN, as the rear of the panel may be damaged. See *Figure 2. PD510 Mounting Bracket Installation*
- and Figure 3. PD520 and PD530 Mounting Bracket Installation.

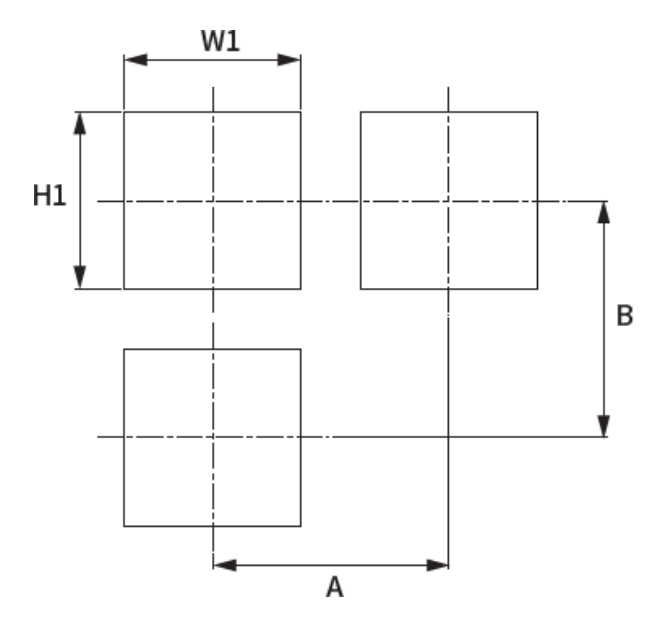

| Panel Cutout    |       |       |       |
|-----------------|-------|-------|-------|
| Units: in (mm)  |       |       |       |
| Dimension       | PD510 | PD520 | PD530 |
| W1 <sup>1</sup> | 45.0  | 45.0  | 93.0  |

| H1 <sup>1</sup> | 45.0              | 93.0  | 93.0  |
|-----------------|-------------------|-------|-------|
| А               | 60.0              | 70.0  | 117.0 |
| В               | 60.0 <sup>2</sup> | 122.0 | 117.0 |

#### 1.+0.5 mm tolerance applied.

2. Allow 3.9 in (100.0 mm) above controller for use of a USB cable with PD510.

#### **Figure 1. Panel Cutout Dimensions**

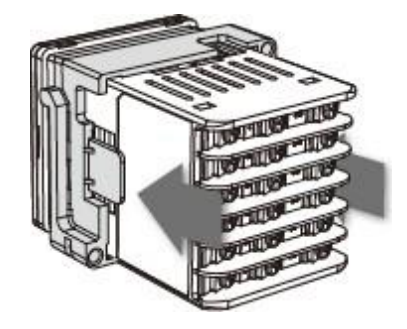

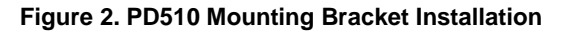

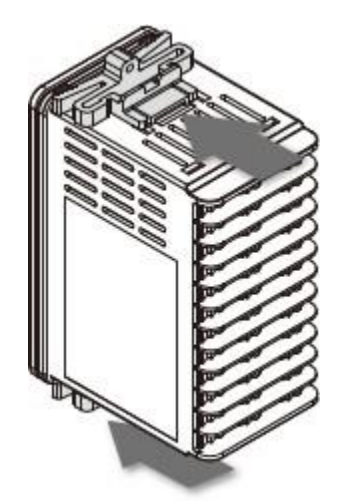

Figure 3. PD520 and PD530 Mounting Bracket Installation

### **Controller Dimensions**

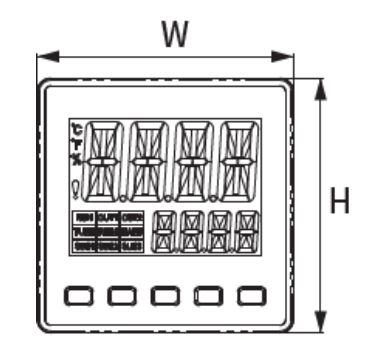

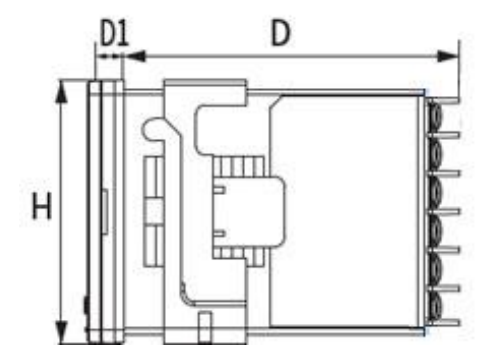

| Controller Dimensions       |                |      |      |  |  |
|-----------------------------|----------------|------|------|--|--|
|                             | Units: in (mm) |      |      |  |  |
| Dimension PD510 PD520 PD530 |                |      |      |  |  |
| W                           | 48.0           | 48.0 | 96.0 |  |  |
| Н                           | 48.0           | 96.0 | 96.0 |  |  |
| D                           | 63.0           | 63.0 | 63.0 |  |  |
| D1                          | 5.0            | 5.0  | 5.5  |  |  |

Figure 4. Controller Dimensions

### Connections

All connections are made to non-removable screw terminal connectors located at the rear of the controller.

The mini-USB connector is located at the front of the PD520/PD530 and at the top of the PD510.

#### 

 Use copper wire with 60°C or 60/75°C insulation for all line voltage connections. Observe all safety regulations. Electrical wiring should be performed in accordance with all applicable national, state, and local codes to prevent damage to the controller and ensure personnel safety.

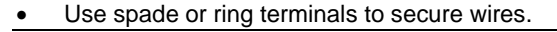

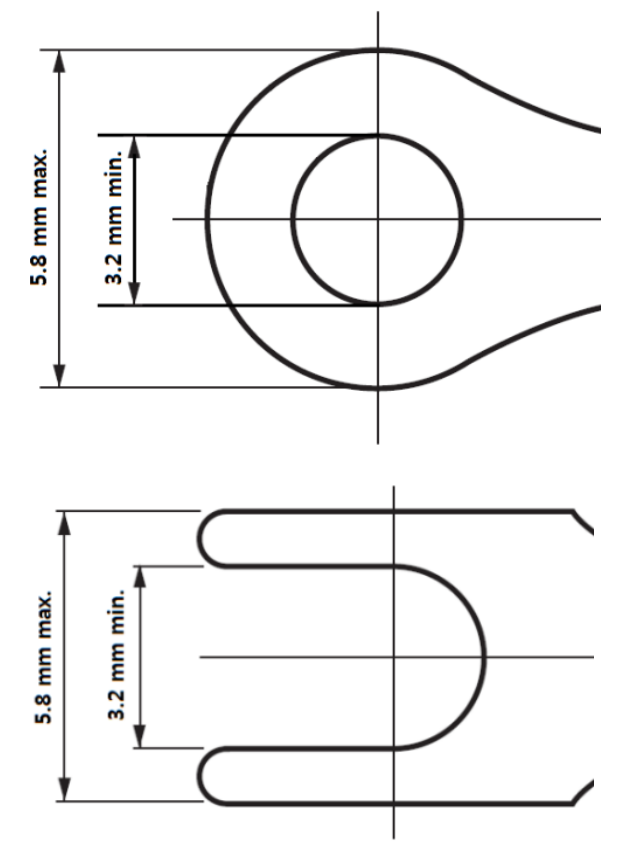

Figure 5. Recommended Terminal Connectors

#### **Connectors Labeling**

The connector labelling diagraph marked on the controller shows the location of all connectors available with requested configuration.

All options are shown in the diagrams below, though only installed options will appear on a controller.

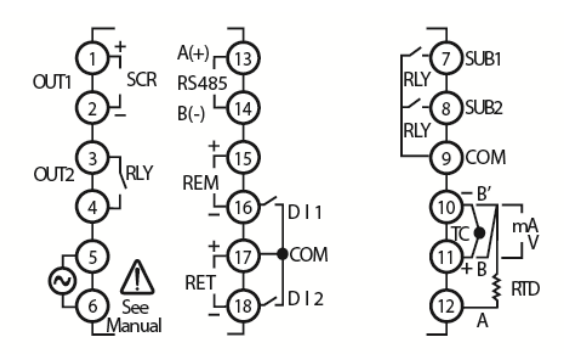

Figure 6. PD510 Connector Diagram

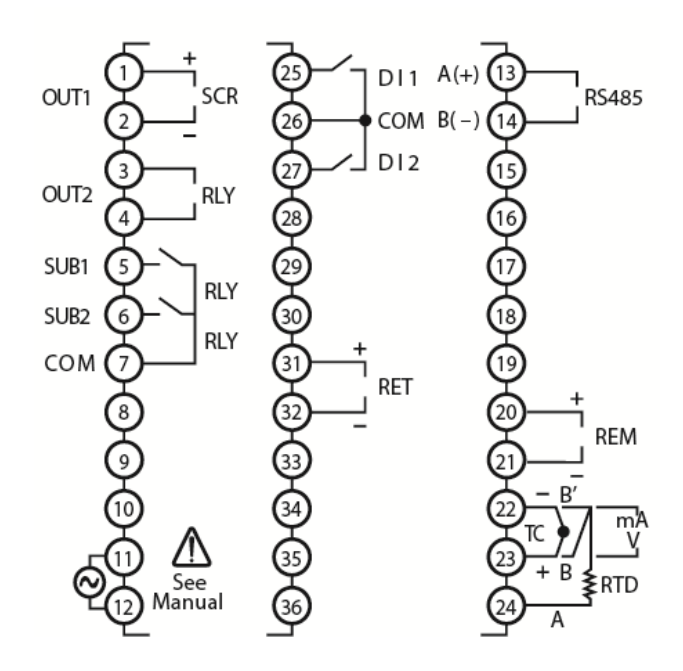

Figure 7. PD520 & PD530 Connector Diagram

#### **Power Connections**

Power connections are made to two terminals.

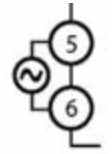

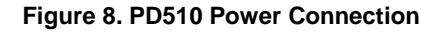

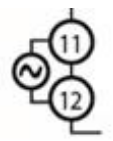

Figure 9. PD520 & PD530 Power Connection

#### **Signal Connections**

Signal connections are made to a group of three terminals. Use the labeling appropriate to the desired input.

Additional setup and programming is performed using the SuperNova software or through the front panel buttons.

#### Thermocouple

Connect the thermocouple with the positive side to plus and the negative side (typically red) to minus.

#### RTD

For a three-wire RTD, connect the single lead to terminal A. Connect the identical leads to terminal B and B' to compensate for lead resistance (typically identical colors).

#### Voltage

Connect the positive and negative of the voltage source device to the positive and negative terminals.

#### Current

To accept a 4-20 mA input, connect the positive terminal to + and the negative, return, or common wire to -. In addition, connect an external 250  $\Omega$  resistor across the + and – terminals.

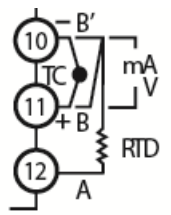

Figure 10. PD510 Signal Connection

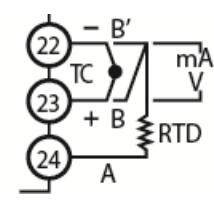

Figure 11. PD520 & PD530 Signal Connection

#### **Relay Connections**

Each controller has 3 or 4 relay outputs, one or two control relays and 2 alarm relays.

If the controller has a main control relay, OUT1 will be labelled as a relay (RLY) output. Control output 2 is always OUT2, and is always a relay (RLY) output.

The alarm relay connections are made to terminals SUB1 and SUB2.

Each relay is a form A relay with a normally open (NO) and common (COM) contact. OUT1 and OUT2 are isolated. SUB1 and SUB2 alarm relays share a common COM contact.

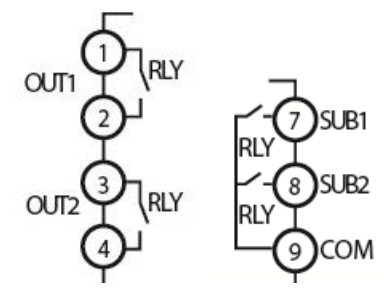

Figure 12. PD510 Relay Connections

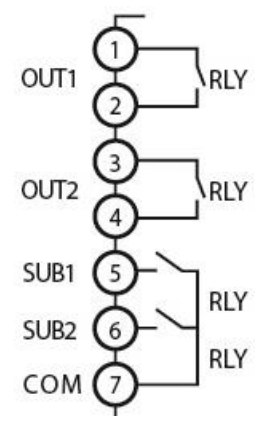

Figure 13. PD520 & PD530 Relay Connections

#### 4-20 mA Output Connections

Connections for the 4-20 mA retransmit output are made to the connector terminals labeled mA OUT. The 4-20 mA output is an active output, powered by an internal 12 VDC power supply.

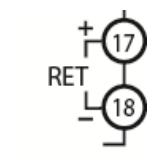

Figure 14. PD510 4-20 mA Retransmit Connections

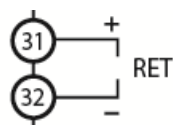

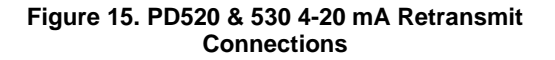

#### **Digital Input Connections**

Connections to the optional digital inputs are made to the connector terminals labeled DI1, DI2, and COM. Closing DI1 or DI2 to COM will activate that digital input. Both digital inputs share a single common.

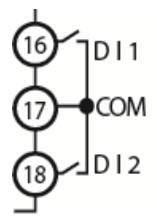

Figure 16. PD510 Digital Input Connections

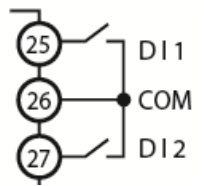

Figure 17. PD520 & PD530 Digital Input Connections

#### **Remote SV Input Connections**

Connections to the remote set value input are made to the connector terminals labeled REM+ and REM-. This input accepts a 1-5 VDC input. Connect the positive and negative of the voltage source device to the positive and negative terminals.

To accept a 4-20 mA input, connect the positive terminal to + and the negative, return, or common wire to -. In addition, connect an external 250  $\Omega$  resistor across the + and – terminals.

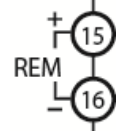

Figure 18. PD510 Remote SV Input Connections

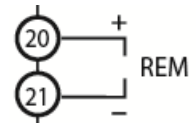

Figure 19. PD520 & PD530 Remote SV Input Connections

#### Modbus RTU Serial Communications

Serial communications connection is made to two terminals for RS-485 half-duplex communication.

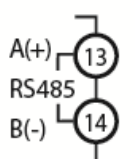

Figure 20. PD510 RS-485 Connection

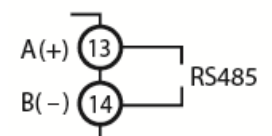

Figure 21. PD520 & PD530 RS-485 Connection

#### **Digital Input Connections**

Connections to the optional digital inputs are made to the connector terminals labeled DI1, DI2, and COM. Closing DI1 or DI2 to COM will activate that digital input. Both digital inputs share a single common.

## **Controller Operation**

The controller can accept thermocouple, RTD, voltage, or current inputs (4-20 mA with an external resistor). The temperature or process input is displayed as the Process Value (PV), in engineering units from -999 to 9999.

A second line displays the Set Value (SV). This is the desired value the controller will maintain. This value can display -999 to 9999.

The PD520 and PD530 have a third line, the Manipulated Value (MV) or output value. This is the percent full scale of the control outputs. The MV may be displayed on the SV display of a PD510 by pressing the MD key.

#### 

#### **Controller Powers-On in STOP Mode**

For safety reasons, the controller enters STOP mode on power-up by default. To enter RUN mode and enable the control outputs, press and hold the SHIFT key **IK** for two seconds.

In STOP mode, the controller will not display the MV output percent, and the control outputs will be off.

The power-on mode may be changed in the Power-On Operation Mode (PO.OM) parameter in the Settings Group (G.SET).

#### **Front Panel**

#### Change Control Set Value (SP)

The Set Value can be easily changed to a new control set point by pressing the SET key, and using the UP, DOWN, and SHIFT keys to enter the new set point. When the new Set Value is entered, press the SET key to confirm.

The front panel function keys are also used to change between automatic and manual control modes and lock the controller to prevent accidental changes.

#### **RUN/STOP Modes**

The controller has a RUN and STOP mode. Switching between these modes is done by pressing the SHIFT (PAUSE/LEFT arrow) key for two seconds, or by using digital inputs.

In RUN mode, control outputs, SUB alarm outputs, communication, and all other functions operate normally. Auto-tuning can only begin while in run mode.

In STOP mode, control output will operate at 0%, and auto-tuning will not be possible. The MV display will not appear when in STOP mode. Other functions will behave normally.

#### Menu Timeout

If the controller is left in the programming menus or changing a parameter or set value, it will return to the normal run mode display in 30 seconds.

|       | Key | Operation m        | ode         | Ме                    | nu mode                    |
|-------|-----|--------------------|-------------|-----------------------|----------------------------|
|       |     | Control/Monitoring | SV Change   | Programming Menu      | Change Parameters          |
| MODE  | MD  | Hold to enter      | -           | Hold to return to run | -                          |
|       |     | programming menu   |             | mode display          |                            |
| SET   | SET | Enter a new SV     | Save SV     | Change a parameter    | Move to the next parameter |
|       |     |                    | value       | or enter group        | after saving value         |
| SHIFT | IK  | -                  | Shift digit | -                     | Shift digit position       |
|       |     |                    | position    |                       |                            |
| DOWN  | *   | -                  | Decrease    | Move among            | Decrease numeric value of  |
|       |     |                    | value       | parameters or groups  | change parameter           |
| UP    | *   | ]                  | Increase    |                       | Increase / change value    |
|       |     |                    | value       |                       |                            |

| Function Key                    | Operation                              |
|---------------------------------|----------------------------------------|
| Hold SET and IK for 3 seconds   | Lock or unlock SV and setting changes  |
| Hold SET and For 3 seconds      | Change manual / automatic output modes |
| Hold SET + for 3 seconds        | Start auto-tuning process              |
| Hold for 2 seconds              | Change RUN / STOP modes                |
| Press or swhile alarm is active | Acknowledge latching alarm             |

# Front Panel Buttons and Status Indicators

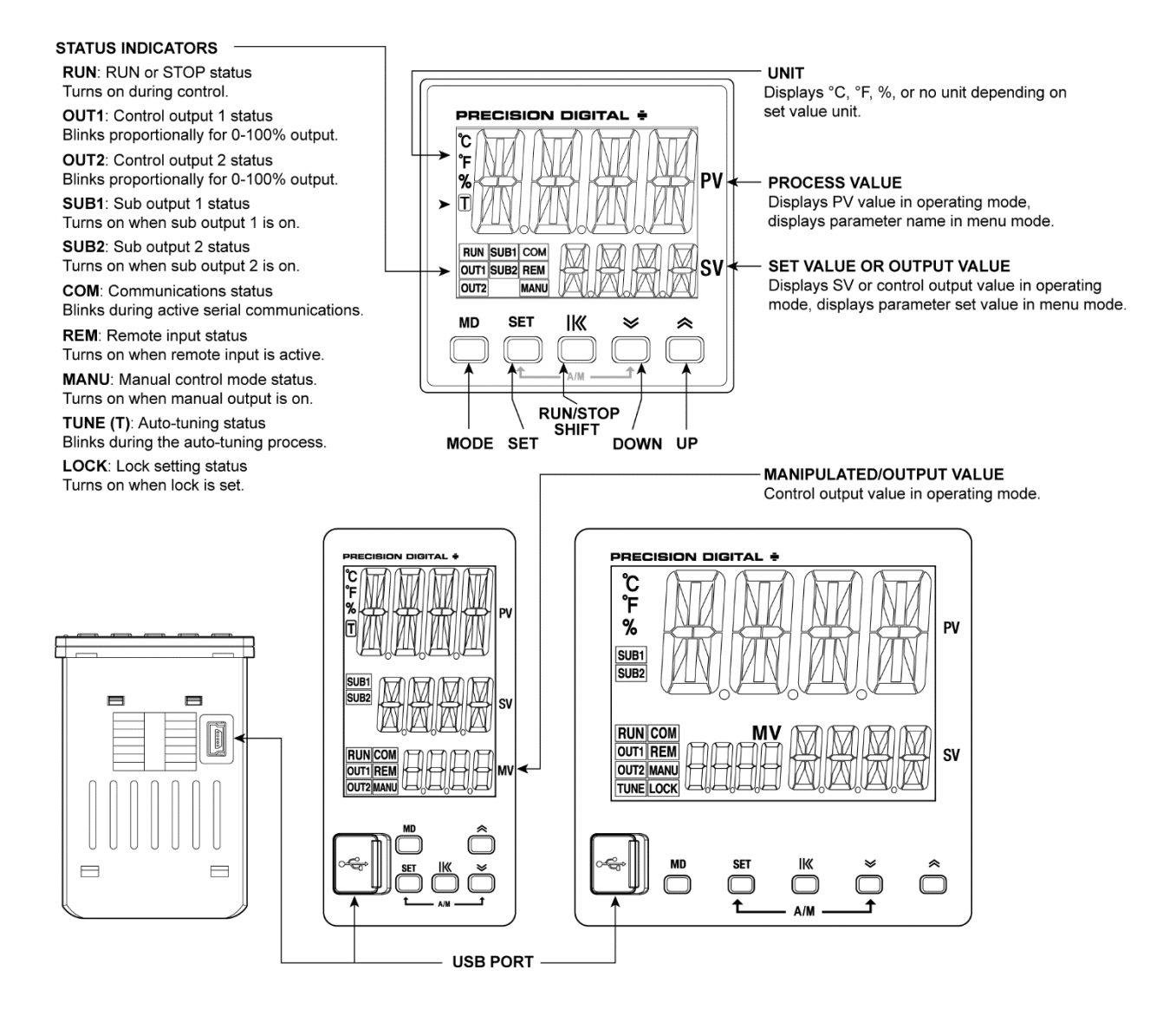

Figure 22. Front Panel Buttons and Indicators

## **Setup and Programming**

There is **no need to recalibrate** the controller when first received from the factory.

The controller is **factory calibrated** for all input types prior to shipment on calibration equipment that is certified to NIST standards.

### **Overview**

There are no jumpers to set for the controller input selection.

Setup and programming are done using SuperNova software or through the front panel buttons. After power and input signal connections have been completed and verified, apply power to the controller.

## Setting Up the Controller

The Programming Menu is organized into various Groups. These Groups contain individual parameters to configure the functions of the controller.

#### 

It is recommended to **begin programming by configuring the Input Group (G.IN)**. Changing certain input parameters will reset most other setup parameters.

Configure the Input Group first. It is then recommended that you proceed to the Output Group, Setup Group, and continue in order, ending with the Set Value Group to enter a control set point. Finally, for most applications, initial auto-tuning in the Control Group.

| Group<br>Display | Group<br>Name | General Description          |
|------------------|---------------|------------------------------|
| G.SV             | Set           | Select active Set Values and |
|                  | Value         | Set Value limits.            |
|                  | Group         |                              |
| G.IN             | Input         | Configure input type and     |
|                  | Group         | display scaling.             |
| G.OUT            | Output        | Configure control outputs.   |
|                  | Group         |                              |
| G.SET            | Set           | Activate digital inputs and  |
|                  | Group         | view system information.     |
| G.COM            | Comm          | Configure Modbus RS-485      |
|                  | Group         | parameters.                  |
| G.SUB            | Sub           | Assign alarm relays, set     |
|                  | Group         | delays and relay operation.  |
| G.TRS            | Transmit      | Configure retransmit output  |
|                  | Group         | and remote SV input.         |
| G.ALM            | Alarm         | Configure alarm types and    |
|                  | Group         | related parameters.          |
| G.CTL            | Control       | Configure for auto-tuning,   |
|                  | Group         | PID zones, and SV ramps.     |

- Press and hold the Mode button (MD) for one second to enter Programming Mode then press the Down (or Up) arrow button to scroll through the programing groups.
- Hold Mode (MD) at any time to exit and return to Run Mode. Changes made to settings prior to pressing Enter are not saved.
- To enter a Group or change a parameter, press SET.
- Press the Down (or Up) arrow key to scroll through individual parameters within a Group.
- Press the Mode (MD) key when navigating parameters to return to the group menu.
- Changes to the settings are saved to memory only after pressing SET.
- The display moves to the next menu every time a setting is accepted by pressing SET.

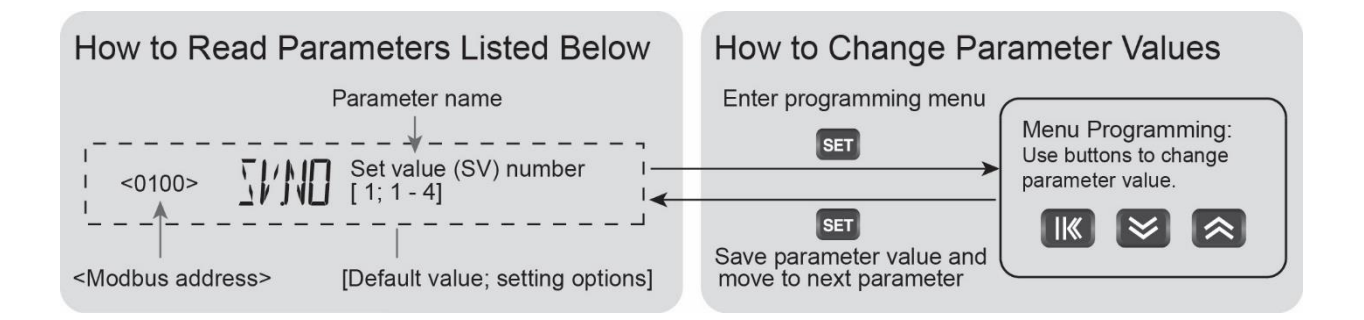

## **Programming the Controller**

The following section defines the parameters in each of the setup Group menus.

### Set Value Group (G.SV)

The Set Value (SV) Group contains parameters used to program a new Set Value, set limits on the Set Value, or select from existing Set Values.

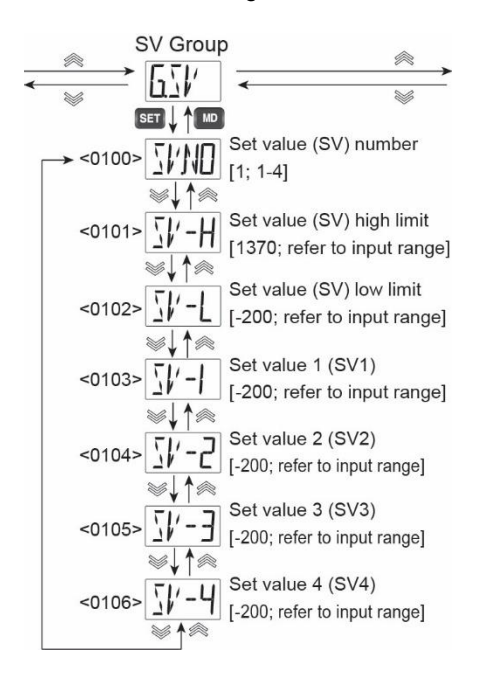

## Set Value and Set Value Number (SV.NO)

The active Set Value is the set point the controller will attempt to maintain. There are four programmable Set Values (SV1 to SV4).

The Set Value Number (SV.NO) parameter selects which programable Set Value number, 1 to 4, is active.

In addition to setting this parameter directly, digital inputs may be used to select from SV1 and SV4 or the remote Set Value input (REM).

The use of digital inputs and the remote SV input will change the behavior of this parameter and selecting which Set Value is used.

- When the digital inputs are enabled the digital input selection will take precedence over the Set Value Number selected.
- When the remote SV input (REM.E) is ON, the set value number and programmed set points will be ignored.
- When both the digital inputs are enabled, and the remote SV input is enabled, using the digital inputs to select SV-4 will use the REM input to select the Set Value.

SV-1 to SV-4 must be within the limits set by the SV High Limit (SV-H) and SV Low Limit (SV-L) parameters.

## Set Value High Limit (SV-H) and Set Value Low Limit (SV-L)

These may be used to prevent the setting of unintentional Set Values. Both the selections of SV.NO, as well as the REM SV are limited by these parameters.

The Set Value High Limit (SV-H) will define the high limit of the Set Value.

The Set Value Low Limit (SV-L) will define the low limit of the Set Value.

## Set Value 1, 2, 3, and 4 (SV-1, SV-2, SV-3, SV-4)

SV-1, 2, 3, and 4 are the Set Values the controller will try to maintain. Only one Set Value may be used at a time by the controller.

| G.SV P    | arameter Details                               |         |                                |                             |
|-----------|------------------------------------------------|---------|--------------------------------|-----------------------------|
| Parameter | Setting Range                                  | Unit    | Default<br>Value               | Parameter Display Condition |
| SV.NO     | 1 - 4                                          | -       | 1                              |                             |
| SV-H      | FR-L to FR-H (Note 2)<br>SL-L to SL-H (Note 3) | Note 1  | FR.H (Note 2)<br>SL.H (Note 3) |                             |
| SV-L      | Also,<br>SV-L < SV-H                           | NOLE 1  | FR.L (Note 2)<br>SL.L (Note 3) |                             |
| SV-1      |                                                |         |                                |                             |
| SV-2      | O(1) to $O(1)$                                 | Nista 1 |                                |                             |
| SV-3      | 5V-L to 5V-H                                   | Note 1  | SV-L                           |                             |
| SV-4      |                                                |         |                                |                             |

1. Default value determined by the default unit of the selected input type.

2. The high and low SV limits are the high and low limit for the selected input type. FR.H/L is used when thermocouple or RTD inputs are selected.

3. The high and low SV limits are the high and low limit for the selected input type. SL.H/L is used when mA, VDC, or mVDC inputs are selected.

#### Input Group (G.IN)

The Input Group includes parameters to select the input type, define display units, and scale a process input.

It also contains parameters related to the temperature reference junction, input filtering, and making input calibration adjustments.

#### 

It is recommended to **begin programming by configuring the Input Group (G.IN)**. Changing certain input parameters will reset most other setup parameters.

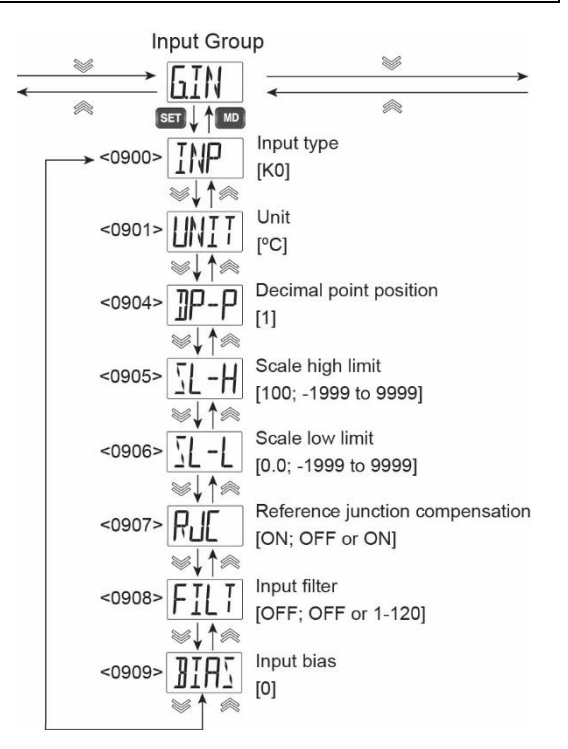

#### Input Type (INP)

The Input Type (INP) parameter is for selecting the input type. Refer to Figure 23. Input Type and Range Selection to find the parameter setting display selection for the desired input type.

#### Unit (UNIT)

UNIT can be set to °C and °F when a thermocouple or RTD input is selected. The calculation to display each unit type is done automatically.

For mA, VDC, or mVDC inputs, the units may be set to °C and °F, %, or no unit (NONE). The selected unit is displayed, but scaling must be done to properly read the selected unit.

#### **Decimal Point Position (DP-P)**

This parameter sets the number of decimal places to be used for mA, VDC, and mVDC inputs. It is used for the display values as well as the scaling parameters SL-L and SL-H.

| Input Type | Display | Range             |
|------------|---------|-------------------|
| K          | K0      | -328 to 2498°F    |
|            |         | -200 to 1370°C    |
|            | K1      | -148 to 932°F     |
|            |         | -100.0 to 500.0°C |
| J          | JO      | -328 to 2192°F    |
|            |         | -200 to 1200°C    |
|            | J1      | -328 to 1652°F    |
|            |         | -199.9 To 900.0°C |
| E          | E1      | -328 to 1652°F    |
|            |         | -199.9 to 900.0°C |
| Т          | T1      | -328 to 752°F     |
|            |         | -199.9 to 400.0°C |
| R          | R0      | 32 to 3092°F      |
|            |         | 0 to 1700°C       |
| В          | B0      | 212 to 3272°F     |
|            |         | 100 to 1800°C     |
| S          | S0      | 32 to 3092°F      |
|            |         | 0 to 1700°C       |
| L          | L1      | -328 to 1652°F    |
|            |         | -199.9 to 900.0°C |
| N          | N0      | -328 to 2372°F    |
|            |         | -200 to 1300°C    |
| U          | U1      | -328 to 752°F     |
|            |         | -199.9 to 400.0°C |
| W          | W0      | 32 to 4172°F      |
|            |         | 0 to 2300°C       |
| PLII       | PL0     | 32 to 2372°F      |
|            |         | 0 to 1300°C       |
| JPt100     | JPt0    | -328 to 932°F     |
|            |         | -200 to 500°C     |
|            | JPt1    | -328 to 932°F     |
|            |         | -199.9 to 500.0°C |
| Pt100      | Pt0     | -328 to 1184°F    |
|            |         | -200 to 640°C     |
|            | Pt1     | -328 to 1184°F    |
|            |         | -199.9 to 640.0°C |
| 4-20 mA    | 1-5V*   |                   |
| 1-5 VDC    | 1-5V    |                   |
| 0-5 VDC    | 5V      | -1999 to 9999     |
| 0-10 VDC   | 10V     |                   |
| 0-50 mVDC  | 0.05V   |                   |
| 0-100 mVDC | 0.1V    |                   |

\*Connect a 250  $\Omega$  resistor across the input terminals.

#### Figure 23. Input Type and Range Selection

#### Scale High Limit (SL-H)

Set the display value for the desired units when at the high limit of the selected mA, VDC, or mVDC input type. Refer to Figure 23. Input Type and Range Selection to see the default high limit of an input type.

#### Scale Low Limit (SL-L)

Set the display value for the desired units when at the low limit of the selected mA, VDC, or mVDC input type. Refer to *Figure 23. Input Type and Range Selection* to see the default high limit of an input type.

#### **Cold Junction Compensation (RJC)**

Reference junction compensation, or cold junction compensation, is used if a thermocouple input type is selected. It is used to maintain an accurate reading of the thermocouple input. This may be turned off for specific applications where this is necessary.

#### Filter Time (FILT)

The input noise filter is used to compensate for noise of unsteady readings of the input. Noise may impact the PV reading and will also results in sudden changes to the output. Increasing the Filter time will help eliminate the effects of this noise.

However, greatly increasing the filter time will result in a longer delay before changes to the input signal are reflected in the display and control outputs.

#### **Bias Offset for Calibration (BIAS)**

This parameter is present when a thermocouple or RTD input type is selected. It allows for an offset to be programmed into the display value. This can be used to adjust the input display value.

| Parameter | Setting Range                                  | Unit              | Default<br>Value | Parameter Display Condition                      |
|-----------|------------------------------------------------|-------------------|------------------|--------------------------------------------------|
| INP       | K0 through 0.1 VDC                             | -                 | K0               |                                                  |
| UNIT      | °C, °F (Note 2)<br>°C, °F, %, no unit (Note 3) | -                 | °C               |                                                  |
| DP-P      | 0-3                                            | -                 | 1                |                                                  |
| SL-H      | -1999 - 9999<br>(however, SL-L < SL-H)         | Note 1            | 100.0            | Input selected is mA, VDC, or<br>mVDC input type |
| SL-L      |                                                | Note 1            | 0.0              |                                                  |
| RJC       | OFF, ON                                        | -                 | ON               | Input selected is a thermocouple<br>input type   |
| FILT      | OFF, 1 - 120                                   | Time<br>(seconds) | OFF              |                                                  |
| BIAS      | EUS (-100.0-100.0)%                            | Note 1            | EUS 0.0%         |                                                  |

3. Selections when mA, VDC, or MVDC input type selected.

### **Output Group (G.OUT)**

The Output Group includes parameters used to configure the general operation of the control outputs.

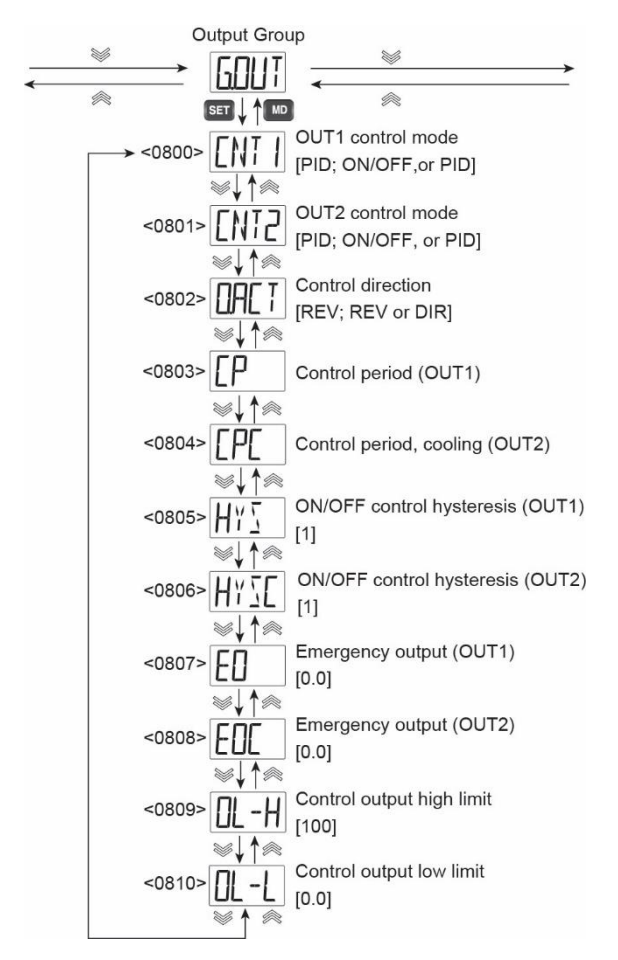

#### OUT1 Control Mode (CNT1)

The control output mode of OUT1 can be selected from On/Off (ONOF) or PID.

#### **OUT2 Control Mode (CNT2)**

The control output mode of OUT2 can be selected from NONE, On/Off (ONOF) or PID.

#### **Output Action (O.ACT)**

The operation in which the control amount increases when the deviation (PV - SV) is positive is referred to as a direct action, and the operation in which the control amount increases when the deviation is negative is referred to as a reverse action.

You can select direct or reverse action only when OUT2 Control Mode (CNT2) is set to NONE

#### Heating & Cooling Control Mode

When OUT2 is set to either ONOF or PID, the controller will automatically enter heating and cooling control mode.

In heating and cooling control mode, the Output Action O.ACT parameter is disabled. OUT1 is always the heating side control output, and OUT2 is always the cooling side control output.

#### **Disable Heating & Cooling Control**

To disable Heating & Cooling control mode, set OUT2 Control Mode (CNT2) to NONE. When this is done, the Output Action (O.ACT) parameter is used to selecting heating (reverse) or cooling (direct) control for OUT1.

#### **Control Period, Heating (CP)**

This parameter is used to set the on/off cycle time of OUT1 when in OUT1 Control Mode (CNT1) is set to On/Off (ONOF) control mode. This parameter is only used when OUT1 is a relay or SRR output.

#### 

When using a mechanical relay for control, set the control period to at least 20 seconds.

When using SSR output for control, set the control period to at least 1 second.

#### **Control Period, Cooling (CPC)**

This parameter is used to set the on/off cycle time of the OUT2 relay when in OUT2 Control Mode (CNT2) is set to On/Off (ONOF) control mode.

#### 

When using a mechanical relay for control, set the control period to at least 20 seconds.

When using SSR output for control, set the control period to at least 1 second.

#### Hysteresis, Heating (HYS) and Hysteresis, Cooling (HYSC)

When using on/off control, the hysteresis sets the difference from the on state and the off state of the heating or heating & cooling outputs.

The output deadband of the heating side and cooling sides can be set individually.

The deadband during heating & cooling on/off control is as follows.

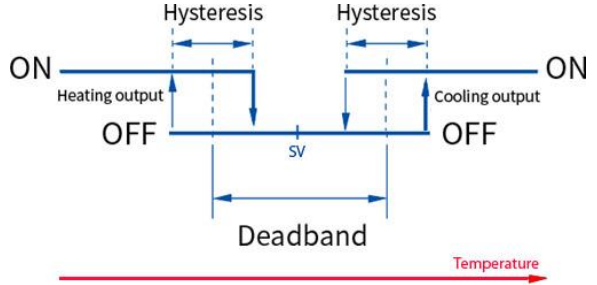

Figure 24. Heating & Cooling Hysteresis

Hysteresis (HYS) and Cooling Hysteresis (HYSC) are displayed only when Out1 Control Mode (CNT1) and OUT2 Control Mode (CNT2) are programmed for On/Off (ONOF) control respectively.

#### Emergency Output, Heating (EO) and Emergency Output Cooling (EOC)

This parameter sets the output levels in the case of internal PV calculation error or an input sensor burn out error.

The output conditions of EO and EOC according to the conditions are as follows.

When using only CNT1 (CNT2 as NONE or models without OUT2 option), emergency output EO is generated as shown below according to On/Off and PID settings.

| Emergency Output when<br>Control Output 2 (CNT2) is NONE. |                             |                                 |  |
|-----------------------------------------------------------|-----------------------------|---------------------------------|--|
| CNT1 Mode                                                 | On/Off (ONOF)               | PID                             |  |
| EO or EOC<br>Range                                        | EO = 0.0%<br>or EO = 100.0% | 0.0 ≤ EO ≤ 100.0%               |  |
| OUT1 or OUT                                               |                             | If OL-L > EO,<br>(MV = 0.0%)    |  |
| 2 Output in<br>Emergency/                                 | MV = EO                     | If OL-H < EO,<br>MV = OLH       |  |
| Error State                                               |                             | If OL-L ≤ EO ≤ OL-H,<br>MV = EO |  |

When both CNT1 and CNT2 are used, EO and EOC are generated as follows.

| HOUT Emergency Output when Control Output 1<br>(CNT1) and Control Output 2 (CNT2) in Use |                               |                                |  |  |
|------------------------------------------------------------------------------------------|-------------------------------|--------------------------------|--|--|
| CNT1 Mode On/Off (ONOF) PID                                                              |                               |                                |  |  |
| EO Range                                                                                 | EO = 0.0% or<br>100.0%        | 0.0 ≤ EO ≤ 100.0               |  |  |
|                                                                                          | lf OLH < 100.0,<br>HOUT = 0.0 | If OL-H < EO,<br>HOUT = OL-H   |  |  |
|                                                                                          | HOUT = EO                     | If 0 ≤ EO ≤ OL-H,<br>HOUT = EO |  |  |

Note that when using on/off control, if parameter Output Limit High (OL-H) is set to less than 100%, the emergency condition output will remain 0%, regardless of the setting for Emergency Output, Heating (EO).

| COUT Emergency Output when Control Output 1<br>(CNT1) and Control Output 2 (CNT2) in Use |                                 |                                  |  |
|------------------------------------------------------------------------------------------|---------------------------------|----------------------------------|--|
| CNT2 Mode                                                                                | On/Off (ONOF)                   | PID                              |  |
| EOC Range                                                                                | EOC = 0.0% or<br>100.0%         | 0.0% ≤ EOC ≤<br>100.0%           |  |
|                                                                                          | If OLH < 100.0%,<br>COUT = 0.0% | lf OL-H < EOC,<br>COUT = OL-H    |  |
|                                                                                          | COUT = EO                       | If 0 ≤ EOC ≤ OL-H,<br>COUT = EOC |  |

Note that when using on/off control, if parameter Output Limit Low (OL-L) is set to less than 100%, the emergency condition cooling output will remain 0%, regardless of the setting for Emergency Output, Cooling (EOC).

## Output Limit High (OL-H) and Low (OL-L)

The output limits high and low restrict the control output (MV) percent output to greater than the minimum and less than the maximum output levels. For models where parameter OUT2 Control Mode (CNT2) is set to NONE, Output Limit High (OL-H) is the output high limit and Output Limit Low (OL-L) is the output low limit. The minimum output is 0%, and the maximum output is 100%.

If OUT2 Control Mode (CNT2) is not NONE, the OL-H parameter is the heating output high limit, and the OL-L is the cooling output high limit.

| G.OUT         | Parameter Details                                                               |                   |                     |                                                                           |
|---------------|---------------------------------------------------------------------------------|-------------------|---------------------|---------------------------------------------------------------------------|
| Parameter     | Setting Range                                                                   | Unit              | Default<br>Value    | Parameter Display Condition                                               |
| CNT1          | ONOF, PID                                                                       |                   | PID                 |                                                                           |
| CNT2          | NONE, ONOF, PID                                                                 |                   | NONE                |                                                                           |
| O.ACT         | REV, DIR                                                                        |                   | REV                 | OUT2 control mode CNT2 is set to NONE                                     |
| СР            | 1 - 1000 s                                                                      | Time<br>(seconds) | RLY : 20<br>SSR : 2 | OUT1 option is RLY or SSR and<br>OUT1 control mode CNT1 is set<br>to PID. |
| CPC           | 1 - 1000 s                                                                      | Time<br>(seconds) | 20                  | OUT2 control mode CNT2 is set to PID.                                     |
| HYS           | EUS (0.0 - 100.0) %                                                             | Note 1            | 1                   | OUT1 control mode CNT1 is set to ONOF.                                    |
| HYSC          | EUS (0.0 - 100.0) %                                                             | Note 1            | 1                   | OUT2 control mode CNT2 is set to ONOF.                                    |
| EO            | (-5.0 - 105.0) % (Note 2)<br>(0.0 - 105.0) % (Note 3)                           | %                 | 0.0                 |                                                                           |
| EOC           | (0.0~105.0) %                                                                   | %                 | 0.0                 | OUT2 control mode CNT2 is set to ONOF or PID.                             |
| OL-H          | (-5.0 - 105.0) % (Note 2)<br>(0.0 - 105.0) % (Note 3)<br>(However, OL-L < OL-H) | %                 | 100.0               | OUT1 control mode CNT1 is set to PID.                                     |
| OL-L          | (-5.0~105.0) % (Note 2)<br>(0.0~105.0) % (Note 3)<br>(However, OL-L < OL-H)     | %                 | 0.0                 | OUT1 control mode CNT1 or<br>OUT2 control mode is set to PID.             |
| . Set by G.IN | parameter UNIT.                                                                 |                   |                     |                                                                           |

Selections when thermocouple or RTD input type selected.
 Selections when mA, VDC, or MVDC input type selected.

### Settings Group (G.SET)

The Settings Group includes parameters for general controller setup, such as power-on operation, resetting to factory default settings, or locking parameters to prevent accidental changes. It also contains information on the controller build and firmware version.

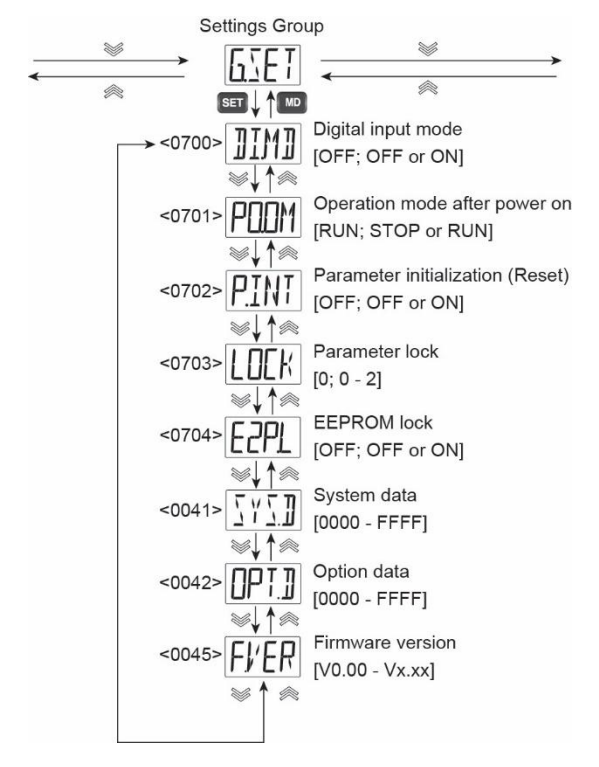

#### **Digital Input Mode (DI.MD)**

The digital inputs may be enabled (ON) or disabled (OFF).

If enabled, the digital inputs will function per the table below, with digital input 1 (DI1) controlling run/stop mode, and digital input 2 (DI2) determining the use of set value 1 (SV1) or set value 4 (SV4).

In a controller with the remote set value input option, DI2 will determine the use of SV1 or the remote set value input to set the set value.

| Function |            | DI 1 | DI 2 |
|----------|------------|------|------|
| R/S      | STOP       | 0    | -    |
|          | RUN        | 1    | -    |
| SV       | SV1        | -    | 0    |
|          | SV4 or REM | -    | 1    |

## Power-On Operation Mode (POOM)

The controller can be programmed to enter RUN or STOP mode when it powers on.

Set PO.OM to RUN to be in RUN or control mode when powered on, and PO.OM to STOP to be in STOP or monitoring mode when powered on.

#### **Parameter Initialization (P.INT)**

This parameter restores all other parameter settings in the controller to the factory default settings.

It is recommended to save your settings using the SuperNova Programming Software before resetting all parameters to factory default.

To reset to factory defaults, set this parameter to ON. Once this is done, a Y/N confirmation request will be displayed. Select YES to reset the unit to factory defaults, and NO to cancel the reset request.

#### Parameter Lock (LOCK)

Use of the parameter lock prevents accidental changes to settings in the controller.

The Lock parameter may be set to the following levels.

If LOCK is set to 0, the parameter lock is off.

If LOCK is set to 1, all parameters except LOCK and all parameters in the G.SV group are locked.

If LOCK is 2, all parameters except LOCK are locked. The parameter lock may be set by holding the SHIFT and SET keys for three seconds. When this is done, LOCK setting 2 is enabled.

Locked parameter groups are read-only accessible by serial communications, and the settings in them cannot be changed via the programming software or Modbus communications.

If you press the SET button to change a parameter has been locked, LOCK will blink. Press the DOWN, UP or MD keys to move to navigate to the next parameter or group.

#### **EEPROM Lock (E2P.L)**

The programmed settings of the controller are stored in two types of hardware memory, short-term use RAM and long-term and secure EEPROM.

Very rarely, it is necessary for an application to write new settings by serial communications so often to the controller that it risks reaching the maximum number or read/write operations of EEPROM hardware.

To prevent this, when the EEPROM Lock is ON, all data written by serial communications will be stored in RAM only and will not be stored in EEPROM. Only the Parameter Lock (LOCK) and the EEPROM Lock (E2P.L) will be stored in EEPROM.

As a result of turning on the EEPROM Lock, when a power cycle occurs on the controller, all settings and data received by serial communications will be lost.

#### System Data (SYS.D)

This parameter displays system data useful to the factory for troubleshooting.

#### Option Data (OPT.D)

This parameter displays build option data useful to the factory for troubleshooting.

#### Firmware Version (F.VER)

This parameter displays the firmware version installed on the controller.

| G.SET     | Parameter Details |      |                  |                                   |
|-----------|-------------------|------|------------------|-----------------------------------|
| Parameter | Setting Range     | Unit | Default<br>Value | Parameter Display Condition       |
| DI.MD     | OFF, ON           | -    | OFF              | Models with digital inputs only   |
| PO.OM     | STOP, RUN         | -    | STOP             |                                   |
| P.INT     | OFF, ON           | -    | OFF              |                                   |
| Y/N       | NO, YES           | -    | NO               | Only for parameter initialization |
| LOCK      | 0, 1, 2           | -    | 0                |                                   |
| E2P.L     | OFF, ON           | -    | OFF              |                                   |

#### **Communication Group (G.COM)**

The Communication Group includes parameters for configuring RS-485 serial communications. The controller supports PC Link and Modbus protocols, with 2-wire half-duplex configuration per the EIA RS-485 standard.

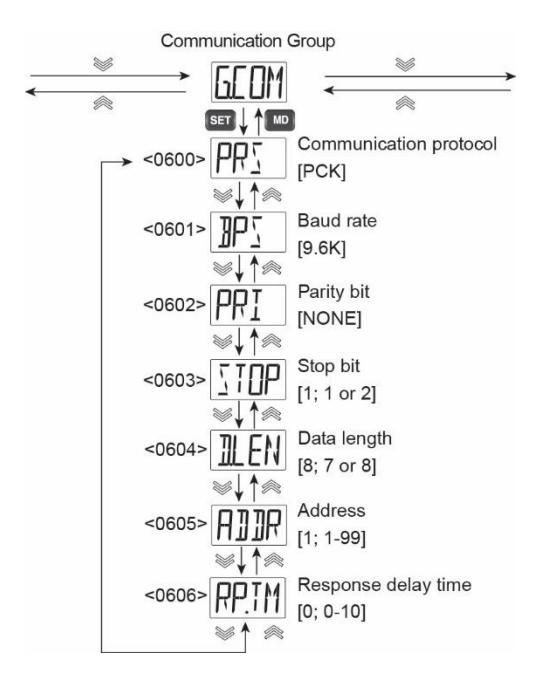

#### **Protocol Select (PRS)**

Select the protocol for serial communications. There are four protocols supported.

| Protocol                 | Menu Selection |
|--------------------------|----------------|
| PC Link without Checksum | PCK            |
| PC Link with Checksum    | PCKS           |
| Modbus ASCII             | ASCI           |
| Modbus RTU               | RTU            |

PC Link without Checksum does not have a checksum, it cannot verify data integrity if data is distorted due to communication line noise or other problems. However, PC Link with Checksum and Modbus ASCII or RTU can verify data integrity with a checksum, so it can be used more reliably. Therefore, we recommend not to use PC Link without Checksum if avoidable.

#### Bits per Second (BPS)

Set the communication speed in bits per second (BPS). Select from the following 6 communication speeds: 4,800 (4.8k), 9,600 (9.6k), 14,400 (14.4k), 19,200 (19.2k), 38,400 (38.4k), or 57,600 (57.6k) bps

#### Parity Bit (PRI)

Select if parity bit function as none (NONE), even (EVEN), or odd (ODD) parity.

#### Stop Bit (STOP)

Select 1 or 2 stop bits.

#### Data Length (D.LEN)

Select the data length to be 7 or 8 bits.

#### Address (ADDR)

The controller communication address can be set as address 1 to 99. Up to 31 devices can be connected on the RS-485 bus, each requiring a unique communication address.

#### **Response Time delay (RP.TM)**

The response time delay parameter increases the response time during communications. The response time is the time from the handling of the received data to the start of transmission and is calculated as follows:

Response Time = (Received Data Handling Time) + (Response Time delay Setting X 50 milliseconds)

| G.COM Parameter Details |                                           |                                       |                  |                             |  |
|-------------------------|-------------------------------------------|---------------------------------------|------------------|-----------------------------|--|
| Parameter               | Setting Range                             | Unit                                  | Default<br>Value | Parameter Display Condition |  |
| PRS                     | PCK, PCKS, ASCI, RTU                      |                                       | PCK              |                             |  |
| BPS                     | 4.8K, 9.6K, 14.4K, 19.2K,<br>38.4K, 57.6K | BPS                                   | 9.6K             |                             |  |
| PRI                     | NONE, EVEN, ODD                           | bit                                   | NONE             |                             |  |
| STOP                    | 1 or 2                                    | bit                                   | 1                | Only on models with RS-485  |  |
| D.LEN                   | 7 or 8                                    | bit                                   | 8                | option                      |  |
| ADDR                    | 1 - 99                                    |                                       | 1                |                             |  |
| RP.TM                   | 0 - 10                                    | Number of<br>50 ms time<br>increments | 0                |                             |  |

#### Sub Relay Group (G.SUB)

The Sub Relay Group is used to assign alarms to the Sub relays and set relay controls such as on and off delays, fail-safe mode, and latching functions.

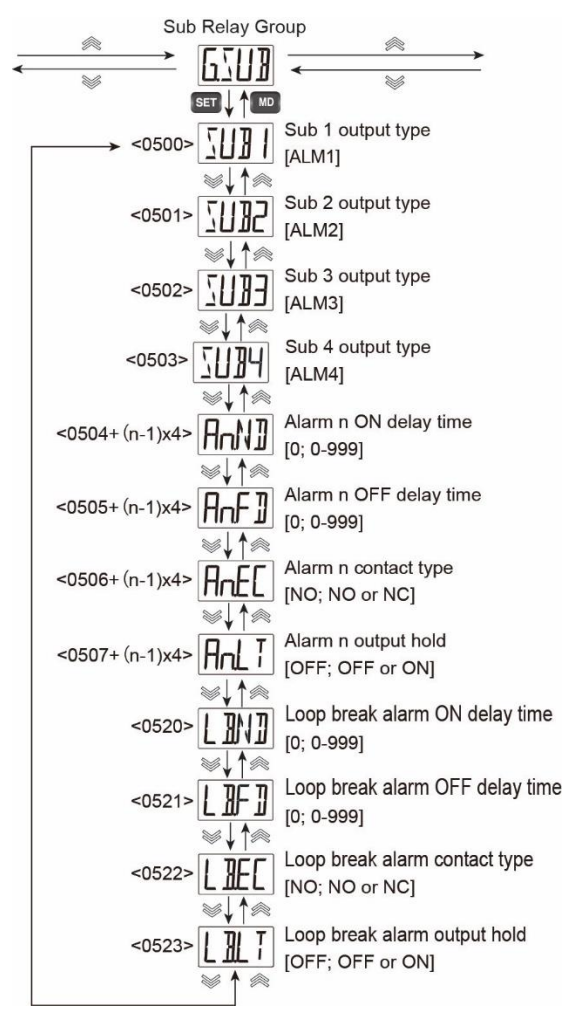

#### Sub Output Number & Type (SUBn)

The Sub relay outputs can be used for general alarms or loop break alarms.

To set a Sub relay output to be a specific alarm, configure the alarm in the Alarm Group and select the desired alarm as the alarm Type.

For example, to have Sub relay 1 trigger based on the programming for Alarm 3, select ALM3 as the setting for parameter SUB1.

Because only two Sub relay outputs exist on the PD510, the OUT2 relay of the PD510 may be configured to operate as an alarm output.

To setup the OUT2 relay of the PD510 as an alarm output:

- 1. Set the G.OUT group parameter CNT2 to NONE.
- Set the G.SUB group parameter SUB3 to ALM3.
- 3. Set the parameters related to alarm 3 in the G.ALM group.

#### Alarm ON Time Delay (An.ND)

When an alarm condition occurs, the alarm will turn on only after the ON time delay. Set the ON time delay in seconds. If the ON time delay is set to zero, the alarm turns on immediately.

#### Alarm OFF Time Delay (An.FD)

When the alarm condition is cleared, the alarm will turn OFF only after the OFF time delay. Set the OFF time delay in seconds. If the OFF time delay is set to zero, the alarm turns OFF immediately.

While the alarm OFF time delay is set, the latch release function will not operate immediately upon the alarm condition being cleared. The latching alarm may only be reset after the alarm OFF time delay has elapsed.

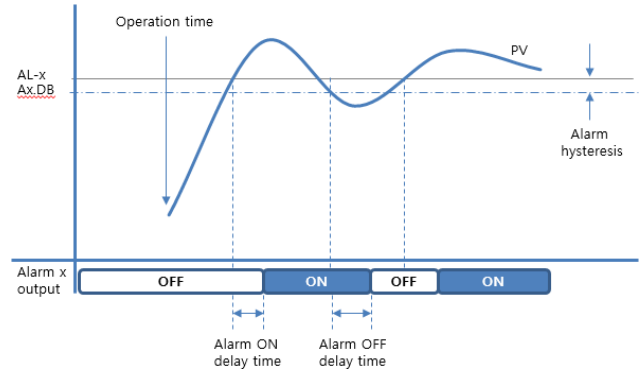

Figure 25. Alarm Operation when ON & OFF Time delays are Set

#### Alarm Fail-Safe (An.EC)

The sub output relays are type A electromechanical relays. Each has a NO: Normally Open contact. However, it may be made to function as a Normally Closed contact with the Alarm Fail-Safe parameter. If NO is selected, the relay functions normally, and energizes in the alarm condition.

If NC is selected, the relay is energized in normal conditions, and de-energizes in alarm conditions. This also means that in the case of a power failure, the relay contact will be de-energized, similar to when in alarm condition.

#### Alarm Latch (An.LT)

The latch function is used to hold the alarm output state even after the alarm condition has been cleared (including the deadband).

When An.LT is set to ON, the Alarm Group (G.ALM) parameter An.LR becomes accessible, where n can be any of alarms 1, 2, 3, or 4. The An.LR parameter is set to RST when there is no alarm and becomes SET when an alarm condition occurs.

To release the alarm condition, the Alarm Group (G.ALM) parameter Ax.LR must be set to RST while the alarm condition is cleared. As a shortcut, the operator may press the DOWN or UP arrow keys to reset a latched alarm after the alarm condition has cleared (including the deadband).

## Loop Break Alarm ON Time delay (LB.ND)

When a loop break alarm condition occurs, the alarm will turn on only after the ON time delay. Set the ON time delay in seconds. If the ON time delay is set to zero, the alarm turns on immediately.

## Loop Break Alarm OFF Time delay (LB.FD)

If a loop break alarm (LBA) is generated and the control output is not 0% or 100%, or the PV enters the Loop Break Deadband (LB.DB) range, the LBA is released. At this time, if LB.FD is set to a value other than zero, it will be released after that many seconds elapse.

#### Loop Break Alarm Fail-Safe (LB.EC)

The sub output relays are type A electromechanical relays. Each has a NO: Normally Open contact. However, it may be made to function as a Normally Closed contact with the Loop Break Alarm Fail-Safe parameter.

If NO is selected, the relay functions normally, and energizes in the loop break alarm condition.

If NC is selected, the relay is energized in normal conditions, and de-energizes in loop break alarm conditions. This also means that in the case of a power failure, the relay contact will be de-energized, similar to when in loop break alarm condition.

#### Loop Break Alarm Latch (LB.LT)

The latch function is used to hold the alarm output state even after the loop break alarm condition has been cleared.

When LB.LT is set to ON, the Alarm Group (G.ALM) parameter LB.LR becomes accessible. The LB.LR parameter is set to RST when there is no alarm and becomes SET when an alarm condition occurs.

To release the loop break alarm condition, the Alarm Group (G.ALM) parameter LB.LR must be set to RST while the alarm condition is cleared. As a shortcut, the operator may press the DOWN or UP arrow keys to reset a latched loop break alarm after the alarm condition has cleared

| G.SUB     | Parameter Details       |                   |                  |                                                                        |
|-----------|-------------------------|-------------------|------------------|------------------------------------------------------------------------|
| Parameter | Setting range           | Unit              | Default<br>Value | Parameter Display Condition                                            |
| SUB1      | NONE, ALM1, ALM2, ALM3, |                   | ALM1             |                                                                        |
| SUB2      | ALM4, LBA               |                   | ALM2             |                                                                        |
| SUB3      |                         |                   | ALM3             | PD510: Only when the OUT2<br>control type parameter is set to<br>NONE. |
| A1.ND     | 0 - 999                 | Time<br>(seconds) | 0                |                                                                        |
| A1.FD     | 0 - 999                 | Time<br>(seconds) | 0                | When a SUBx parameter to set to ALM1.                                  |
| A1.EC     | NO, NC                  |                   | NO               | 7                                                                      |
| A1.LT     | OFF, ON                 |                   | OFF              |                                                                        |
| A2.ND     | 0 - 999                 | Time<br>(seconds) | 0                |                                                                        |
| A2.FD     | 0 - 999                 | Time<br>(seconds) | 0                | When a SUBx parameter to set to ALM2.                                  |
| A2.EC     | NO, NC                  |                   | NO               | 7                                                                      |
| A2.LT     | OFF, ON                 |                   | OFF              |                                                                        |
| A3.ND     | 0 - 999                 | Time<br>(seconds) | 0                |                                                                        |
| A3.FD     | 0 - 999                 | Time<br>(seconds) | 0                | 1                                                                      |
| A3.EC     | NO, NC                  |                   | NO               |                                                                        |
| A3.LT     | OFF, ON                 |                   | OFF              |                                                                        |
| A4.ND     | 0 - 999                 | Time<br>(seconds) | 0                |                                                                        |
| A4.FD     | 0 - 999                 | Time<br>(seconds) | 0                | When a SUBx parameter to set to                                        |
| A4.EC     | NO, NC                  |                   | NO               |                                                                        |
| A4.LT     | OFF, ON                 |                   | OFF              | 1                                                                      |
| LB.ND     | 0 - 999                 | Time<br>(seconds) | 0                | 1                                                                      |
| LB.FD     | 0 - 999                 | Time<br>(seconds) | 0                | 1                                                                      |
| LB.EC     | NO, NC                  |                   | NO               | 1                                                                      |
| LB.LT     | OFF, ON                 |                   | OFF              |                                                                        |

#### Transmit & Remote Group (G.TRS)

The Transmit and Remote Group is used to configure the 4-20 mA retransmission output as well as the 4-20 mA remote SV input.

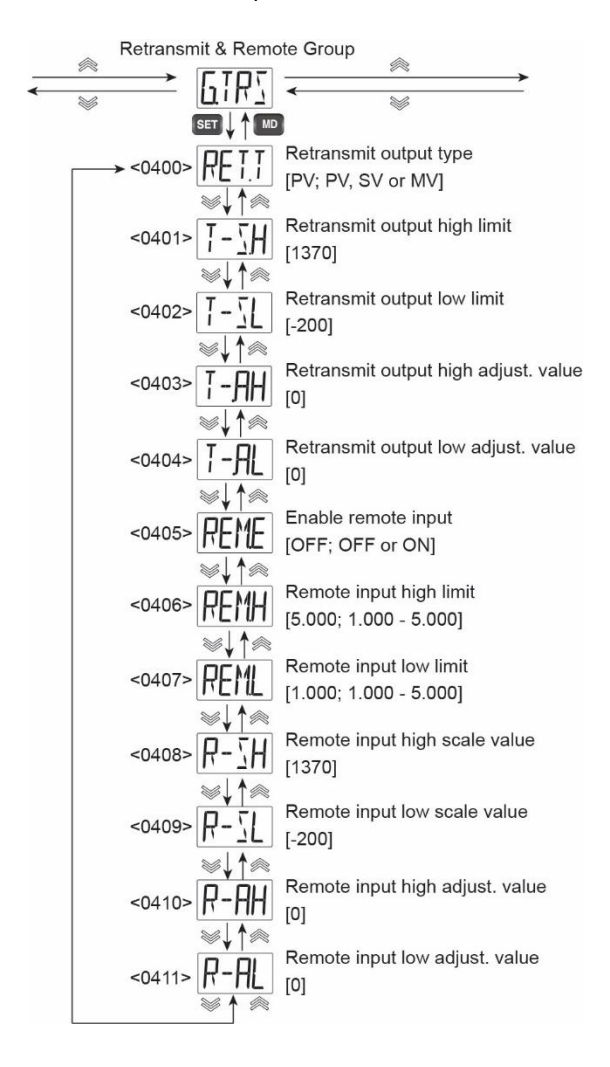

#### Retransmission Type (RET.T)

The 4-20 mA retransmit output can be based on the process variable (PV), set value (SV), or manipulated PID output value (MV). This parameter sets which of the three values will be the basis of the retransmitted proportional 4-20 mA RET output.

## Retransmission Scale High (T-SH) and Low (T-SL)

Retransmission Scale High and Low (T-SH, T-SL) are used to scale the 4-20 mA retransmit output. The RET output will transmit 20 mA at the value entered for T-SH, and 4 mA at the value entered for T-SL. The 4-20 mA output will linearly scale between the high and low range.

The high and low scale values must be within the full range scale set for the input.

## Retransmit Adjustment High (T-AH) and Low (T-AL)

The Retransmit Adjustment High (T-AH) and Retransmit Adjustment Low (T-AL) parameters are used to recalibrate the 4-20 mA retransmit output.

The output may be calibrated by changing the high and low scale PV, SV, or MV values within  $\pm$ 5% of the full scale of the value.

#### **Remote input Operation (REM)**

Analog signals from 4 -20 mA (or 1-5 V) can be input to change the set value (SV) remotely.

To accept a 4-20 mA input, connect 250  $\Omega$  resistor in parallel to the REM input (a 0.1% high-precision resistor is recommended) and the high and low voltage input ranges of the remote input should be set to 1.000 and 5.000 VDC.

#### **Remote Input Enable (REM.E)**

Units with the remote input option can turn on this input by setting the Remote Input Enable (REM.E) parameter to ON.

When REM.E is turned on, the value remotely input to the REM terminals is used as the SV regardless of the set value number selected in the SV.NO parameter.

## Remote Input Voltage High (REM.H) and Low (REM.L)

Set the voltage maximum and minimum voltage range for the REM input.

## Remote Input Scale High (R-SH) and Low (R-SL)

The REM input will set the SV to the Remote Input Scale High (R-SH) value when the high input range is detected, and to the Remote Input Scale Low (R-SL) value when the low input range is detected. The remove input SV range will linearly scale between the high and low range values.

The high and low scale values must be within the voltage high and low range set for the REM input.

## Remote Input Adjustment High (R.AH) and Low (R.AL)

The Remote Input Adjustment High (R.AH) and Remote Input Adjustment High (R.SL) parameters are used to recalibrate the 4-20 mA remote SV input. The input may be calibrated by changing the high and low scale of the input values within  $\pm 5\%$  of the full scale of the remote input voltage range.

| G.TRS          | G.TRS Parameter Details        |           |                  |                                 |  |
|----------------|--------------------------------|-----------|------------------|---------------------------------|--|
| Parameter      | Setting range                  | Unit      | Default<br>Value | Parameter Display Condition     |  |
| RET.T          | PV, SV, MV                     |           | PV               | Models with RET option only.    |  |
| T-SH           | FR.L - FR.H (Note 2)           |           | EU 100 %         | Medele with DET ention only and |  |
| T-SL           | SL.L - SL.H (Note 3)           | Note 1    | EU 0 %           | TR MD set to PV or SV           |  |
|                | However, T-SL < T-SH           |           |                  |                                 |  |
| T-AH           | PV, SV : EUS (-5.0~5.0) %      |           | PV, SV:          |                                 |  |
|                | MV : EU (95.0~105.0) %         |           | EUS 0%           |                                 |  |
|                |                                | PV SV/ °C | MV: EU 100%      | Models with RET option only     |  |
| T-AL           | PV, SV : EUS (-5.0~5.0) %      | MV: %     | PV, SV:          | wedge warrer option only.       |  |
|                | MV : EU (-5.0~5.0) %           |           | EUS 0%           |                                 |  |
|                |                                |           | MV: EU 0%        |                                 |  |
| REM.E          | OFF, ON                        |           | OFF              |                                 |  |
| REM.H          |                                | V         | 5.000            |                                 |  |
| REM.L          |                                | v         | 1.000            |                                 |  |
| R-SH           | FR.L - FR.H (Note 2)           |           | FR.H (Note 2)    |                                 |  |
|                | SL.L - SL.H (Note 3)           | Nata 4    | SL.H (Note 3)    | Models with REM option only.    |  |
| R-SL           | However, R-SL < R-SH           | Note 1    | FR.L (Note 2)    | 1                               |  |
|                |                                |           | SL.H (Note 3)    |                                 |  |
| R-AH           | EUS (-5.0 ~ 5.0) %             | Note 1    | EUS 0.0 %        |                                 |  |
| R-AL           | EUS (-5.0 ~ 5.0) %             | INOTE 1   | EUS 0.0 %        |                                 |  |
| 1. Set by G.IN | I. Set by G.IN parameter UNIT. |           |                  |                                 |  |

Selections when thermocouple or RTD input type selected.
 Selections when mA, VDC, or MVDC input type selected.

#### Alarm Group (G.ALM)

The Alarm Group contains parameters to establish alarm conditions for up to four alarms. These alarms may be assigned to the SUB1 or SUB2 alarm output relays.

This group also contains the programming of the loop break alarm (LBA). This is a special type of alarm that can be assigned to a Sub relay.

During programming of the Alarm Group, references to "n" in the programming menus refers to the number 1, 2, 3, or 4; the alarm number the parameter applies to. For example, An.TY could appear as A1.TY, A2.TY, A3.TY, or A4.TY, each referring to alarm 1, 2, 3, and 4.

Only alarm numbers or LBA settings assigned to the SUB1 or SUB2 relay in the Sub Relay Group (G.SUB) will appear in the Alarm Group (G.ALM). Alarm numbers or LBA settings that are not assigned to a Sub relay will retain their programming and appear in the G.ALM menu if again assigned to a Sub relay.

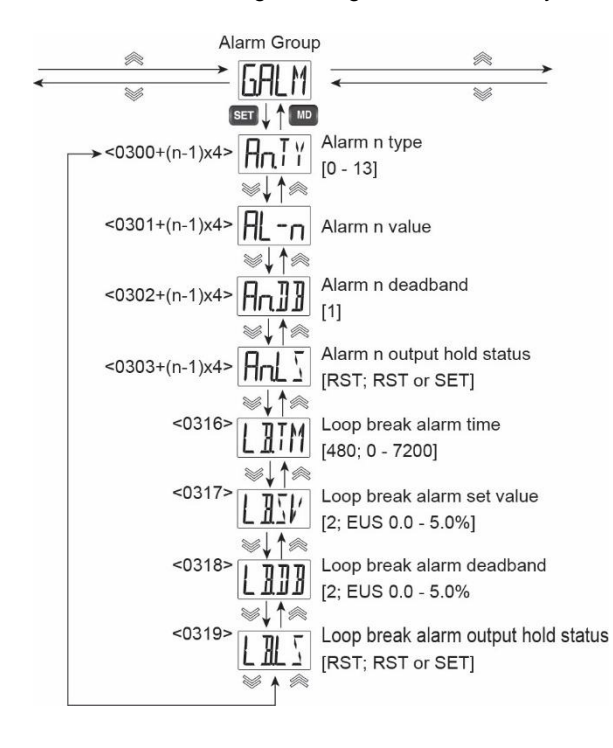

#### Alarm Number n Type (An.TY)

With An.TY, you can choose between 'Alarm off' and 13 alarm types listed in the *Alarm Type and Number Table.* 

Each type is divided into absolute alarm and deviation alarm, with or without standby mode.

| An.TY<br>No. | Alarm Name                                     | Absolute<br>Value or<br>Deviation<br>Alarm | Standby |
|--------------|------------------------------------------------|--------------------------------------------|---------|
| 0            | Alarm Off                                      | Deviation                                  |         |
| 1            | High Absolute                                  | Absolute                                   |         |
| 2            | Low Absolute                                   | Absolute                                   |         |
| 3            | High Deviation                                 | Deviation                                  |         |
| 4            | Low Deviation                                  | Deviation                                  |         |
| 5            | High-Low<br>Deviation                          | Deviation                                  |         |
| 6            | High-Low Range                                 | Deviation                                  |         |
| 7            | High absolute with standby sequence            | Absolute                                   | Yes     |
| 8            | Low absolute with<br>standby sequence          | Absolute                                   | Yes     |
| 9            | High deviation with standby sequence           | Deviation                                  | Yes     |
| 10           | Low deviation with standby sequence            | Deviation                                  | Yes     |
| 11           | High-Low deviation<br>with standby<br>sequence | Deviation                                  | Yes     |
| 12           | High-Low range<br>with standby<br>sequence     | Deviation                                  | Yes     |
| 13           | Sensor error                                   | Absolute                                   |         |

Figure 26. Alarm Type and Number Table

#### Alarm Number n Value (AL-n)

The AL-n parameter sets the alarm value for alarms 1, 2, 3, or 4; as indicated in the "n" position of the parameter name.

When the alarm is set as an absolute value alarm, the setting can be any value within the limits of the input type. AL-n is entered as the displayed value, in displayed engineering units, at which the alarm is to turn on.

When the alarm is set as a deviation alarm, the setting can be 0 to 100% of the full range of the input, and is entered in the displayed engineering units, but the number represents the absolute value of the deviation amount at which the alarm turns on.

For example, when a type K thermocouple is used, and the alarm type is set as a high absolute (An.TY set to 1), the setting range of AL-n cab be -200°C to 1,370°C

When the alarm type is set as a high deviation (An.TY is set to 3), the setting range of AL-n can be 0.0°C to 1,570.0°C.

#### Alarm Number n Deadband (An.DB)

The alarm deadband is the different between the set and reset points of an alarm. An.DB is entered as the deadband for the alarm, entered in displayed engineering units. The alarm deadband can be set as 0 to 100% of the full range of the input, regardless of the alarm being an absolute or deviation alarm

| An.TY<br>No. | Alarm Name                                     | Alarm Operation  | Absolute<br>Value or<br>Deviation<br>Alarm | Standby |
|--------------|------------------------------------------------|------------------|--------------------------------------------|---------|
| 0            | Alarm off                                      |                  |                                            |         |
| 1            | High absolute                                  | Alarm section    | Absolute                                   | Voc     |
| (7)          | standby sequence                               |                  |                                            | 165     |
| 2            | Low absolute                                   | PV Alarm section | Absolute                                   |         |
| (8)          | Low absolute with standby sequence             |                  |                                            | Yes     |
| 3            | High deviation                                 | Alarm section    | Deviation                                  |         |
| (9)          | High deviation with<br>standby sequence        |                  |                                            | Yes     |
| 4            | Low deviation                                  | PV               | Deviation                                  |         |
| (10)         | Low deviation with<br>standby sequence         | Alarm section    | Deviation                                  | Yes     |
| 5            | High-low deviation                             | PV PV            | Deviation                                  |         |
| (11)         | High-low deviation<br>with standby<br>sequence | Alarm section    | Deviation                                  | Yes     |
| 6            | High-low range                                 |                  | Doviation                                  |         |
| (12)         | High-low range with<br>standby sequence        |                  |                                            | Yes     |
| 13           | Sensor error                                   | Burn-out         | Absolute                                   |         |

▲: AL-n Alarm value. This is the specific PV value, or for deviation alarms the deviation amount from the SV, when the alarm activates.

 $\triangle$ : Set value. For deviation alarms only, indicates the alarm operation as high, low, or both in relation to the SV.

Alarm activates.

↓: Alarm deactivates.

: The grey area indicates the alarm deadband, the difference between the activation and reset point of the alarm.

#### Figure 27. Alarm Operation Description Table

#### **Alarm Operation Examples**

#### **High Absolute Alarm Operation**

The example below illustrates the operation of a high absolute alarm The alarm turns on when the set point entered in parameter AL-x is reached, where x can be any of alarms 1, 2, 3, or 4. The alarm resets when the PV is below the set point by the Ax.DB number.

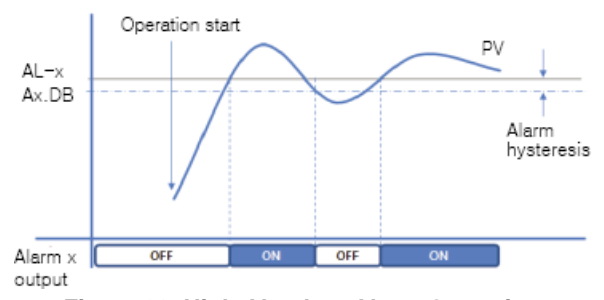

Figure 28. High Absolute Alarm Operation

#### Alarm Standby Mode Operation

Alarms with standby mode will ignore the alarm condition when the alarm on condition is satisfied at the time of power on, changes from STOP to RUN mode, an SV change, or a change to the alarm program settings. The standby alarm will turn on after the alarm release condition has been set.

In the below example, when power is applied to the controller and operation begins, the PV is already in the alarm state, being greater than the AL-x alarm set point. In the case of the standard high absolute alarm, the alarm turns on. However, if a high absolute alarm with standby is used, the alarm will not turn on until after the PV passes below deadband and reset point, and then returns to the higher alarm state.

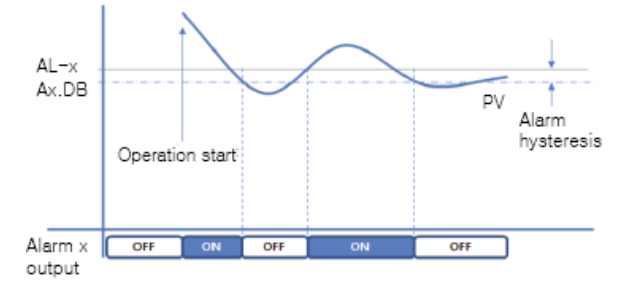

## Figure 29. High Absolute Alarm Operation without Standby

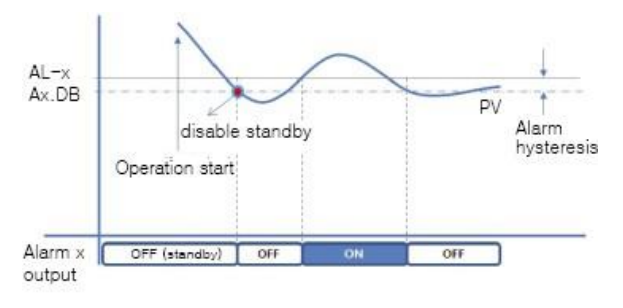

Figure 30. High Absolute Alarm Operation with Standby

#### Alarm Number n Latch Status (An.LS)

An.LS is the alarm latch reset function, where n can be any of alarms 1, 2, 3, or 4. This parameter is accessible if the Sub Relay Group (G.SUB) parameter An.LT is set to ON.

If the Sub Relay Group (G.SUB) parameter An.LT is set to OFF, this parameter does not appear in the menu. The alarm will automatically reset when the alarm condition is cleared (including deadband).

#### **Releasing an Alarm in Latch State**

To release an alarm with the latch status ON, the operator must change this parameter to RST after the alarm condition has cleared (including the deadband). As a shortcut, the operator may press the DOWN or UP arrow keys to reset a latched alarm after the alarm condition has cleared (including the deadband).

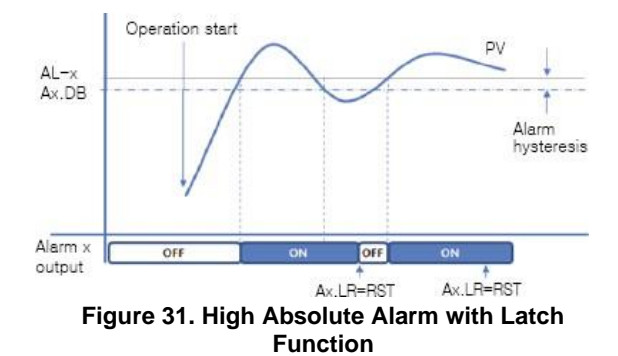

#### Loop Break Alarm (LBA)

The loop break alarm (LBA) is a special type of alarm used to alert operators to a heater break, wiring error, output circuit problems, or other issue with the control loop.

When the control output value in PID or on/off control modes reaches 0% or 100%, the LBA monitors the rate of process variable (PV) change. If the PV does not change by at least the loop break set value amount over the loop break alarm time, the LBA turns on.

#### **Reverse Action LBA Operation**

When the control output value is 100% in the reverse action mode (heating control), the LBA alarm output turns on when the temperature does not rise at least the LB.SV value within the LB.TM set time. Also, when the control output value is 0%, the LBA output turns on when the temperature does not fall at least the LB.SV value within the LB.TM setting time.

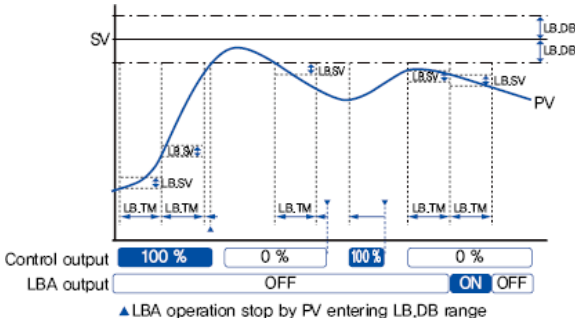

LBA operation stop by PV entering LB,00 range
LBA operation stop if control output is not 0% or 100%

#### Figure 32. Loop Break Alarm (LBA) Operation in Reverse Action Mode

#### **Direct Action LBA Operation**

When the control output value is 100% in the direct action mode (cooling control), the LBA output turns on when the temperature does not fall at least the LB.SV value within the LB.TM set time. Also, when the control output value is 0%, the LBA output turns on when the temperature does not rise at least the LB.SV value within the LB.TM set time.

#### Heating & Cooling Control LBA Operation

When OUT1 and OUT2 are both configured for control outputs, the controller automatically enters heating and cooling mode. In heating and cooling mode, the controller is automatically set to reverse acting. However, the LBA operates as follows. When the control output value is 100% on the heating output (H), the LBA alarm output turns on when the temperature does not rise at least the LB.SV value within the LB.TM set time.

When the control output value is 100% on the cooling output (C), the LBA alarm output turns on when the temperature does not rise at least the LB.SV value within the LB.TM set time.

#### LBA Alarm Clear

The LBA is automatically released under the following conditions.

- When the difference between the set value (SV) and process variable (PV) is less than or equal to the Loop Break Alarm Deadband (LB.DB) value.
- When there is no sub relay output assigned to the LBA.
- When the controller is set to the STOP state.
- When performing an auto-tune.

#### Loop Break Detection Time (LB.TM)

The loop break detection time is usually set to about twice the value of PID coefficient 1. When autotuning is executed, the LB.TM value is automatically set to twice the PID coefficient 1 value.

However, when on/off control is used, LB.TM is not set automatically, so it must be input manually by the user.

#### Loop Break Set Value (LB.SV)

When the control output reaches 100% or 0%, an alarm is generated if the change of the temperature deviation after LB.TM time does not change by more than the Loop Break Alarm Set Value (LB.SV).

## Loop Break Alarm Deadband (LB.DB)

To prevent malfunctions of the loop break alarm during normal control, set the Loop Break Alarm Deadband (LB.DB). If the PV enters the range of SV  $\pm$  LB.DB, the LBA will not turn on, or turn off if already on.

The LBA will only work if the PV is less than SV-LB.DB or if PV is greater than SV + LB.DB.

## Loop Break Alarm Latch Status (LB.LS)

LB.LS is the loop break alarm latch reset function. This parameter is accessible if the Sub Relay Group (G.SUB) parameter LB.LT is set to ON.

If the Sub Relay Group (G.SUB) parameter LB.LT is set to OFF, this parameter does not appear in the menu. The alarm will automatically reset when the alarm condition is cleared (including deadband).

## Releasing a Loop break Alarm in Latch State

To release a loop break alarm with the latch status ON, the operator must change this parameter to RST after the loop break alarm condition has cleared. As a shortcut, the operator may press the DOWN or UP arrow keys to reset a latched alarm after the alarm condition has cleared.

| Parameter | Setting range                                                  | Unit          | Default<br>Value | Parameter Display Condition                                                                    |
|-----------|----------------------------------------------------------------|---------------|------------------|------------------------------------------------------------------------------------------------|
| RET.T     | PV, SV, MV                                                     |               | PV               | Models with RET option only.                                                                   |
| A1.TY     | 0 - 13                                                         |               | 3                | G.SUB parameter SUBx is ALM1                                                                   |
| AL-1      | Absolute: EU (0.0 - 100.0) %<br>Deviation: EUS (0.0 - 100.0) % | Note 1        | EUS 100.0%       | G.SUB parameter SUBx is ALM1<br>G.ALM parameter A1.TY $\neq$ OFF (0)                           |
| A1.DB     | EUS (0.0 - 100.0) %                                            | Note 1        | 1.0 °C           |                                                                                                |
| A1.LS     | RST, SET                                                       |               | RST              | G.SUB parameter SUBx is ALM1<br>G.SUB parameter A1.LT is ON<br>G.ALM parameter A1.TY ≠ OFF (0) |
| A2.TY     | 0 – 13                                                         |               | 10               | G.SUB parameter SUBx is ALM2                                                                   |
| AL-2      | Absolute: EU (0.0 - 100.0) %<br>Deviation: EUS (0.0 - 100.0) % | Note 1        | EUS 100.0%       | G.SUB parameter SUBx is ALM2<br>G.ALM parameter A2.TY $\neq$ OFF (0)                           |
| A2.DB     | EUS (0.0 - 100.0) %                                            | Note 1        | 1.0 °C           |                                                                                                |
| A2.LS     | RST, SET                                                       |               | RST              | G.SUB parameter SUBx is ALM2<br>G.SUB parameter A2.LT is ON<br>G.ALM parameter A2.TY ≠ OFF (0) |
| A3.TY     | 0 - 13                                                         |               | 1                | G.SUB parameter SUBx is ALM3                                                                   |
| AL-3      | Absolute: EU (0.0 - 100.0) %<br>Deviation: EUS (0.0 - 100.0) % | Note 1        | EU 100.0%        | G.SUB parameter SUBx is ALM3<br>G.ALM parameter A3.TY $\neq$ OFF (0)                           |
| A3.DB     | EUS (0.0 - 100.0) %                                            | Note 1        | 1.0 °C           |                                                                                                |
| A3.LS     | RST, SET                                                       |               | RST              | G.SUB parameter SUBx is ALM3<br>G.SUB parameter A3.LT is ON<br>G.ALM parameter A3.TY ≠ OFF (0) |
| A4.TY     | 0 - 13                                                         |               | 2                | G.SUB parameter SUBx is ALM4                                                                   |
| AL-4      | Absolute: EU (0.0 - 100.0) %<br>Deviation: EUS (0.0 - 100.0) % | Note 1        | EU 0.0%          | G.SUB parameter SUBx is ALM4<br>G.ALM parameter A4.TY $\neq$ OFF (0)                           |
| A4.DB     | EUS (0.0 - 100.0) %                                            | Note 1        | 1.0 °C           |                                                                                                |
| A4.LS     | RST, SET                                                       |               | RST              | G.SUB parameter SUBx is ALM4<br>G.SUB parameter A4.LT is ON<br>G.ALM parameter A4.TY ≠ OFF (0) |
| LB.TM     | 0 - 7200                                                       | Time<br>(sec) | 480              | G.SUB parameter SUBx is LBA                                                                    |
| LB.SV     | EUS (0.0 - 5.0)%                                               | Note 1        | EUS 0.15%        |                                                                                                |
| LB.DB     | EUS (0.0 % + 1 digit) - 5.0 %                                  | Note 1        | EUS 0.15%        |                                                                                                |
| LB.LS     | RST, SET                                                       |               | RST              | G.SUB parameter SUBx is LBA<br>G.SUB parameter LB.LT is ON                                     |

#### **Control Group (G.CTL)**

The Control Group contains parameters to begin and adjust auto-tuning, set manual PID parameters, and perform basic control functions such as set value ramp up and down behavior.

During programming of the Control Group, references to "n" in the programming menus refers to the number 1, 2, 3, or 4; the PID group number the parameter applies to. For example, n.PID could appear as 1.PID, 2.PID, 3.PID, and 4.PID.

#### **Auto-Tuning Process**

The auto-tuning function automatically measures, computes the control system characteristics, and sets the optimum proportional band (P), integral time (I), and derivative time (D) constants.

When auto-tuning starts, the control output is changed temporarily to ON/OFF control and the optimum PID constants are computed and set from system response data. The TUNE or [T] icon on the display will blink during the auto-tune process.

When the auto-tuning process is complete, the TUNE or [T] icon will turn off and stop blinking.

The time required for AT depends greatly on the control system.

If the auto-tune process has not ended after 24 hours, auto-tune process is automatically canceled, and no PID parameters are set.

If the auto-tune process exceeds 24 hours, the control output will generate an emergency output, the TUNE or [T] icon will keep blinking, and AT.E will be displayed on the PV window.

The SV used for auto-tune is either the SV of the set value number set by parameter SV.NO, or the remote SV if the remote SV input (REM) is selected.

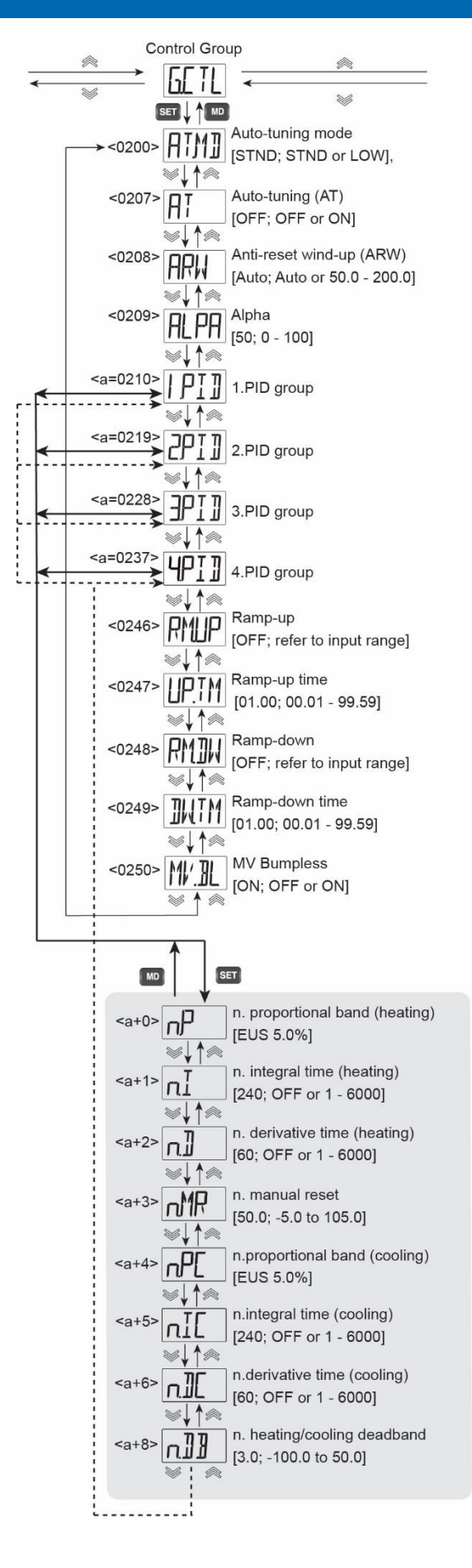

#### Auto-Tuning Mode (AT.MD)

There are two types of auto-tuning (AT): standard type and low PV type.

Standard type auto-tuning is auto-tuning based on set value (SV).

Low PV type auto-tuning is auto-tuning based on a value 10% lower than set value (SV).

When low PV type auto-tuning is performed, the selected SV is displayed on the device, but the actual operation executes the auto-tuning at SV minus 10%.

For example, if the SV is set to 200°C with a type k thermocouple input type, and the low PV type auto-tuning is performed, the SV displayed on the device remains 200°C, but the actual auto-tune operation executes the auto-tuning at 160°C.

The calculation formula is as follows.

Target value of low

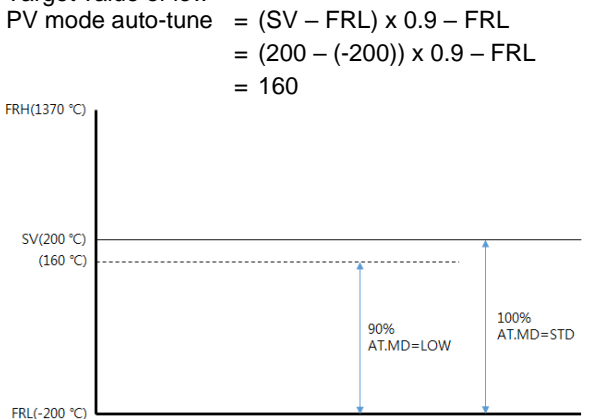

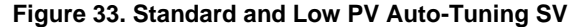

#### Auto-Tuning (AT)

This parameter is used to activate the auto-tuning mode.

If AT is set to ON, or if the front panel SET and UP keys are held together for 3 seconds when in run mode, auto-tuning starts.

The AT sequence is as follows:3

- Select the set value number (SV.NO) to execute the auto-tuning on. In many applications, only one SV number will be used, and the default set value number of one is used
- Set the desired set value for the selected set value number. It is best to auto-tune to a SV that is in the range the application normally requires.
- 3. Select from standard or low PV type in parameter AT.MD.
- Verify the controller is set to run mode. RUN will appear as one of the front panel display indicators.
- 5. Begin the auto-tuning process with one of the following methods:
  - a. Set the Control Group (G.CTL) parameter Auto-Tune (AT) to ON.

- b. Press and hold the front panel keys SET and UP for 3 seconds.
- 6. When auto-tuning process has started, the TUNE or [T] indicator will blink. This indicator will turn off when the auto-tuning process is completed.
- 7. To end the auto-tuning process before it is automatically completed:
  - a. Set the Control Group (G.CTL) parameter Auto-Tune (AT) to OFF.
  - b. Press and hold the front panel keys SET and UP for 3 seconds.

If the auto-tuning process is completed successfully, the P, I, and D values are automatically set. The P, I, and D parameters are set in the PID group number that matches the selected set value number during the auto-tuning process.

For example, if the set value number selected is set value number 1, then the PID group P, I, and D parameters set are also from PID group number 1. If the remove SV input is selected for the set value number selected, the P, I, and D values will be set in PID group number 4.

The P, I, and D values are not changed if auto-tuning process is cancelled, fails, or is otherwise ended early.

#### Anti-Reset Wind-Up (ARW)

When the control output value (MV) reaches the limit value (OLH, OLL), it executes the anti-reset wind-up operation to prevent over-integration.

#### Alpha (ALPA)

The response in a typical closed loop control system can be broadly divided into response to set value change and response to disturbance. The normal PID (one-degree-of-freedom) algorithm has the limitation that it can only optimize one response for these two issues. To overcome this limitation, with the application of the two-degree-of-freedom PID algorithm, you can optimize the response to the set value change and obtain an appropriate response to disturbances.

The ALPHA parameter is used to adjust the response characteristics to the set value (SV) changes. If ALPHA is set to 0%, it is the same as the normal PID control response.

If ALPHA is set to 100%, it may take a long time to reach a normal state, but overshoot and undershoot will be minimized.

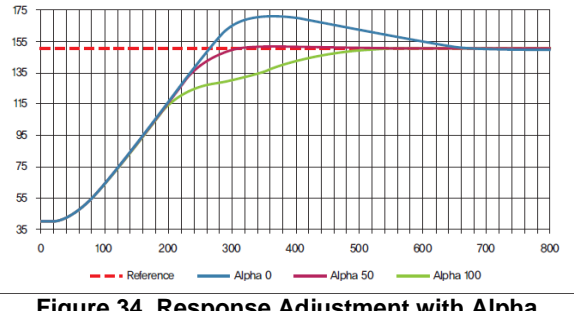

Figure 34. Response Adjustment with Alpha

When the Integral Time (n.I) parameter is set to 0 (OFF), the Alpha (ALPA) parameter value will be set to 0 and the ALPA parameter will not appear in the Control Group (G.CTL), and the n.MR parameter will be visible.

If the Integral Time (n.I) parameter is not set to 0 (OFF) in the G.CTL group, the Alpha (ALPA) value will be reset internally to the previously set ALPA value, the n.MR parameter will not be visible in in the Control Group (G.CTL), and the Alpha (ALPA) parameter will be visible.

#### PID Group Number (n.PID)

N.PID represents selections 1.PID, 2.PID, 3.PID, and 4.PID, PID group numbers 1, 2, 3, and 4. When a group is selected, the P, I, D, and MR values for that group are displayed.

n.P, n.I, n.D values are heating PID parameters, and n.Pc, n.lc, n.Dc are cooling PID parameters.

The cooling parameters are displayed when Output Group (G.OUT) parameter OUT2 Control Mode (CNT2) is set to PID or ONOF. The PID coefficients are automatically set when auto-tuning is completed. however these parameters allow them to be set directly if the user already knows them, or modifications are desired to the auto-tuning acquired values.

#### Set Value Ramp

When the ramp functions are used, the set value (SV) changes over time to reach a newly selected set value. When ramp functions are not used, a newly selected SV immediately becomes the active SV.

To set the ramp function, the ramp time and the amount of SV change desired in that ramp time must be set.

The SV Ramp Up or SV Ramp Down functions are applied when the SV value is changed, or when changing from STOP to RUN modes. When the set SV is changed, the starting SV for the ramp is the current SV. When changing from STOP to RUN mode, the SV starts from current PV and ramps to the new SV.

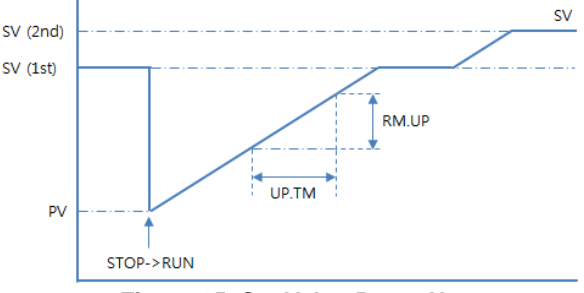

Figure 35. Set Value Ramp Up

#### SV Ramp Up (RM.UP)

This parameter sets the amount the set value (SV) will ramp up over the desired SV ramp up time.

#### SV Ramp Up Time (UP.TM)

This parameter sets the ramp time required for the set value (SV) to increase the amount set in the SV Ramp Up (RM.UP) parameter. The time is entered in hours and minutes, in the format hh.mm. For example, if RM.UP is 60°C and UP.TM is 1 minute, the SV value has a ramp up rate of 1.0°C per second.

#### SV Ramp Down (RM.DW)

This parameter sets the amount the set value (SV) will ramp down over the desired SV ramp down time.

#### SV Ramp Down Time (DW.TM)

This parameter sets the ramp time required for the set value (SV) to decrease the amount set in the SV Ramp Down (RM.DW) parameter. The time is entered in hours and minutes, in the format hh.mm.

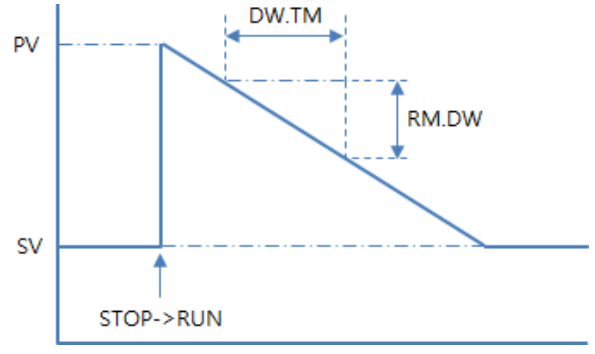

Figure 36. Set Value Ramp Down

For example, if RM.DW is 60°C and DW.TM is 1 minute, the SV value has a ramp down rate of 1.0°C per second.

| Parameter         Setting range         Unit         Default         Parameter Display Condition           AT.MD         STD, LOW         STD         G.OUT parameter CNT1 is PID or<br>G.OUT parameter CNT2 is PID.           AT         OFF, ON         OFF         G.OUT parameter CNT1 is PID or<br>G.OUT parameter CNT2 is PID.           ARW         Auto, (50.0 - 200.0) %         %         50.0         G.OUT parameter CNT1 is PID or<br>G.OUT parameter CNT1 is PID.           ARW         Auto, (50.0 - 200.0) %         %         50.0         G.OUT parameter CNT1 is PID.           ALPA         0 - 100         50         G.OUT parameter CNT1 is PID.         COLT parameter CNT1 is PID.           1.PD         PID No 1 selection         G.OUT parameter CNT1 is set to PID.         G.OUT parameter CNT1 is set to PID.           1.P         EUS (0.0 - 100.0) % (Note 5)         Note 1         EUS 5.0 %         G.OUT parameter CNT1 is set to PID.           1.De         OFF, 1 - 6000         Seconds         240         PID.         PID.           1.De         OFF, 1 - 6000         Seconds         60         G.OUT parameter CNT1 is set to PID.           1.De         OFF, 1 - 6000         Seconds         240         G.OUT parameter CNT1 is PID or G.OUT parameter CNT1 is PID or G.OUT parameter CNT1 is PID or G.OUT parameter CNT1 is PID or G.OUT parameter CNT1 is PID or G.OUT parameter CNT1 is P                                                                                                    | G.CTL     | . Parameter Details                                           |         |                  |                                                                                               |
|----------------------------------------------------------------------------------------------------|-----------|---------------------------------------------------------------|---------|------------------|-----------------------------------------------------------------------------------------------|
| AT.MD         STD, LOW         STD, LOW         STD         G. OUT parameter CNT1 is PID or<br>G. OUT parameter CNT2 is PID.           AT         OFF, ON         OFF         G. OUT parameter CNT2 is PID.<br>Displays only in RUN mode.           ARW         Auto, (50.0 - 200.0) %         %         50.0         G. OUT parameter CNT2 is PID.<br>Displays only in RUN mode.           ARW         Auto, (50.0 - 200.0) %         %         50.0         G. OUT parameter CNT2 is ONOF or<br>PID.           ALPA         0 - 100         50         G. OUT parameter CNT1 is ONT2<br>are set to PID.           1.PD         PID No 1 selection         G. OUT parameter CNT1 is CNT2<br>are set to PID.           1.P         EUS (0.0 - 100.0) % (Note 4)<br>EUS (0.0 - 100.0) %         Note 1         EUS 5.0 %<br>50.0         G. OUT parameter CNT1 is set to<br>PID.           1.D         OFF, 1 - 6000         Seconds         240         PID.           1.Dc         OFF, 1 - 6000         Seconds         60         PID and 1.1 is set to PID and<br>G. OUT parameter CNT1 is set to<br>PID and 1.1 is set to OFF.           2.PID         PID No 2 selection         G. OUT parameter CNT1 is PID or<br>G. OUT parameter CNT1 is PID or<br>G. OUT parameter CNT1 is PID or<br>G. OUT parameter CNT1 is PID or<br>G. OUT parameter CNT1 is PID or<br>G. OUT parameter CNT1 is Set to<br>PID.           2.P         EUS (0.15 - 100.0) % (Note 4)         Note 1         EUS 5.0 %<br>G. OUT parameter CNT1 is set to<br>PID. </th <th>Parameter</th> <th>Setting range</th> <th>Unit</th> <th>Default<br/>Value</th> <th>Parameter Display Condition</th>                                                                                                    | Parameter | Setting range                                                 | Unit    | Default<br>Value | Parameter Display Condition                                                                   |
| AT         OFF, ON         OFF         G. OUT parameter CNT2 is PID.<br>Displays only in RUM mode.           ARW         Auto, (50.0 - 200.0) %         %         50.0         G. OUT parameter CNT2 is ONOF or<br>PID.           ALPA         0 - 100         50         G. OUT parameter CNT2 is ONOF or<br>PID.           1.PID         PID No 1 selection         G. OUT parameter CNT1 or CNT2<br>are set to PID.           1.P         EUS (0.15 - 100.0) % (Note 4)<br>EUS (0.0 - 100.0) % (Note 5)         Note 1         EUS 5.0.%<br>G. OUT parameter CNT1 is set to<br>PID.           1.P         EUS (0.0 - 100.0) % (Note 5)         Seconds         240           1.D         OFF, 1 - 6000         Seconds         60           1.DC         OFF, 1 - 6000         Seconds         60           1.Dc         OFF, 1 - 6000         Seconds         60           1.Dc         OFF, 1 - 6000         Seconds         60           1.Dc         OFF, 1 - 6000         Seconds         60           2.PID         PID No 2 selection         G. OUT parameter CNT1 is PID or<br>G. OUT parameter CNT1 is PID or<br>G. OUT parameter CNT1 is set to<br>PID.           2.P         EUS (0.15 - 100.0) % (Note 4)         Note 1         EUS 5.0.%           2.1         OFF, 1 - 6000         Seconds         240           2.2.0         OFF, 1 - 600                                                                                                    | AT.MD     | STD, LOW                                                      |         | STD              | G.OUT parameter CNT1 is PID or<br>G.OUT parameter CNT2 is PID.                                |
| ARW         Auto, (50.0 - 200.0) %         %         50.0         G. OUT parameter CNT2 is ONOF or<br>PID.           ALPA         0 - 100         50         G. OUT parameter CNT1 or CNT2<br>are set to PID.           1.PID         PID No 1 selection         G. OUT parameter CNT1 or CNT2<br>are set to PID.           1.P         EUS (0.1 5 - 100.0) % (Note 4)         Note 1         EUS 5.0 %           1.I         OFF, 1 - 6000         Seconds         240           1.D         OFF, 1 - 6000         Seconds         60           1.I.MR         -5.0 - 105.0         %         50.0         G. OUT parameter CNT1 is set to<br>PID.           1.Pc         EUS (0.0 - 100.0) %         Note 1         EUS 5.0 %         G. OUT parameter CNT2 is set to<br>PID.           1.Pc         EUS (0.0 - 100.0) %         Note 1         EUS 5.0 %         G. OUT parameter CNT1 is set to<br>PID.           1.Dc         OFF, 1 - 6000         Seconds         240         G. OUT parameter CNT1 is PID or<br>G. OUT parameter CNT1 is PID or<br>G. OUT parameter CNT1 is set to<br>PID.           2.PID         PID No 2 selection         G. OUT parameter CNT1 is set to<br>PID.           2.P         EUS (0.1 00.0) % (Note 4)         EUS 5.0 %         G. OUT parameter CNT1 is set to<br>PID and 1.1 is set to OFF.           2.D         OFF, 1 - 6000         Seconds         240 <td< td=""><td>AT</td><td>OFF, ON</td><td></td><td>OFF</td><td>G.OUT parameter CNT1 is PID or<br/>G.OUT parameter CNT2 is PID.<br/>Displays only in RUN mode.</td></td<>                                                                                                    | AT        | OFF, ON                                                       |         | OFF              | G.OUT parameter CNT1 is PID or<br>G.OUT parameter CNT2 is PID.<br>Displays only in RUN mode.  |
| ALPA         0 - 100         50         G. OUT parameter CNT1 or CNT2<br>are set to PID.           1.PID         PID No 1 selection         G. OUT parameter CNT1 or CNT2<br>are set to PID.           1.P         EUS (0.15 - 100.0) % (Note 4)<br>EUS (0.0 - 100.0) % (Note 5)         Note 1         EUS 5.0 %<br>6.0UT parameter CNT1 is set to<br>PID.           1.D         OFF, 1 - 6000         Seconds         240           1.D         OFF, 1 - 6000         Seconds         60           1.MR         -5.0 - 105.0         %         50.0           1.D         OFF, 1 - 6000         Seconds         240           1.Dc         OFF, 1 - 6000         Seconds         240           1.Dc         OFF, 1 - 6000         Seconds         200           1.DB         -100.0 - 50.0         %         3.0         G. OUT parameter CNT1 is set to<br>PID.           2.PID         PID No 2 selection         G. OUT parameter CNT1 is PID or<br>G. OUT parameter CNT1 is PID or<br>G. OUT parameter CNT1 is Set to<br>PID.         G. OUT parameter CNT1 is set to<br>PID.           2.P         EUS (0.15 - 100.0) % (Note 4)<br>EUS (0.0 - 100.0) % (Note 5)         Seconds         240           2.D         OFF, 1 - 6000         Seconds         240         SO.UT parameter CNT1 is set to<br>PID and 1.1 is set to OFF.           3.PID         PID No 3 selection         % </td <td>ARW</td> <td>Auto, (50.0 - 200.0) %</td> <td>%</td> <td>50.0</td> <td>G.OUT parameter CNT2 is ONOF or PID.</td>                                                                                                    | ARW       | Auto, (50.0 - 200.0) %                                        | %       | 50.0             | G.OUT parameter CNT2 is ONOF or PID.                                                          |
| 1.PID         PID No 1 selection         G.OUT parameter CNT1 or CNT2<br>are set to PID.           1.P         EUS (0.0 - 100.0) % (Note 4)<br>L.D         Note 1         EUS 5.0.%<br>6.0UT parameter CNT1 is set to<br>PID.           1.I         OFF, 1 - 6000         Seconds         60           1.MR         -5.0 - 105.0         %         50.0           1.DC         OFF, 1 - 6000         Seconds         240           1.LC         OFF, 1 - 6000         Seconds         240           1.DE         -100.0 - 50.0         %         50.0         G.OUT parameter CNT1 is set to<br>PID and 1.1 is set to OFF.           1.DB         -100.0 - 50.0         %         3.0         G.OUT parameter CNT2 is PID and<br>CNT2 is not set to NONE.           2.PID         PID No 2 selection         G.OUT parameter CNT1 is PID or<br>G.OUT parameter CNT1 is set to<br>PID.         G.OUT parameter CNT1 is set to<br>PID.           2.P         EUS (0.15 - 100.0) % (Note 4)<br>EUS (0.0 - 100.0) % (Note 5)         Note 1         EUS 5.0 %<br>G.OUT parameter CNT1 is set to<br>PID and 1.1 is set to OFF.           2.PC         EUS (0.0 - 100.0) % (Note 5)         %         50.0         G.OUT parameter CNT1 is set to<br>PID and 1.1 is set to OFF.           2.PC         EUS (0.0 - 100.0) % (Note 5)         %         3.0         G.OUT parameter CNT1 is PID or<br>G.OUT parameter CNT1 is PID or<br>G.OUT parameter CNT1 is PID or<br>G.OUT parameter CNT1 is                                                                                                    | ALPA      | 0 – 100                                                       |         | 50               | G.OUT parameter CNT1 or CNT2 are set to PID.                                                  |
| 1.P         EUS (0.0 - 100.0) % (Note 4)<br>EUS (0.0 - 100.0) % (Note 5)         Note 1         EUS 5.0 %<br>EUS 5.0 %         G.OUT parameter CNT1 is set to<br>PID.           1.I         OFF, 1 - 6000         Seconds         60           1.MR         -5.0 - 105.0         %         50.0         G.OUT parameter CNT1 is set to<br>PID and 1.1 is set to OFF.           1.Pc         EUS (0.0 - 100.0) %         Note 1         EUS 5.0 %         G.OUT parameter CNT2 is set to<br>PID and 1.1 is set to OFF.           1.DE         OFF, 1 - 6000         Seconds         240         G.OUT parameter CNT1 is PID or<br>G.OUT parameter CNT1 is PID or<br>G.OUT parameter CNT1 is PID or<br>G.OUT parameter CNT1 is PID or<br>G.OUT parameter CNT1 is PID or<br>G.OUT parameter CNT1 is PID or<br>G.OUT parameter CNT1 is PID or<br>G.OUT parameter CNT1 is set to<br>PID and 1.1 is set to ONE.           2.P         EUS (0.15 - 100.0) % (Note 5)         EUS (0.0 - 100.0) %         Seconds         240           2.P         EUS (0.0 - 100.0) % (Note 5)         %         50.0         G.OUT parameter CNT1 is set to<br>PID and 1.1 is set to OFF.           2.P         EUS (0.0 - 100.0) % (Note 4)         Note 1         EUS 5.0 %         G.OUT parameter CNT1 is set to<br>PID and 1.1 is set to OFF.           2.P         EUS (0.0 - 100.0) % (Note 4)         Note 1         EUS 5.0 %         G.OUT parameter CNT1 is PID or<br>G.OUT parameter CNT1 is PID or<br>G.OUT parameter CNT1 is PID or<br>G.OUT parameter CNT1 is PID or<br>G.OUT parameter CNT1 is PID or<br>G.OUT parameter CNT1                                                                                                    | 1.PID     | PID No 1 selection                                            |         |                  | G.OUT parameter CNT1 or CNT2 are set to PID.                                                  |
| 1.1         OFF, 1 - 6000         Seconds         240         PID.           1.MR         -5.0 - 105.0         %         50.0         G.OUT parameter CNT1 is set to<br>PID and 1.1 is set to OFF.           1.Pc         EUS (0.0 - 100.0) %         Note 1         EUS 5.0 %         G.OUT parameter CNT2 is set to<br>PID.           1.Dc         OFF, 1 - 6000         Seconds         60         PID.           1.DB         -100.0 - 50.0         %         3.0         G.OUT parameter CNT1 is PID or<br>G.OUT parameter CNT1 is PID or<br>G.OUT parameter CNT1 is PID or<br>G.OUT parameter CNT1 is PID or<br>G.OUT parameter CNT1 is PID or<br>G.OUT parameter CNT1 is PID or<br>G.OUT parameter CNT1 is PID or<br>G.OUT parameter CNT1 is set to<br>PID.           2.P         EUS (0.15 - 100.0) % (Note 4)<br>EUS (0.0 - 100.0) % (Note 5)         Note 1         EUS 5.0 %<br>G.OUT parameter CNT1 is set to<br>PID and 1.1 is set to OFF.           2.D         OFF, 1 - 6000         Seconds         240<br>PID and 1.1 is set to OFF.           2.D         OFF, 1 - 6000         Seconds         60<br>COUT parameter CNT1 is set to<br>PID and 1.1 is set to OFF.           2.Dc         OFF, 1 - 6000         Seconds         60<br>COUT parameter CNT1 is PID or<br>G.OUT parameter CNT1 is PID or<br>G.OUT parameter CNT1 is PID or<br>G.OUT parameter CNT1 is PID or<br>G.OUT parameter CNT1 is PID or<br>G.OUT parameter CNT1 is PID or<br>G.OUT parameter CNT1 is PID or<br>G.OUT parameter CNT1 is Set to<br>PID           3.PID         PID No 3 selection         G.OUT parameter CNT1 is S                                                                                                    | 1.P       | EUS (0.15 - 100.0) % (Note 4)<br>EUS (0.0 - 100.0) % (Note 5) | Note 1  | EUS 5.0 %        | G.OUT parameter CNT1 is set to                                                                |
| 1.D         OFF, 1 - 6000         Seconds         60           1.MR         -5.0 - 105.0         %         50.0         G.OUT parameter CNT1 is set to PID and 1.1 is set to OFF.           1.Pc         EUS (0.0 - 100.0) %         Note 1         EUS 5.0 %         G.OUT parameter CNT2 is set to PID and 1.1 is set to OFF.           1.Dc         OFF, 1 - 6000         Seconds         60         PID.           1.Db         -100.0 - 50.0         %         3.0         G.OUT parameter CNT2 is pID and CNT2 is not set to NONE.           2.PID         PID No 2 selection         G.OUT parameter CNT1 is PID or G.OUT parameter CNT1 is set to PID.         G.OUT parameter CNT1 is set to PID.           2.P         EUS (0.15 - 100.0) % (Note 4)         Note 1         EUS 5.0 %         G.OUT parameter CNT1 is set to PID.           2.D         OFF, 1 - 6000         Seconds         240         PID.         PID.           2.MR         -5.0 - 105.0         %         50.0         G.OUT parameter CNT1 is set to PID.           2.DE         OFF, 1 - 6000         Seconds         240         PID.         PID.           2.DC         OFF, 1 - 6000         Seconds         240         PID.         G.OUT parameter CNT1 is PID or G.OUT parameter CNT1 is PID or G.OUT parameter CNT1 is PID or G.OUT parameter CNT1 is PID or G.OUT parameter CNT1 is PID or G.OUT parameter CNT1                                                                                                    | 1.1       | OFF, 1 - 6000                                                 | Seconds | 240              | PID.                                                                                          |
| 1.MR         -5.0 - 105.0         %         50.0         G.OUT parameter CNT1 is set to<br>PID and 1.1 is set to OFF.           1.Pc         EUS (0.0 - 100.0) %         Note 1         EUS 5.0 %         G.OUT parameter CNT2 is set to<br>PID.           1.Dc         OFF, 1 - 6000         Seconds         240         PID.           1.Db         OFF, 1 - 6000         Seconds         60         PID.           1.Db         OFF, 1 - 6000         Seconds         60         PID.           2.PID         PID No 2 selection         G.OUT parameter CNT1 is PID or<br>G.OUT parameter CNT1 is PID or<br>G.OUT parameter CNT1 is PID or<br>G.OUT parameter CNT1 is set to<br>PID.           2.P         EUS (0.15 - 100.0) % (Note 4)<br>EUS (0.0 - 100.0) % (Note 5)         Note 1         EUS 5.0 %         G.OUT parameter CNT1 is set to<br>PID.           2.D         OFF, 1 - 6000         Seconds         240         PID.           2.LC         OFF, 1 - 6000         Seconds         60         PID.           2.LC         OFF, 1 - 6000         Seconds         60         PID.           2.DD         OFF, 1 - 6000         Seconds         60         PID.           2.LC         OFF, 1 - 6000         Seconds         240         PID.           3.PID         PID No 3 selection         G.OUT parameter CNT1 is PID or<br>G.OUT                                                                                                    | 1.D       | OFF, 1 - 6000                                                 | Seconds | 60               |                                                                                               |
| 1.Pc         EUS (0.0 - 100.0) %         Note 1         EUS 5.0 %         G.OUT parameter CNT2 is set to PID.           1.Dc         OFF, 1 - 6000         Seconds         240         PID.         G.OUT parameter CNT1 is PID or G.OUT parameter CNT1 is PID or G.OUT parameter CNT1 is PID or G.OUT parameter CNT1 is PID.           2.PID         PID No 2 selection         G.OUT parameter CNT1 is PID.         G.OUT parameter CNT1 is PID.           2.PID         PID No 2 selection         G.OUT parameter CNT1 is PID.         G.OUT parameter CNT1 is PID.           2.P         EUS (0.15 - 100.0) % (Note 4)<br>EUS (0.0 - 100.0) % (Note 5)         Note 1         EUS 5.0 %         G.OUT parameter CNT1 is set to PID.           2.P         EUS (0.0 - 100.0) % (Note 5)         Seconds         240         PID.         G.OUT parameter CNT1 is set to PID.           2.D         OFF, 1 - 6000         Seconds         240         PID.         G.OUT parameter CNT1 is set to PID.           2.Lc         OFF, 1 - 6000         Seconds         240         PID and 1.1 is set to OFF.           2.Dc         OFF, 1 - 6000         Seconds         240         G.OUT parameter CNT1 is PID or G.OUT parameter CNT1 is PID or G.OUT parameter CNT1 is PID or G.OUT parameter CNT1 is set to PID.           3.PID         PID No 3 selection         G.OUT parameter CNT1 is PID or G.OUT parameter CNT1 is PID or G.OUT parameter CNT1 is PID or G.OUT parameter CNT1 is s                                                                                                    | 1.MR      | -5.0 - 105.0                                                  | %       | 50.0             | G.OUT parameter CNT1 is set to<br>PID and 1.I is set to OFF.                                  |
| 1.bc         OFF, 1 - 6000         Seconds         240         D.0.0           1.Dc         OFF, 1 - 6000         Seconds         60         PID.           1.DB         -100.0 - 50.0         %         3.0         G.OUT parameter CNT2 is PID and CNT2 is not set to NONE.           2.PID         PID No 2 selection         G.OUT parameter CNT2 is PID and CNT2 is not set to NONE.         G.OUT parameter CNT2 is PID and CNT2 is not set to NONE.           2.P         EUS (0.15 - 100.0) % (Note 4)         Note 1         EUS 5.0 %         G.OUT parameter CNT1 is set to PID.           2.D         OFF, 1 - 6000         Seconds         240         PID.           2.NR         -5.0 - 105.0         %         50.0         G.OUT parameter CNT1 is set to PID and 1.1 is set to OFF.           2.Pc         EUS (0.0 - 100.0) %         Note 1         EUS 5.0 %         G.OUT parameter CNT2 is set to PID.           2.Dc         OFF, 1 - 6000         Seconds         60         G.OUT parameter CNT2 is set to PID.           3.PID         PID No 3 selection         G.OUT parameter CNT1 is PID or G.OUT parameter CNT1 is PID or G.OUT parameter CNT2 is PID.           3.P         EUS (0.0 - 100.0) % (Note 4)         Note 1         EUS 5.0 %         G.OUT parameter CNT1 is set to PID.           3.D         OFF, 1 - 6000         Seconds         60                                                                                                    | 1.Pc      | EUS (0.0 - 100.0) %                                           | Note 1  | EUS 5.0 %        | C OLIT parameter CNT2 is set to                                                               |
| 1.Dc         OFF, 1 - 6000         Seconds         60         IDJ           1.DB         -100.0 - 50.0         %         3.0         G.OUT parameter CNT1 is PID or<br>G.OUT parameter CNT2 is PID and<br>CNT2 is not set to NONE.           2.PID         PID No 2 selection         G.OUT parameter CNT1 is PID or<br>G.OUT parameter CNT1 is PID or<br>G.OUT parameter CNT1 is set to<br>PID.           2.P         EUS (0.0 - 100.0) % (Note 4)<br>EUS (0.0 - 100.0) % (Note 5)         Note 1         EUS 5.0.%           2.I         OFF, 1 - 6000         Seconds         60           2.MR         -5.0 - 105.0         %         50.0         G.OUT parameter CNT1 is set to<br>PID and 1.1 is set to OFF.           2.Pc         EUS (0.0 - 100.0) %         Note 1         EUS 5.0.%         G.OUT parameter CNT2 is set to<br>PID.           2.Dc         OFF, 1 - 6000         Seconds         60         PID.           2.Db         -100.0 - 50.0         %         3.0         G.OUT parameter CNT2 is set to<br>PID.           3.PID         PID No 3 selection         G.OUT parameter CNT1 is PID or<br>G.OUT parameter CNT1 is set to<br>PID and 3.1 is set to NONE.         G.OUT parameter CNT1 is set to<br>PID and 3.1 is set to OFF.           3.I         OFF, 1-6000         Seconds         240         PID           3.Dc         OFF, 1-6000         Seconds         60           3.Dc                                                                                                    | 1.lc      | OFF, 1 - 6000                                                 | Seconds | 240              |                                                                                               |
| 1.DB         -100.0 - 50.0         %         3.0         G.OUT parameter CNT1 is PID or<br>G.OUT parameter CNT2 is PID and<br>CNT2 is not set to NONE.           2.PID         PID No 2 selection         G.OUT parameter CNT1 is PID or<br>G.OUT parameter CNT1 is PID or<br>G.OUT parameter CNT1 is PID or<br>G.OUT parameter CNT1 is PID or<br>G.OUT parameter CNT1 is PID or<br>G.OUT parameter CNT1 is set to<br>PID.           2.P         EUS (0.0 - 100.0) % (Note 4)<br>EUS (0.0 - 100.0) % (Note 5)         Note 1         EUS 5.0 %<br>G.OUT parameter CNT1 is set to<br>PID and 1.1 is set to OFF.           2.Pc         EUS (0.0 - 100.0) %         Note 1         EUS 5.0 %<br>G.OUT parameter CNT2 is set to<br>PID and 1.1 is set to OFF.           2.Pc         EUS (0.0 - 100.0) %         Note 1         EUS 5.0 %<br>G.OUT parameter CNT2 is set to<br>PID.           2.Dc         OFF, 1 - 6000         Seconds         240<br>PID.           2.Db         -100.0 - 50.0         %         3.0         G.OUT parameter CNT2 is set to<br>PID.           3.PID         PID No 3 selection         G.OUT parameter CNT1 is PID or<br>G.OUT parameter CNT1 is PID or<br>G.OUT parameter CNT1 is set to<br>PID.           3.PI         EUS (0.0 - 100.0) % (Note 4)<br>S.Dc         Note 1         EUS 5.0 %<br>S0.0         G.OUT parameter CNT1 is set to<br>PID.           3.PI         DID of 5.0         Seconds         240<br>PID.         PID           3.PI         EUS (0.0 - 100.0) % (Note 4)<br>S.DC         Note 1         EUS 5.0 %<br>G.OUT paramete                                                                                                    | 1.Dc      | OFF, 1 - 6000                                                 | Seconds | 60               |                                                                                               |
| 2.PID         PID No 2 selection         G.OUT parameter CNT1 is PID or<br>G.OUT parameter CNT2 is PID.           2.P         EUS (0.15 - 100.0) % (Note 4)<br>EUS (0.0 - 100.0) % (Note 5)         Note 1         EUS 5.0 %         G.OUT parameter CNT1 is set to<br>PID.           2.I         OFF, 1 - 6000         Seconds         240         PID.           2.D         OFF, 1 - 6000         Seconds         60           2.MR         -5.0 - 105.0         %         50.0         G.OUT parameter CNT1 is set to<br>PID and 1.1 is set to OFF.           2.Pc         EUS (0.0 - 100.0) %         Note 1         EUS 5.0 %         G.OUT parameter CNT2 is set to<br>PID.           2.Dc         OFF, 1 - 6000         Seconds         240         G.OUT parameter CNT2 is PID or<br>G.OUT parameter CNT2 is PID and<br>CNT2 is not set to NONE.           2.DB         -100.0 - 50.0         %         3.0         G.OUT parameter CNT1 is PID or<br>G.OUT parameter CNT1 is PID or<br>G.OUT parameter CNT1 is PID or<br>G.OUT parameter CNT1 is PID or<br>G.OUT parameter CNT1 is set to<br>PID.           3.PiD         PID No 3 selection         Seconds         240           3.I         OFF, 1-6000         Seconds         240           3.D         OFF, 1-6000         Seconds         240           3.D         OFF, 1-6000         Seconds         240           3.D         OFF, 1-6000                                                                                                    | 1.DB      | -100.0 - 50.0                                                 | %       | 3.0              | G.OUT parameter CNT1 is PID or<br>G.OUT parameter CNT2 is PID and<br>CNT2 is not set to NONE. |
| 2.P         EUS (0.15 - 100.0) % (Note 4)<br>EUS (0.0 - 100.0) % (Note 5)         Note 1         EUS 5.0 %<br>FL         G. OUT parameter CNT1 is set to<br>PID.           2.D         OFF, 1 - 6000         Seconds         60         G. OUT parameter CNT1 is set to<br>PID and 1.1 is set to OFF.           2.Pc         EUS (0.0 - 100.0) %         Note 1         EUS 5.0 %<br>Seconds         G. OUT parameter CNT1 is set to<br>PID and 1.1 is set to OFF.           2.Pc         EUS (0.0 - 100.0) %         Note 1         EUS 5.0 %<br>Seconds         G. OUT parameter CNT2 is set to<br>PID.           2.Dc         OFF, 1 - 6000         Seconds         60           2.Dc         OFF, 1 - 6000         Seconds         60           2.Dc         OFF, 1 - 6000         Seconds         60           3.PID         PID No 3 selection         G. OUT parameter CNT1 is PID or<br>G. OUT parameter CNT1 is PID or<br>G. OUT parameter CNT1 is Set to PID.           3.P         EUS (0.0 - 100.0) % (Note 4)<br>EUS (0.0 - 100.0) % (Note 5)         Note 1         EUS 5.0 %<br>So.0         G. OUT parameter CNT1 is set to<br>PID and 3.1 is set to OFF.           3.Pc         EUS (0.0 - 100.0) %         Note 1         EUS 5.0 %<br>3.Dc         G. OUT parameter CNT1 is set to<br>PID and 3.1 is set to OFF.           3.Pc         EUS (0.0 - 100.0) %         Note 1         EUS 5.0 %<br>3.Dc         G. OUT parameter CNT1 is PID or<br>G. OUT parameter CNT2 is PID. <tr< td=""><td>2.PID</td><td>PID No 2 selection</td><td></td><td></td><td>G.OUT parameter CNT1 is PID or<br/>G.OUT parameter CNT2 is PID.</td></tr<>                                                                                                    | 2.PID     | PID No 2 selection                                            |         |                  | G.OUT parameter CNT1 is PID or<br>G.OUT parameter CNT2 is PID.                                |
| 2.1         OFF, 1 - 6000         Seconds         240         PID.           2.D         OFF, 1 - 6000         Seconds         60         G.OUT parameter CNT1 is set to<br>PID and 1.1 is set to OFF.           2.Pc         EUS (0.0 - 100.0) %         Note 1         EUS 5.0 %         G.OUT parameter CNT2 is set to<br>PID.           2.Pc         EUS (0.0 - 100.0) %         Note 1         EUS 5.0 %         G.OUT parameter CNT2 is set to<br>PID.           2.Dc         OFF, 1 - 6000         Seconds         60         PID.           2.Dc         OFF, 1 - 6000         Seconds         60           2.Dc         OFF, 1 - 6000         Seconds         60           2.Dc         OFF, 1 - 6000         Seconds         60           3.PiD         PID No 3 selection         G.OUT parameter CNT1 is PID or<br>G.OUT parameter CNT1 is PID.           3.P         EUS (0.15 - 100.0) % (Note 4)<br>EUS (0.0 - 100.0) % (Note 5)         Note 1         EUS 5.0 %           3.I         OFF, 1 - 6000         Seconds         60         G.OUT parameter CNT1 is set to<br>PID and 3.1 is set to OFF.           3.Pc         EUS (0.0 - 100.0) %         Note 1         EUS 5.0 %         G.OUT parameter CNT1 is set to<br>PID and 3.1 is set to OFF.           3.Pc         EUS (0.0 - 100.0) %         Note 1         EUS 5.0 %         G.OUT parame                                                                                                    | 2.P       | EUS (0.15 - 100.0) % (Note 4)<br>EUS (0.0 - 100.0) % (Note 5) | Note 1  | EUS 5.0 %        | G.OUT parameter CNT1 is set to                                                                |
| 2.D         OFF, 1 - 6000         Seconds         60           2.MR         -5.0 - 105.0         %         50.0         G.OUT parameter CNT1 is set to<br>PID and 1.1 is set to OFF.           2.PC         EUS (0.0 - 100.0) %         Note 1         EUS 5.0 %         G.OUT parameter CNT2 is set to<br>PID.           2.DC         OFF, 1 - 6000         Seconds         240         PID.           2.DB         -100.0 - 50.0         %         3.0         G.OUT parameter CNT1 is PID or<br>G.OUT parameter CNT2 is PID and<br>CNT2 is not set to NONE.           3.PID         PID No 3 selection         G.OUT parameter CNT1 is PID or<br>G.OUT parameter CNT2 is PID.           3.P         EUS (0.15 - 100.0) % (Note 4)<br>EUS (0.0 - 100.0) % (Note 5)         Note 1         EUS 5.0 %<br>G.OUT parameter CNT1 is set to<br>PID           3.I         OFF, 1-6000         Seconds         60         G.OUT parameter CNT1 is set to<br>PID and 3.1 is set to OFF.           3.MR         -5.0 - 105.0         %         50.0         G.OUT parameter CNT1 is set to<br>PID and 3.1 is set to OFF.           3.ND         OFF, 1-6000         Seconds         240         PID and 3.1 is set to OFF.           3.ND         -5.0 - 105.0         %         50.0         G.OUT parameter CNT1 is set to<br>PID and 3.1 is set to OFF.           3.DC         OFF, 1-6000         Seconds         240         PID<                                                                                                    | 2.1       | OFF, 1 - 6000                                                 | Seconds | 240              | PID.                                                                                          |
| 2.MR         -5.0 - 105.0         %         50.0         G.OUT parameter CNT1 is set to<br>PID and 1.1 is set to OFF.           2.Pc         EUS (0.0 - 100.0) %         Note 1         EUS 5.0 %         G.OUT parameter CNT2 is set to<br>PID.           2.Dc         OFF, 1 - 6000         Seconds         60         PID.           2.Db         -100.0 - 50.0         %         3.0         G.OUT parameter CNT1 is PID or<br>G.OUT parameter CNT2 is PID and<br>CNT2 is not set to NONE.           3.PID         PID No 3 selection         G.OUT parameter CNT1 is PID or<br>G.OUT parameter CNT1 is Set to<br>PID.         G.OUT parameter CNT1 is PID or<br>G.OUT parameter CNT1 is PID.           3.P         EUS (0.15 - 100.0) % (Note 4)<br>EUS (0.0 - 100.0) % (Note 5)         Note 1         EUS 5.0 %         G.OUT parameter CNT1 is set to<br>PID           3.D         OFF, 1-6000         Seconds         240         PID           3.D         OFF, 1-6000         Seconds         60           3.MR         -5.0 - 105.0         %         50.0         G.OUT parameter CNT1 is set to<br>PID and 3.1 is set to OFF.           3.Pc         EUS (0.0 - 100.0) %         Note 1         EUS 5.0 %         G.OUT parameter CNT1 is set to<br>PID and 3.1 is set to OFF.           3.Dc         OFF, 1 - 6000         Seconds         240         G.OUT parameter CNT1 is PID or<br>G.OUT parameter CNT1 is PID or<br>G.OUT parameter CNT1 is PID or<br>G.OUT p                                                                                                    | 2.D       | OFF, 1 - 6000                                                 | Seconds | 60               |                                                                                               |
| 2.Pc         EUS (0.0 - 100.0) %         Note 1         EUS 5.0 %         G.OUT parameter CNT2 is set to PID.           2.Dc         OFF, 1 - 6000         Seconds         60         PID.         PID.           2.Db         -100.0 - 50.0         %         3.0         G.OUT parameter CNT2 is set to PID.           3.PID         PID No 3 selection         %         3.0         G.OUT parameter CNT1 is PID or G.OUT parameter CNT2 is PID.           3.PID         PID No 3 selection         C.OUT parameter CNT1 is PID or G.OUT parameter CNT1 is PID.         G.OUT parameter CNT1 is PID or G.OUT parameter CNT1 is PID.           3.PID         PID No 3 selection         Seconds         240         G.OUT parameter CNT1 is PID.           3.P         EUS (0.0 - 100.0) % (Note 5)         Note 1         EUS 5.0 %         G.OUT parameter CNT1 is set to PID           3.I         OFF, 1-6000         Seconds         240         PID         G.OUT parameter CNT1 is set to PID and 3.1 is set to OFF.           3.Pc         EUS (0.0 - 100.0) %         Note 1         EUS 5.0 %         G.OUT parameter CNT2 is set to PID and 3.1 is set to OFF.           3.Pc         EUS (0.0 - 100.0) %         Note 1         EUS 5.0 %         G.OUT parameter CNT2 is PID and CNT2 is not set to NONE.           3.Dc         OFF, 1 - 6000         Seconds         60         G.OUT paramet                                                                                                    | 2.MR      | -5.0 - 105.0                                                  | %       | 50.0             | G.OUT parameter CNT1 is set to<br>PID and 1.I is set to OFF.                                  |
| 2.Ic         OFF, 1 - 6000         Seconds         240         PID.           2.Dc         OFF, 1 - 6000         Seconds         60         PID.           2.DB         -100.0 - 50.0         %         3.0         G.OUT parameter CNT2 is PID or<br>G.OUT parameter CNT2 is PID and<br>CNT2 is not set to NONE.           3.PID         PID No 3 selection         G.OUT parameter CNT1 is PID or<br>G.OUT parameter CNT2 is PID.           3.P         EUS (0.15 - 100.0) % (Note 4)<br>EUS (0.0 - 100.0) % (Note 5)         Note 1         EUS 5.0 %<br>G.OUT parameter CNT1 is set to<br>PID           3.I         OFF, 1 - 6000         Seconds         240           3.MR         -5.0 - 105.0         %         50.0           3.Ic         OFF, 1 - 6000         Seconds         240           3.D         OFF, 1 - 6000         Seconds         240           3.D         OFF, 1 - 6000         Seconds         60           3.Dc         OFF, 1 - 6000         Seconds         240           3.D         OFF, 1 - 6000         Seconds         240           3.D         OFF, 1 - 6000         Seconds         60           3.D         OFF, 1 - 6000         Seconds         60           3.D         OFF, 1 - 6000         Seconds         60           4.PID </td <td>2.Pc</td> <td>EUS (0.0 - 100.0) %</td> <td>Note 1</td> <td>EUS 5.0 %</td> <td>C OLIT parameter CNT2 is set to</td>                                                                                                    | 2.Pc      | EUS (0.0 - 100.0) %                                           | Note 1  | EUS 5.0 %        | C OLIT parameter CNT2 is set to                                                               |
| 2.Dc         OFF, 1 - 6000         Seconds         60         FtD.           2.DB         -100.0 - 50.0         %         3.0         G.OUT parameter CNT1 is PID or<br>G.OUT parameter CNT2 is PID and<br>CNT2 is not set to NONE.           3.PID         PID No 3 selection         G.OUT parameter CNT1 is PID or<br>G.OUT parameter CNT2 is PID.           3.P         EUS (0.15 - 100.0) % (Note 4)<br>EUS (0.0 - 100.0) % (Note 5)         Note 1         EUS 5.0 %           3.I         OFF, 1~6000         Seconds         240           3.D         OFF, 1~6000         Seconds         60           3.MR         -5.0 - 105.0         %         50.0         G.OUT parameter CNT1 is set to<br>PID and 3.1 is set to OFF.           3.Pc         EUS (0.0 - 100.0) %         Note 1         EUS 5.0 %         G.OUT parameter CNT1 is set to<br>PID and 3.1 is set to OFF.           3.Dc         OFF, 1~6000         Seconds         240         G.OUT parameter CNT2 is set to<br>PID           3.Dc         OFF, 1~6000         Seconds         60         G.OUT parameter CNT1 is PID or<br>G.OUT parameter CNT2 is PID and<br>CNT2 is not set to NONE.           4.PID         PID No 4 selection         G.OUT parameter CNT1 is PID or<br>G.OUT parameter CNT2 is PID.           4.P         EUS (0.15 - 100.0) % (Note 4)<br>EUS (0.0 - 100.0) % (Note 5)         Note 2         EUS 5.0 %<br>PID.         G.OUT parameter CNT1 is set t                                                                                                    | 2.lc      | OFF, 1 - 6000                                                 | Seconds | 240              |                                                                                               |
| 2.DB         -100.0 - 50.0         %         3.0         G.OUT parameter CNT1 is PID or<br>G.OUT parameter CNT2 is PID and<br>CNT2 is not set to NONE.           3.PID         PID No 3 selection         G.OUT parameter CNT1 is PID or<br>G.OUT parameter CNT1 is PID or<br>G.OUT parameter CNT1 is PID.           3.P         EUS (0.15 - 100.0) % (Note 4)<br>EUS (0.0 - 100.0) % (Note 5)         Note 1         EUS 5.0 %<br>G.OUT parameter CNT1 is set to<br>PID           3.D         OFF, 1~6000         Seconds         240           3.D         OFF, 1~6000         Seconds         60           3.MR         -5.0 - 105.0         %         50.0           3.Pc         EUS (0.0 - 100.0) %         Note 1         EUS 5.0 %           3.Ic         OFF, 1 - 6000         Seconds         240           3.Dc         OFF, 1 - 6000         Seconds         240           3.Dc         OFF, 1 - 6000         Seconds         60           3.Dc         OFF, 1 - 6000         Seconds         60           3.Dc         OFF, 1 - 6000         Seconds         60           3.Dc         OFF, 1 - 6000         Seconds         60           3.DB         -100.0 ~ 50.0         %         3.0         G.OUT parameter CNT1 is PID or<br>G.OUT parameter CNT2 is PID and<br>CNT2 is not set to NONE.           4.PID         PID                                                                                                    | 2.Dc      | OFF, 1 - 6000                                                 | Seconds | 60               |                                                                                               |
| 3.PID         PID No 3 selection         G.OUT parameter CNT1 is PID or<br>G.OUT parameter CNT2 is PID.           3.P         EUS (0.15 - 100.0) % (Note 4)<br>EUS (0.0 - 100.0) % (Note 5)         Note 1         EUS 5.0 %<br>G.OUT parameter CNT1 is set to<br>PID           3.I         OFF, 1~6000         Seconds         240<br>PID           3.MR         -5.0 - 105.0         %         50.0           3.Pc         EUS (0.0 - 100.0) %         Note 1         EUS 5.0 %<br>Seconds         G.OUT parameter CNT1 is set to<br>PID and 3.1 is set to OFF.           3.Pc         EUS (0.0 - 100.0) %         Note 1         EUS 5.0 %<br>Seconds         G.OUT parameter CNT2 is set to<br>PID and 3.1 is set to OFF.           3.Pc         EUS (0.0 - 100.0) %         Note 1         EUS 5.0 %<br>Seconds         G.OUT parameter CNT2 is set to<br>PID           3.Dc         OFF, 1~6000         Seconds         240         PID           3.DB         -100.0 ~ 50.0         %         3.0         G.OUT parameter CNT1 is PID or<br>G.OUT parameter CNT2 is PID and<br>CNT2 is not set to NONE.           4.PID         PID No 4 selection         G.OUT parameter CNT1 is PID or<br>G.OUT parameter CNT1 is PID or<br>G.OUT parameter CNT1 is PID or<br>G.OUT parameter CNT1 is set to<br>PID.           4.P         EUS (0.15 - 100.0) % (Note 4)<br>EUS (0.0 - 100.0) % (Note 5)         Note 2         EUS 5.0 %<br>PID.         G.OUT parameter CNT1 is set to<br>PID.           4.1 <t< td=""><td>2.DB</td><td>-100.0 - 50.0</td><td>%</td><td>3.0</td><td>G.OUT parameter CNT1 is PID or<br/>G.OUT parameter CNT2 is PID and<br/>CNT2 is not set to NONE.</td></t<>                                                                                                    | 2.DB      | -100.0 - 50.0                                                 | %       | 3.0              | G.OUT parameter CNT1 is PID or<br>G.OUT parameter CNT2 is PID and<br>CNT2 is not set to NONE. |
| 3.P         EUS (0.15 - 100.0) % (Note 4)<br>EUS (0.0 - 100.0) % (Note 5)         Note 1         EUS 5.0 %<br>EUS 5.0 %         G.OUT parameter CNT1 is set to<br>PID           3.I         OFF, 1~6000         Seconds         60         91D           3.MR         -5.0 - 105.0         %         50.0         G.OUT parameter CNT1 is set to<br>PID and 3.1 is set to OFF.           3.Pc         EUS (0.0 - 100.0) %         Note 1         EUS 5.0 %         G.OUT parameter CNT2 is set to<br>PID and 3.1 is set to OFF.           3.Pc         EUS (0.0 - 100.0) %         Note 1         EUS 5.0 %         G.OUT parameter CNT2 is set to<br>PID           3.Ic         OFF, 1 - 6000         Seconds         240         PID           3.Dc         OFF, 1~6000         Seconds         60         PID           3.DB         -100.0 ~ 50.0         %         3.0         G.OUT parameter CNT1 is PID or<br>G.OUT parameter CNT1 is PID or<br>G.OUT parameter CNT2 is PID and<br>CNT2 is not set to NONE.           4.PID         PID No 4 selection         G.OUT parameter CNT1 is PID or<br>G.OUT parameter CNT1 is PID or<br>G.OUT parameter CNT1 is set to<br>PID.           4.P         EUS (0.15 - 100.0) % (Note 4)<br>EUS (0.0 - 100.0) % (Note 5)         Note 2         EUS 5.0 %         G.OUT parameter CNT1 is set to<br>PID.           4.I         OFF, 1 - 6000         Seconds         240         PID.                                                                                                    | 3.PID     | PID No 3 selection                                            |         |                  | G.OUT parameter CNT1 is PID or<br>G.OUT parameter CNT2 is PID.                                |
| 3.1         OFF, 1~6000         Seconds         240         PID           3.D         OFF, 1~6000         Seconds         60         60           3.MR         -5.0 - 105.0         %         50.0         G.OUT parameter CNT1 is set to<br>PID and 3.1 is set to OFF.           3.Pc         EUS (0.0 - 100.0) %         Note 1         EUS 5.0 %         G.OUT parameter CNT2 is set to<br>PID           3.Ic         OFF, 1 - 6000         Seconds         240         PID           3.Dc         OFF, 1~6000         Seconds         60         G.OUT parameter CNT2 is set to<br>PID           3.DB         -100.0 ~ 50.0         %         3.0         G.OUT parameter CNT2 is PID or<br>G.OUT parameter CNT2 is PID and<br>CNT2 is not set to NONE.           4.PID         PID No 4 selection         G.OUT parameter CNT1 is PID or<br>G.OUT parameter CNT2 is PID.           4.P         EUS (0.15 - 100.0) % (Note 4)<br>EUS (0.0 - 100.0) % (Note 5)         Note 2         EUS 5.0 %         G.OUT parameter CNT1 is set to<br>PID.           4.I         OFF, 1 - 6000         Seconds         240         PID.                                                                                                    | 3.P       | EUS (0.15 - 100.0) % (Note 4)<br>EUS (0.0 - 100.0) % (Note 5) | Note 1  | EUS 5.0 %        | G.OUT parameter CNT1 is set to                                                                |
| 3.D         OFF, 1~6000         Seconds         60           3.MR         -5.0 - 105.0         %         50.0         G.OUT parameter CNT1 is set to<br>PID and 3.1 is set to OFF.           3.Pc         EUS (0.0 - 100.0) %         Note 1         EUS 5.0 %         G.OUT parameter CNT2 is set to<br>PID           3.Ic         OFF, 1 - 6000         Seconds         240         PID           3.Dc         OFF, 1~6000         Seconds         60         G.OUT parameter CNT2 is set to<br>PID           3.DB         -100.0 ~ 50.0         %         3.0         G.OUT parameter CNT2 is PID or<br>G.OUT parameter CNT2 is PID and<br>CNT2 is not set to NONE.           4.PID         PID No 4 selection         G.OUT parameter CNT1 is PID or<br>G.OUT parameter CNT2 is PID.           4.P         EUS (0.15 - 100.0) % (Note 4)<br>EUS (0.0 - 100.0) % (Note 5)         Note 2         EUS 5.0 %         G.OUT parameter CNT1 is set to<br>PID.           4.I         OFF, 1 - 6000         Seconds         240         PID.                                                                                                    | 3.1       | OFF, 1~6000                                                   | Seconds | 240              | PID                                                                                           |
| 3.MR         -5.0 - 105.0         %         50.0         G.OUT parameter CNT1 is set to<br>PID and 3.1 is set to OFF.           3.Pc         EUS (0.0 - 100.0) %         Note 1         EUS 5.0 %         G.OUT parameter CNT2 is set to<br>PID           3.Ic         OFF, 1 - 6000         Seconds         240         PID           3.Dc         OFF, 1~6000         Seconds         60         PID           3.DB         -100.0 ~ 50.0         %         3.0         G.OUT parameter CNT2 is PID or<br>G.OUT parameter CNT2 is PID and<br>CNT2 is not set to NONE.           4.PID         PID No 4 selection         G.OUT parameter CNT1 is PID or<br>G.OUT parameter CNT2 is PID.           4.P         EUS (0.15 - 100.0) % (Note 4)<br>EUS (0.0 - 100.0) % (Note 5)         Note 2         EUS 5.0 %         G.OUT parameter CNT1 is set to<br>PID.           4.I         OFF, 1 - 6000         Seconds         240         PID.                                                                                                    | 3.D       | OFF, 1~6000                                                   | Seconds | 60               |                                                                                               |
| 3.Pc         EUS (0.0 - 100.0) %         Note 1         EUS 5.0 %         G.OUT parameter CNT2 is set to PID           3.Dc         OFF, 1 ~ 6000         Seconds         240         PID           3.Dc         OFF, 1 ~ 6000         Seconds         60         PID           3.DB         -100.0 ~ 50.0         %         3.0         G.OUT parameter CNT2 is PID or G.OUT parameter CNT2 is PID and CNT2 is not set to NONE.           4.PID         PID No 4 selection         G.OUT parameter CNT1 is PID or G.OUT parameter CNT2 is PID.           4.P         EUS (0.15 - 100.0) % (Note 4) EUS (0.0 - 100.0) % (Note 5)         Note 2         EUS 5.0 %         G.OUT parameter CNT1 is set to PID.           4.I         OFF, 1 - 6000         Seconds         240         PID.           4.D         OFF, 1 - 6000         Seconds         240                                                                                                    | 3.MR      | -5.0 - 105.0                                                  | %       | 50.0             | G.OUT parameter CNT1 is set to<br>PID and 3.I is set to OFF.                                  |
| 3.Ic         OFF, 1 - 6000         Seconds         240         Description of the parameter of the parameter of the p | 3.Pc      | EUS (0.0 - 100.0) %                                           | Note 1  | EUS 5.0 %        | G OUT parameter CNT2 is set to                                                                |
| 3.Dc         OFF, 1~6000         Seconds         60         Indext<br>Indext           3.DB         -100.0 ~ 50.0         %         3.0         G.OUT parameter CNT1 is PID or<br>G.OUT parameter CNT2 is PID and<br>CNT2 is not set to NONE.           4.PID         PID No 4 selection         G.OUT parameter CNT1 is PID or<br>G.OUT parameter CNT1 is PID or<br>G.OUT parameter CNT2 is PID.           4.P         EUS (0.15 - 100.0) % (Note 4)<br>EUS (0.0 - 100.0) % (Note 5)         Note 2         EUS 5.0 %<br>PID.         G.OUT parameter CNT1 is set to<br>PID.           4.I         OFF, 1 - 6000         Seconds         240         Function                                                                                                    | 3.lc      | OFF, 1 - 6000                                                 | Seconds | 240              | PID                                                                                           |
| 3.DB       -100.0 ~ 50.0       %       3.0       G.OUT parameter CNT1 is PID or         G.OUT parameter CNT2 is PID and       CNT2 is not set to NONE.         4.PID       PID No 4 selection       G.OUT parameter CNT1 is PID or         4.P       EUS (0.15 - 100.0) % (Note 4)<br>EUS (0.0 - 100.0) % (Note 5)       Note 2       EUS 5.0 %       G.OUT parameter CNT1 is set to         4.I       OFF, 1 - 6000       Seconds       240       EUS (0.0       Seconds       60                                                                                                    | 3.Dc      | OFF, 1~6000                                                   | Seconds | 60               |                                                                                               |
| 4.PID         PID No 4 selection         G.OUT parameter CNT1 is PID or<br>G.OUT parameter CNT2 is PID.           4.P         EUS (0.15 - 100.0) % (Note 4)<br>EUS (0.0 - 100.0) % (Note 5)         Note 2<br>EUS 5.0 %         G.OUT parameter CNT2 is PID.           4.I         OFF, 1 - 6000         Seconds         240           4.D         OFF, 1 - 6000         Seconds         60                                                                                                    | 3.DB      | -100.0 ~ 50.0                                                 | %       | 3.0              | G.OUT parameter CNT1 is PID or<br>G.OUT parameter CNT2 is PID and<br>CNT2 is not set to NONE  |
| 4.P         EUS (0.15 - 100.0) % (Note 4)<br>EUS (0.0 - 100.0) % (Note 5)         Note 2         EUS 5.0 %<br>PID.         G.OUT parameter CNT1 is set to<br>PID.           4.I         OFF, 1 - 6000         Seconds         240           4.D         OFF, 1 - 6000         Seconds         60                                                                                                    | 4.PID     | PID No 4 selection                                            |         |                  | GOUT parameter CNT1 is PID or<br>GOUT parameter CNT2 is PID                                   |
| 4.I         OFF, 1 - 6000         Seconds         240           4.D         OFF, 1 - 6000         Seconds         60                                                                                                    | 4.P       | EUS (0.15 - 100.0) % (Note 4)<br>EUS (0.0 - 100.0) % (Note 5) | Note 2  | EUS 5.0 %        | G.OUT parameter CNT1 is set to<br>PID.                                                        |
| 4.D OFF, 1 - 6000 Seconds 60                                                                                                    | 4.1       | OFF, 1 - 6000                                                 | Seconds | 240              |                                                                                               |
|                                                                                                    | 4.D       | OFF, 1 - 6000                                                 | Seconds | 60               |                                                                                               |

| Parameter     | Setting range                         | Unit    | Default<br>Value | Parameter Display Condition                                  |
|---------------|---------------------------------------|---------|------------------|--------------------------------------------------------------|
| 4.MR          | -5.0 - 105.0                          | %       | 50.0             | G.OUT parameter CNT1 is set to<br>PID and 4.I is set to OFF. |
| 4.Pc          | EUS (0.0 - 100.0) %                   | Note 1  | EUS 5.0%         | C OLIT parameter CNT2 is set to                              |
| 4.lc          | OFF, 1 - 6000                         | Seconds | 240              |                                                              |
| 4.Dc          | OFF, 1 - 6000                         | Seconds | 60               | TID.                                                         |
| 4.DB          | -100.0 - 50.0                         | %       | 3.0              | G.OUT parameter CNT1 is PID or                               |
|               |                                       |         |                  | G.OUT parameter CNT2 is PID and                              |
|               |                                       |         |                  | CNT2 is not set to NONE.                                     |
| RM.UP         | OFF, EUS<br>(0.0 % + 1Digit) - 100.0% | Note 1  | OFF              |                                                              |
| UP.TM         | 00.01 ~ 99.59                         | hh:mm   | 01.00            | G.SV parameter RM.UP is not set to OFF.                      |
| RM.DW         | OFF, EUS<br>(0.0 + 1Digit) - 100.0%   | Note 1  | OFF              |                                                              |
| DW.TM         | 00:01 - 99:59                         | hh:mm   | 01.00            | G.SV parameter RM.DW is not set to OFF.                      |
| 1 Set by G IN | l parameter LINIT                     | 1       | 1                |                                                              |

Set by G.IN parameter UNI1.
 Heating or cooling mode, CNT2 is set to None
 Heating and cooling mode only, CNT2 is set to ONOF or PID.

## SuperNova TCS Software

The SuperNova line of controllers includes the FREE SuperNova TCS monitoring and programming software.

The easiest and quickest way to connect to the SuperNova TCS software is to use the on-board mini-USB port available on all SuperNova controllers.

This software can be used for monitoring, data logging, programming, and troubleshooting SuperNova controllers.

SuperNova TCS software can connect to a maximum of 31 units when using the RS-485 communications option. A single unit can be connected via the USB connection.

## **Remote Programming**

SuperNova TCS software allows all setup parameters to be programmed remotely from a PC and saved to a file for reporting or programming other controllers.

We recommend the following sequence for getting the controller into service using the SuperNova TCS software:

- 1. There is no need to apply AC power to the controller for parameter setup.
- 2. Connect the controller to the PC with the USB cable provided.
- If SuperNova TCS software (TCS) is already installed in your computer, then double click the TCS icon or select TCS from your list of programs by selecting the PD folder, and then TCS software.
- 4. If the SuperNova TCS software is not installed, follow the instructions provided below.
- 5. Use SuperNova TCS software to configure the controller for your application.
- 6. Disconnect the USB cable from the controller.
- 7. Apply power and signal and check operation of the controller.
- 8. Install the controller and put into service.
- 9. Make any programming adjustments using the front panel buttons.

## **Data Acquisition**

SuperNova TCS software provides a convenient way to collect the data from the SuperNova controller. The user can select the logging time interval. Data can be written to a file, which can then be imported into a spreadsheet or other application or viewed in the SuperNova TCS software.

## Monitoring

SuperNova TCS software can be used to monitor up to 31 SuperNova controllers on a PC. The screenshot below shows SuperNova TCS software monitoring a single SuperNova controller.

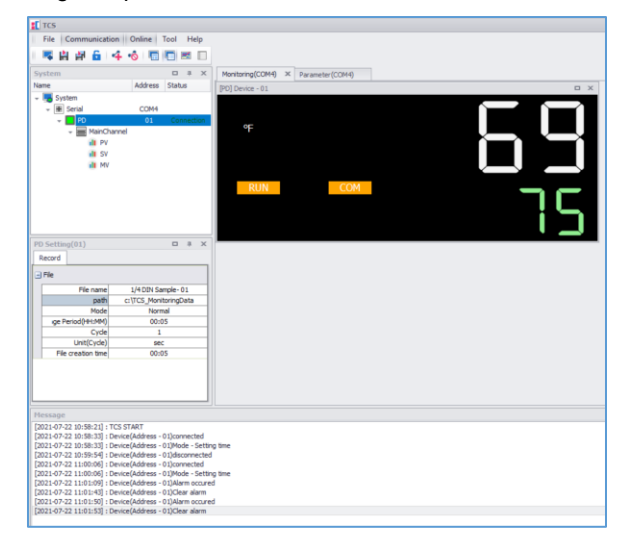

## Monitoring with RS-485 Connection

SuperNova TCS software may be connected directly to the controller using the on-board USB connector. However, if used in the application, it may be convenient to use the RS-485 connection to connect to a computer. This method is also required when monitoring multiple SuperNova controllers.

To connect the SuperNova controllers with the RS-485 option to a computer, the PDA8485 USB to RS-485 Isolated Converter is recommended.

One PDA8485-I may support all SuperNova controllers, up to 31 units, connected.

| Quantity | Model     | Description                         |
|----------|-----------|-------------------------------------|
| 1        | PDA8485-I | USB to RS-485<br>Isolated Converter |

## SuperNova TCS Installation

- 1. Go to <u>www.predig.com</u> and download the SuperNova TCS software.
- Read all SuperNova and SuperNova TCS instructions.
- 3. Download Installation file to computer
- 4. Double-click installation file to open it
- 5. Double-click the appropriate setup file to begin installation:
  - TCS-1.0.2\_(x86).exe for 32-bit operating systems.
  - 7. TCS-1.0.2\_(x64).exe for 64-bit operating systems.
- 8. Follow on-screen instructions

# Running SuperNova TCS the First Time

The first time SuperNova TCS is run it is necessary to set up the serial communication settings of the program.

Click the Add Serial Communications icon in the upper left menu, as identified below.

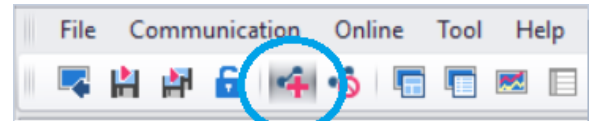

Select the communication port, protocol, baud rate, serial communications parameters, and addressed of the controller(s) connected. Once the configuration is complete, select Add Port.

| etting connection pr | oduct                           | Setting communi | cation device |  |
|----------------------|---------------------------------|-----------------|---------------|--|
| Product type         | Temperature/Humidity controller | Address         | Device name   |  |
| Controller           | PD                              | 01              | Device - 01   |  |
|                      |                                 | ✓ 02            | Device - 02   |  |
|                      |                                 | ✓ 03            | Device - 03   |  |
|                      |                                 | 04              | Device - 04   |  |
|                      |                                 | 05              | Device - 05   |  |
|                      |                                 | 06              | Device - 06   |  |
| etung communicatio   | nervironment                    | 07              | Device - 07   |  |
| Protocal             | PCLinkSTD                       | 08              | Device - 08   |  |
| Port                 | COM4                            | 09              | Device - 09   |  |
| BaudRate             | 9600                            | 10              | Device - 10   |  |
| Parity               | None                            | 11              | Device - 11   |  |
| StopBits             | One                             | 12              | Device - 12   |  |
| DataBits             | 8                               | 13              | Device - 13   |  |
| RtsControl           | OFF                             | 14              | Device - 14   |  |
|                      |                                 | 15              | Device - 15   |  |
|                      |                                 | 16              | Device - 16   |  |
|                      |                                 |                 | Add Port      |  |

Note that for USB connections, it may be required to check what virtual com port is being used for the USB connection in the computer's Device Manager tool.

Once the port is added, the port(s) and controllers(s) selected will appear in the System menu box on the left side of the screen.

The image below shows on controller assigned address 01 connected to COM4.

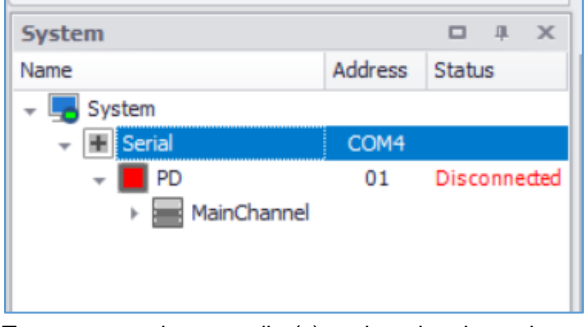

To connect to the controller(s) assigned to the active port(s), click the Connect icon shown below.

| File | Co | Communication |   |   | Online |  | Tool | ol Help  |  |
|------|----|---------------|---|---|--------|--|------|----------|--|
| -    | H  | <b>P</b>      | 6 | 4 | -      |  |      | <b>×</b> |  |
|      |    |               |   |   | $\sim$ |  |      |          |  |

When connected, the Disconnected message for the port will be replaced with a "Connected" message, and monitoring will begin for the assigned addresses.

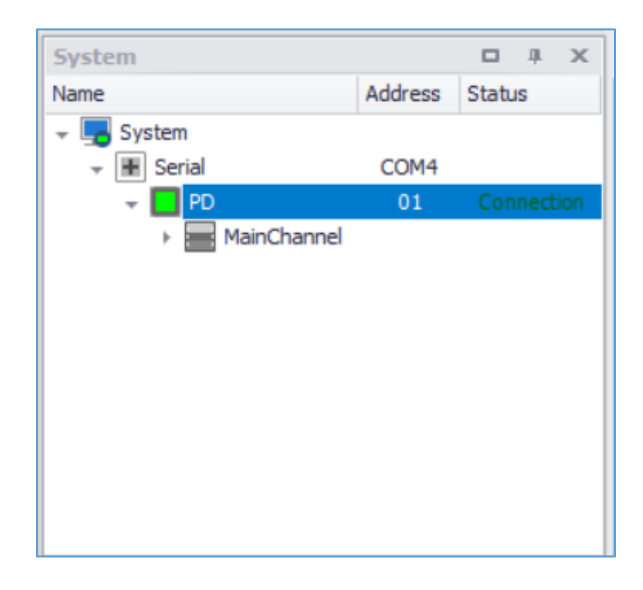

### SuperNova TCS Main menu

The main SuperNova TCS menu consist of various commands as show below.

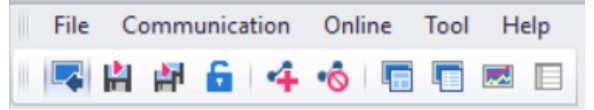

For a more detailed listing of all SuperNova TCS software capabilities and controls, refer to the Help selection in the Help menu for a complete software manual.

### **Top Level Menus**

The File, Communication, and Online menus have icons that appear automatically below the menus.

| File  | C | Communication |   |   |    | Online |  | Tool He  |  |
|-------|---|---------------|---|---|----|--------|--|----------|--|
|       | H | <b>P</b>      | 6 | 4 | •Ô |        |  | <b>×</b> |  |
| <br>_ |   |               |   |   |    |        |  |          |  |

#### Load monitoring data

Open the Graph Viewer to see previously data logged information in chart or table form and export it into various file formats.

| _    |                                           | -      |               |              |            |            |      |                                                                                             |                                        |
|------|-------------------------------------------|--------|---------------|--------------|------------|------------|------|---------------------------------------------------------------------------------------------|----------------------------------------|
| - Ni | e View                                    | lool   |               |              |            |            |      |                                                                                             |                                        |
| _    | 1 da i 🔒                                  | ه ا 🛋  |               |              |            |            |      |                                                                                             |                                        |
|      | Show                                      | Name   | ChannelName   | Line Color   | Line Style | Line Thick | INFO |                                                                                             |                                        |
|      | 1                                         | PV     |               | 79, 129, 189 | Solid      | 1          |      |                                                                                             |                                        |
|      | 2                                         | SV     |               | 192, 80, 77  | Solid      | 1          |      |                                                                                             |                                        |
|      | M                                         | MV     |               | 155, 187, 89 | Solid      | 1          |      |                                                                                             |                                        |
|      | Option                                    |        |               |              |            |            |      |                                                                                             |                                        |
|      | ALL                                       | X axis | Zoom 🔿 Y axis | Zoom 🔿 Scopi | ng         |            |      |                                                                                             |                                        |
|      |                                           |        |               |              |            |            |      |                                                                                             |                                        |
|      | - (*)                                     |        |               |              |            |            |      |                                                                                             |                                        |
|      | 550 -                                     |        |               |              |            |            |      | - 1                                                                                         | 53                                     |
|      | 550 -                                     |        |               |              |            |            |      |                                                                                             | 53                                     |
|      | 550 -                                     |        |               |              |            |            |      |                                                                                             | 53                                     |
|      | 550                                       |        |               |              |            |            |      |                                                                                             | 53<br>52<br>51                         |
|      | 550 -                                     |        |               |              |            |            |      |                                                                                             | 53<br>52<br>51<br>50                   |
|      | 540 -                                     |        |               |              |            |            |      |                                                                                             | 53<br>52<br>51                         |
|      | 550                                       |        |               |              |            |            |      |                                                                                             | 53<br>52<br>51<br>50                   |
|      | 550 -<br>540 -<br>530 -<br>520 -<br>510 - |        |               |              |            |            |      | 2<br>2<br>2<br>2<br>2<br>2<br>2<br>2<br>2<br>2<br>2<br>2<br>2<br>2<br>2<br>2<br>2<br>2<br>2 | 53<br>52<br>51<br>50                   |
|      | 550                                       |        |               |              |            |            |      |                                                                                             | 53<br>52<br>51<br>50<br>49<br>48       |
|      | 590 -<br>540 -<br>530 -<br>510 -<br>500 - |        |               |              |            |            |      |                                                                                             | 53<br>52<br>51<br>50<br>49<br>49       |
|      | 500                                       |        |               |              |            |            |      |                                                                                             | 53<br>52<br>51<br>50<br>49<br>48<br>47 |

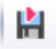

#### Monitoring data saving start

Starts data logging for the selected units in the System menu list.

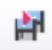

#### Start saving all the monitoring data

Starts data logging for all connected units on a port.

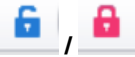

#### Lock or Unlock

Locks or unlocks all the functions of the SuperNova TCS software.

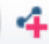

#### Add serial communications

Opens the new serial communications menu to setup a new port.

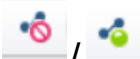

#### Connect or Disconnect

Connect or disconnect all the controllers connected a port.

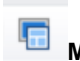

#### Monitoring

Opens the graphical monitoring screen for the selected controller.

| Monitoring(COM4) | x   |    |  |
|------------------|-----|----|--|
| [PD] Device - 01 |     |    |  |
| ٩F               |     |    |  |
| RUN<br>OUT1      | COM | 20 |  |
|                  |     |    |  |

#### **Text Monitoring**

Opens a chart listing the monitoring information for all connected controllers.

| Monit | toring(COM4) | TEXT Monitor | ng X |             |            |    |        |      |      |
|-------|--------------|--------------|------|-------------|------------|----|--------|------|------|
|       | PRODUCT      |              |      |             |            |    | STATUS |      |      |
|       | TYPE         | PORT         | ADDR | NAME        | CONNECT    | PV | SV     | HOUT | COUT |
| I     | PD           | COM4         | 1    | Device - 01 | Connection | 72 | 76     | 0.0  | 0.0  |

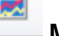

#### Multitrend

Opens the trend graph monitoring screen for all connected controllers.

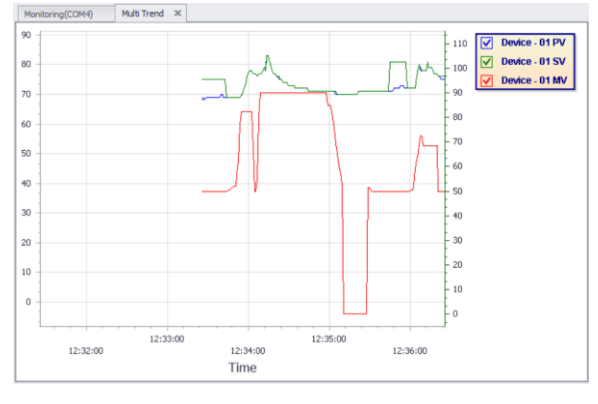

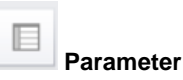

Opens the parameter list and parameter settings for the selected controller. Changes to the parameters and setup may be done from this screen.

Parameter configurations may be uploaded from the controller, downloaded to the controller, saved as a file, or loaded from a file.

| Monitoring(C | OM4) Parameter(COM                       | 4) ×       |           |                     |             |   |
|--------------|------------------------------------------|------------|-----------|---------------------|-------------|---|
| 📥 🖬          | <b>∞</b> ₄ ∞ <sub>4</sub> ≡ <sub>4</sub> |            |           |                     |             |   |
|              |                                          | PD : De    | vice - 01 |                     |             |   |
|              | Information group(                       | G.MONITOR) |           | Temperature setting | group(G.SV) |   |
| Address      | Register                                 | Info       | Address   | Register            | Info        |   |
|              | Information group(                       | 5.MONITOR) |           | Temperature setting | group(G.SV) | ^ |
| 00000        | CPV                                      | 69         | 00100     | SV.NO               | 1           |   |
| 00001        | CSV                                      | 75         | 00101     | SV-H                | 2192        |   |
| 00002        | TSV                                      | 75         | 00102     | SV-L                | -328        |   |
| 00003        | DP-P                                     | 0          | 00103     | SV-1                | 75          |   |
| 00004        | UNIT                                     | ٥F         | 00104     | SV-2                | -328        |   |
| 00005        | MVOUT                                    | 50.0       | 00105     | SV-3                | -328        | U |
| 00006        | H-OUT                                    | 0.0        | 00106     | SV-4                | -328        |   |
| 00007        | C-OUT                                    | 0.0        |           |                     |             |   |
| 80000        | PID.NO                                   | 1          |           |                     |             |   |
| 00009        | SV.NO                                    | 1          |           |                     |             |   |
| 00010        | NOW_STS                                  | 33         |           |                     |             |   |
| 00011        | ERR_STS                                  | 0          |           |                     |             |   |
| 00012        | SUB_STS                                  | 0          |           |                     |             |   |
| 00013        | ALM_STS                                  | 0          |           |                     |             |   |
| 00014        | DI_STS                                   | 0          |           |                     |             |   |
| 00015        | CT1.M                                    | 0.0        |           |                     |             | Ŧ |
| 4            |                                          |            |           |                     | +           |   |

#### **Tool Menu**

This menu is used to open the Graph Viewer to see previously data logged information in chart or table form and export it into various file formats. It also contains the Settings menu. The Settings menu is used to select English or Spanish language text, and to set a password to lock the software setup from changes.

#### Help Menu

Use the Help selection to open the SuperNova TCS complete manual. Use the Program Info selection to view the software version information.

## **Troubleshooting Tips**

| Symptom                                                                                            | Check/Action                                                                                                    |
|----------------------------------------------------------------------------------------------------|----------------------------------------------------------------------------------------------------|
| No display at all                                                                                  | Check power at power terminals.                                                                                                    |
| The MV display is blank.                                                                           | The controller is in STOP mode. Change it to RUN mode by holding the shift key IK for 2 seconds.                                                                                                    |
| The control outputs are not working.                                                               | Verify the controller is not in STOP mode. Change it to RUN mode<br>by holding the shift key <b>IK</b> for 2 seconds.<br>Verify the controller is not in manual mode. If in manual mode, the<br>MANU indicator will display on the controller. Hold the SET and<br>down keys for 3 seconds to change from manual to automatic<br>mode. |
| The controller displays LOCK in the SV window when attempting to change the SV or menu parameters. | The controller settings lock is enabled. Hold the SET and shift <b>IK</b> keys for 3 seconds to turn the lock off. Consider turning the lock back on when changes are competed.                                                                                                    |
| The control outputs are not changing and the MANU light is on the display                          | The controller is in manual mode. Change the controller to<br>automatic mode by holding the SET and down keys for three<br>seconds.                                                                                                    |
| The controller is in heating and cooling mode<br>and only heating or cooling mode is needed.       | To operate as a heating or cooling controller, disable the Output<br>Group (G.OUT) parameter CNT2. Set CNT2 to NONE. This will<br>disable the heating and cooling output indication of H or C before                                                                                                    |
| The MV display shows a H or C when heating and cooling mode is not required.                       | After setting CNT2 to NONE, set the Group (G.OUT) parameter<br>O.ACT to reverse acting (REV) for heating control, or direct acting<br>(DIR) for cooling control.                                                                                                    |
| Other symptoms not described above                                                                 | Call Technical Support for assistance.                                                                                                    |

Note: Certain sequences of events can cause unexpected results. To solve these issues, it is best to start fresh from factory defaults and use the manual as a step-by-step programming guide, rather than a random approach to programming. To reset the controller to factory defaults, use the Parameter Initialization (P.INT) parameter in the Settings Group (G.SET).

In addition, for best results, we recommend using the free SuperNova TCS software to review all of the controller settings.

| No | Display        | Error Type   | Cause and Action                                                                                                    |
|----|----------------|--------------|----------------------------------------------------------------------------------------------------|
| 1  | <u>5 Y 5 E</u> | System Data  | System data error (please contact technical support)                                                                                                    |
| 2  | OPTE           | Option Data  | Option data error (please contact technical support)                                                                                                    |
| 3  | ESbE           | EEPROM       | EEPROM error (please contact technical support)                                                                                                    |
| 4  | AJEE           | AD Converter | AD Converter error (please contact technical support)                                                                                                    |
| 5  | EALE           | Calibration  | Calibration value setting error (please contact technical support)                                                                                                    |
| 6  | RUEE           | RJC          | Reference junction compensation error (please contact technical support)                                                                                                    |
| 7  | ATE            | Auto-tuning  | Auto-tuning has taken more than 24 hours to complete, which will cancel<br>the auto-tuning process.<br>Check if the programmed input type and actual sensor match.<br>Confirm that when the control output value (MV) indicates 100%, the output<br>signal is correct. If it is not, please contact technical support.<br>Confirm the PV changes if the control output value (MV) is 100 If the PV<br>does not change enough to allow an auto-tuning within 24 hours, check the<br>system wiring and other equipment.<br>Confirm the PV changes when the control output value is 0%. If the PV<br>does not change enough to allow an auto-tuning within 24 hours, check the<br>system wiring and other equipment.<br>If the system is too slow to respond, and auto-tuning would take more than<br>24 hours, manually setting the PID values will be required. |
| 8  | TUQE           | Burnout      | The sensor appears to be disconnected. Check sensor wiring and the condition of the sensor.<br>Confirm the correct input type is selected for the attached sensor.<br>Measure the input signal, and verify it is within the sensor input maximum and minimum signal.                                                                                                    |
| 9  | Ol'R           | +Over        | This error occurs when the input signal exceeds +5% (full scale) of the sensor input maximum range.<br>Confirm the correct input type is selected for the attached sensor.                                                                                                    |
| 10 | -01, R         | -Over        | This error occurs when the input signal is less than -5% (full scale) of the sensor input minimum range.<br>Confirm the correct input type is selected for the attached sensor. Check the sensor setting state.                                                                                                    |

## **Error Messages**

## Modbus Register Tables Fixed Modbus Tables

## **General Process and Indication, Address 0 - 99**

| Add   | ress | D-r | egister | Pa          | rameter           | R/W | RAM    |
|-------|------|-----|---------|-------------|-------------------|-----|--------|
| DEC   | HEX  | DEC | HEX     |             |                   |     | (Only) |
| 40001 | 9C41 | 0   | 0000    | CPV         | Current PV        | RO  | 0      |
| 40002 | 9C42 | 1   | 0001    | CSV         | Current set value | RO  | 0      |
| 40003 | 9C43 | 2   | 0002    | TSV         | Final set value   | RO  | 0      |
| 40004 | 9C44 | 3   | 0003    | DP-P        | Number of decimal | RO  | 0      |
|       |      |     |         |             | points            |     |        |
| 40005 | 9C45 | 4   | 0004    | UNIT        | Unit              | RO  | 0      |
| 40006 | 9C46 | 5   | 0005    | MVOUT       | Output level %    | RO  | 0      |
| 40007 | 9C47 | 6   | 0006    | OUT1 (Heat) | Heating output %  | RO  | 0      |
| 40008 | 9C48 | 7   | 0007    | OUT2 (Cool) | Cooling output %  | RO  | 0      |
| 40009 | 9C49 | 8   | 0008    | PID.NO      | PID number        | RO  | 0      |
| 40010 | 9C4A | 9   | 0009    | SV.NO       | SV number         | RO  | 0      |
| 40011 | 9C4B | 10  | 000A    | NOW_STS     | Current state     | RO  | 0      |
| 40012 | 9C4C | 11  | 000B    | ERR_STS     | Error status      | RO  | 0      |
| 40013 | 9C4D | 12  | 000C    | SUB_STS     | Sub output status | RO  | 0      |
| 40014 | 9C4E | 13  | 000D    | ALM_STS     | Alarm status      | RO  | 0      |
| 40015 | 9C4F | 14  | 000E    | DI STS      | DI status         | RO  | 0      |
| 40018 | 9C52 | 17  | 0011    | R/S         | Run/stop mode     | RO  | 0      |
| 40019 | 9C53 | 18  | 0012    | AT          | Auto-tuning       | RO  | 0      |
| 40020 | 9C54 | 19  | 0013    | A/M         | Auto/manual mode  | RO  | 0      |
| 40021 | 9C55 | 20  | 0014    | AL1.M       | ALM1 monitoring   | RO  | 0      |
| 40022 | 9C56 | 21  | 0015    | AL2.M       | ALM2 monitoring   | RO  | 0      |
| 40023 | 9C57 | 22  | 0016    | AL3.M       | ALM3 monitoring   | RO  | 0      |
| 40024 | 9C58 | 23  | 0017    | AL4.M       | ALM4 monitoring   | RO  | 0      |
| 40025 | 9C59 | 24  | 0018    | LBA.M       | LBA monitoring    | RO  | 0      |
| 40026 | 9C5A | 25  | 0019    | HBA.M       | HBA monitoring    | RO  | 0      |
| 40032 | 9C60 | 31  | 001F    | A/M         | Auto/manual mode  | RW  | 0      |
| 40033 | 9C61 | 32  | 0020    | MV IN       | Manual output     | RW  | 0      |
|       |      |     |         |             | % value           |     |        |
| 40034 | 9C62 | 33  | 0021    | R/S         | Run/stop mode     | RW  | 0      |
| 40042 | 9C6A | 41  | 0029    | SYS         | System data       | RO  |        |
| 40043 | 9C6B | 42  | 002A    | OPT         | Option data       | RO  |        |
| 40044 | 9C6C | 43  | 002B    | SP1         | Special data (1)  | RO  |        |
| 40045 | 9C6D | 44  | 002C    | SP2         | Special data (2)  | RO  |        |
| 40046 | 9C6E | 45  | 002D    | FWV         | Firmware version  | RO  |        |

### Set Value Group (G.SV), Address 100 - 199

| Add   | ress | D-re | egister |       | Parameter                   | R/W | RAM    |
|-------|------|------|---------|-------|-----------------------------|-----|--------|
| DEC   | HEX  | DEC  | HEX     |       |                             |     | (Only) |
| 40101 | 9CA5 | 100  | 0064    | SV.NO | Set value number selection  | R/W |        |
| 40102 | 9CA6 | 101  | 0065    | SV-H  | SV setting high limit value | R/W |        |
| 40103 | 9CA7 | 102  | 0066    | SV-L  | SV setting low limit value  | R/W |        |
| 40104 | 9CA8 | 103  | 0067    | SV-1  | Set value 1                 | R/W |        |
| 40105 | 9CA9 | 104  | 0068    | SV-2  | Set value 2                 | R/W |        |
| 40106 | 9CAA | 105  | 0069    | SV-3  | Set value 3                 | R/W |        |
| 40107 | 9CAB | 106  | 006A    | SV-4  | Set value 4                 | R/W |        |

## Control Group (G.CTL), Address 200 - 299

| Address | 5    | D-re | egister | Parameter |                           | R/W | RAM    |
|---------|------|------|---------|-----------|---------------------------|-----|--------|
| DEC     | HEX  | DEC  | HEX     |           |                           |     | (Only) |
| 40201 9 | 9D09 | 200  | 00C8    | AT.MD     | Auto-tuning mode          | R/W |        |
| 40202 9 | 9D0A | 207  | 00C9    | AT        | Auto-tuning               | R/W | 0      |
| 40205 9 | 9D0D | 208  | 00CC    | ARW       | Anti-reset Windup         | R/W |        |
| 40206 9 | 9D0E | 209  | 00CD    | ALPA      | Alpha                     | R/W |        |
| -       | -    | -    | -       | PID.N     | PID number                | R/W | 0      |
| 40211 9 | 9D13 | 210  | 00D2    | 1.P       | Heating proportional band | R/W |        |
| 40212 9 | 9D14 | 211  | 00D3    | 1.1       | Heating integral time     | R/W |        |
| 40213   | 9D15 | 212  | 00D4    | 1.D       | Heating derivative time   | R/W |        |
| 40214   | 9D16 | 213  | 00D5    | 1.MR      | Manual reset              | R/W |        |
| 40215 9 | 9D17 | 214  | 00D6    | 1.Pc      | Cooling proportional band | R/W |        |
| 40216 9 | 9D18 | 215  | 00D7    | 1.lc      | Cooling integral time     | R/W |        |
| 40217 9 | 9D19 | 216  | 00D8    | 1.Dc      | Cooling derivative time   | R/W |        |
| 40218 9 | D1A  | 217  | 00D9    | -         | -                         | -   |        |
| 40219 9 | D1B  | 218  | 00DA    | 1.DB      | Heating / cooling         | R/W |        |
|         | -    | -    |         |           | deadband                  | -   |        |
| 40220 9 | D1C  | 219  | 00DB    | 2.P       | Heating proportional band | R/W |        |
| 40221 9 | D1D  | 220  | 00DC    | 2.1       | Heating integral time     | R/W |        |
| 40222   | 9D1E | 221  | 00DD    | 2.D       | Heating derivative time   | R/W |        |
| 40223   | 9D1F | 222  | 00DE    | 2.MR      | Manual reset              | R/W |        |
| 40224   | 9D20 | 223  | 00DF    | 2.Pc      | Cooling proportional band | R/W |        |
| 40225   | 9D21 | 224  | 00F0    | 2.lc      | Cooling integral time     | R/W |        |
| 40226   | 9D22 | 225  | 00E1    | 2.Dc      | Cooling derivative time   | R/W |        |
| 40227 9 | 9D23 | 226  | 00F2    | -         | -                         | -   |        |
| 40228   | 9D24 | 227  | 00E3    | 2.DB      | Heating / cooling         | R/W |        |
|         |      |      |         |           | deadband                  |     |        |
| 40229 9 | 9D25 | 228  | 00E4    | 3.P       | Heating proportional band | R/W |        |
| 40230   | 9D26 | 229  | 00E5    | 3.1       | Heating integral time     | R/W |        |
| 40231 9 | 9D27 | 230  | 00E6    | 3.D       | Heating derivative time   | R/W |        |
| 40232 9 | 9D28 | 231  | 00E7    | 3.MR      | Manual reset              | R/W |        |
| 40233 9 | 9D29 | 232  | 00E8    | 3.Pc      | Cooling proportional band | R/W |        |
| 40234 9 | D2A  | 233  | 00E9    | 3.lc      | Cooling integral time     | R/W |        |
| 40235 9 | D2B  | 234  | 00EA    | 3.Dc      | Cooling derivative time   | R/W |        |
| 40236 9 | D2C  | 235  | 00EB    | -         |                           | -   |        |
| 40237 9 | D2D  | 236  | 00EC    | 3.DB      | Heating / cooling         | R/W |        |
|         |      |      |         |           | deadband                  |     |        |
| 40238 9 | 9D2E | 237  | 00ED    | 4.P       | Heating proportional band | R/W |        |
| 40239 9 | 9D2F | 238  | 00EE    | 4.1       | Heating integral time     | R/W |        |
| 40240 § | 9D30 | 239  | 00EF    | 4.D       | Heating derivative time   | R/W |        |
| 40241 § | 9D31 | 240  | 00F0    | 4.MR      | Manual reset              | R/W |        |
| 40242 9 | 9D32 | 241  | 00F1    | 4.Pc      | Cooling proportional band | R/W |        |
| 40243 9 | 9D33 | 242  | 00F2    | 4.lc      | Cooling integral time     | R/W |        |
| 40244 9 | 9D34 | 243  | 00F3    | 4.Dc      | Cooling derivative time   | R/W |        |
| 40245 9 | 9D35 | 244  | 00F4    | -         |                           | -   |        |
| 40246 9 | 9D36 | 245  | 00F5    | 4.DB      | Heating / cooling         | R/W |        |
|         |      |      |         |           | deadband                  |     |        |
| 40247 9 | 9D37 | 246  | 00F6    | RM.UP     | Ramp-up temperature       | R/W |        |
| 40248 9 | 9D38 | 247  | 00F7    | UP.TM     | Ramp-up time              | R/W |        |
| 40249 9 | 9D39 | 248  | 00F8    | RM.DW     | Ramp-down temperature     | R/W |        |
| 40250 9 | 9D3A | 249  | 00F9    | DW.TM     | Ramp-down time            | R/W |        |

| Add   | ress | D-r€ | egister | Parameter |                                       | R/W | RAM    |
|-------|------|------|---------|-----------|---------------------------------------|-----|--------|
| DEC   | HEX  | DEC  | HEX     |           |                                       |     | (Only) |
| 40301 | 9D6D | 300  | 012C    | A1.TY     | Alarm 1 type                          | R/W |        |
| 40302 | 9D6E | 301  | 012D    | AL-1      | Alarm 1 set value                     | R/W |        |
| 40303 | 9D6F | 302  | 012E    | A1.DB     | Alarm 1 deadband                      | R/W |        |
| 40304 | 9D70 | 303  | 012F    | A1.LS     | Alarm 1 output hold status            | R/W | 0      |
| 40305 | 9D71 | 304  | 0130    | A2.TY     | Alarm 2 type                          | R/W |        |
| 40306 | 9D72 | 305  | 0131    | AL-2      | Alarm 2 set value                     | R/W |        |
| 40307 | 9D73 | 306  | 0132    | A2.DB     | Alarm 2 deadband                      | R/W |        |
| 40308 | 9D74 | 307  | 0133    | A2.LS     | Alarm 2 output hold status            | R/W | 0      |
| 40309 | 9D75 | 308  | 0134    | A3.TY     | Alarm 3 type                          | R/W |        |
| 40310 | 9D76 | 309  | 0135    | AL-3      | Alarm 3 set value                     | R/W |        |
| 40311 | 9D77 | 310  | 0136    | A3.DB     | Alarm 3 deadband                      | R/W |        |
| 40312 | 9D78 | 311  | 0137    | A3.LS     | Alarm 3 output hold status            | R/W | 0      |
| 40313 | 9D79 | 312  | 0138    | A4.TY     | Alarm 4 type                          | R/W |        |
| 40314 | 9D7A | 313  | 0139    | AL-4      | Alarm 4 set value                     | R/W |        |
| 40315 | 9D7B | 314  | 013A    | A4.DB     | Alarm 4 deadband                      | R/W |        |
| 40316 | 9D7C | 315  | 013B    | A4.LS     | Alarm 4 output hold status            | R/W | 0      |
| 40317 | 9D7D | 316  | 013C    | LB.TM     | Loop break alarm time                 | R/W |        |
| 40318 | 9D7E | 317  | 013D    | LB.SV     | Loop break alarm temperature          | R/W |        |
| 40319 | 9D7F | 318  | 013E    | LB.DB     | Loop break alarm deadband             | R/W |        |
| 40320 | 9D80 | 319  | 013F    | LB.LS     | Loop break alarm latch status         | R/W | 0      |
| 40321 | 9D81 | 320  | 0140    | HB-1      | Heater break alarm 1 current          | R/W |        |
| 40322 | 9D82 | 321  | 0141    | H1.DB     | Heater break alarm 1 current          | R/W |        |
| 40323 | 9D83 | 322  | 0142    | HB-2      | Heater break alarm 2 type             | R/W |        |
| 40324 | 9D84 | 323  | 0143    | H2.DB     | Heater break alarm 2 current deadband | R/W |        |
| 40325 | 9D85 | 324  | 0144    | HB.LS     | Heater break alarm latch status       | R/W | 0      |

## Alarm Group (G.ALM) Address, 300 - 399

## Transmit Group (G.TRS), Address 400 - 499

| Add   | ress | D-register |      |       | Parameter                                  | R/W | RAM    |
|-------|------|------------|------|-------|--------------------------------------------|-----|--------|
| DE    | EC   | F          | IEX  |       |                                            |     | (Only) |
| 40401 | 9DD1 | 400        | 0190 | RET.T | Retransmission output type                 | R/W |        |
| 40402 | 9DD2 | 401        | 0191 | RET.H | Retransmission output high scale value     | R/W |        |
| 40403 | 9DD3 | 402        | 0192 | RET.L | Retransmission output low<br>scale value   | R/W |        |
| 40404 | 9DD4 | 403        | 0193 | T-AH  | Retransmission output high<br>adjust value | R/W |        |
| 40405 | 9DD5 | 404        | 0194 | T-AL  | Retransmission output low<br>adjust value  | R/W |        |
| 40406 | 9DD6 | 405        | 0195 | REM.E | Remote input selection                     | R/W |        |
| 40407 | 9DD7 | 406        | 0196 | REM.H | Remote input high voltage setting          | R/W |        |
| 40408 | 9DD8 | 407        | 0197 | REM.L | Remote input low voltage setting           | R/W |        |
| 40409 | 9DD9 | 408        | 0198 | R-SH  | Remote input high scale value              | R/W |        |
| 40410 | 9DDA | 409        | 0199 | R-SL  | Remote input low scale value               | R/W |        |
| 40411 | 9DDB | 410        | 019A | R-AH  | Remote input adjust high value             | R/W |        |
| 40412 | 9DDC | 411        | 019B | R-AL  | Remote input adjust low value              | R/W |        |

| Addr  | ess  | D-re | egister | Parameter |                            | R/W | RAM    |
|-------|------|------|---------|-----------|----------------------------|-----|--------|
| DEC   | HEX  | DEC  | HEX     |           |                            |     | (Only) |
| 40501 | 9E35 | 500  | 01F4    | SUB1      | Sub1 output type           | R/W |        |
| 40502 | 9E36 | 501  | 01F5    | SUB2      | Sub2 output type           | R/W |        |
| 40503 | 9E37 | 502  | 01F6    | SUB3      | Sub3 output type           | R/W |        |
| 40504 | 9E38 | 503  | 01F7    | SUB4      | Sub4 output type           | R/W |        |
| 40505 | 9E39 | 504  | 01F8    | A1.ND     | Alarm 1 on delay time      | R/W |        |
| 40506 | 9E3A | 505  | 01F9    | A1.FD     | Alarm 1 off delay time     | R/W |        |
| 40507 | 9E3B | 506  | 01FA    | A1.EC     | Alarm 1 contact type       | R/W |        |
| 40508 | 9E3C | 507  | 01FB    | A1.LT     | Alarm 1 output lock        | R/W |        |
| 40509 | 9E3D | 508  | 01FC    | A2.ND     | Alarm 2 on delay time      | R/W |        |
| 40510 | 9E3E | 509  | 01FD    | A2.FD     | Alarm 2 off delay time     | R/W |        |
| 40511 | 9E3F | 510  | 01FE    | A2.EC     | Alarm 2 contact type       | R/W |        |
| 40512 | 9E40 | 511  | 01FF    | A2.LT     | Alarm 2 output lock        | R/W |        |
| 40513 | 9E41 | 512  | 0200    | A3.ND     | Alarm 3 on delay time      | R/W |        |
| 40514 | 9E42 | 513  | 0201    | A3.FD     | Alarm 3 off delay time     | R/W |        |
| 40515 | 9E43 | 514  | 0202    | A3.EC     | Alarm 3 contact type       | R/W |        |
| 40516 | 9E44 | 515  | 0203    | A3.LT     | Alarm 3 output lock        | R/W |        |
| 40517 | 9E45 | 516  | 0204    | A4.ND     | Alarm 4 on delay time      | R/W |        |
| 40518 | 9E46 | 517  | 0205    | A4.FD     | Alarm 4 off delay time     | R/W |        |
| 40519 | 9E47 | 518  | 0206    | A4.EC     | Alarm 4 contact type       | R/W |        |
| 40520 | 9E48 | 519  | 0207    | A4.LT     | Alarm 4 output lock        | R/W |        |
| 40521 | 9E49 | 520  | 0208    | LB.ND     | Loop break alarm on delay  | R/W |        |
| 40522 | 9E4A | 521  | 0209    | LB.FD     | Loop break alarm off delay | R/W |        |
| 40523 | 9E4B | 522  | 020A    | LB.EC     | Loop break alarm electric  | R/W |        |
|       |      |      |         |           | Contact                    |     |        |
| 40524 | 9E4C | 523  | 020B    | LB.LT     | Loop break alarm latch     | R/W |        |

## SUB Relay Group (G.SUB), Address 500 - 599

### Communication Group (G.COM), Address 600 - 699

| Addr  | ess  | D-r€ | egister | Parameter |                     | R/W | RAM    |
|-------|------|------|---------|-----------|---------------------|-----|--------|
| DEC   | HEX  | DEC  | HEX     |           |                     |     | (Only) |
| 40601 | 9E99 | 600  | 0258    | PRS       | Protocol            | R/W |        |
| 40602 | 9E9A | 601  | 0259    | BPS       | Baud rate           | R/W |        |
| 40603 | 9E9B | 602  | 025A    | PRI       | Parity bit          | R/W |        |
| 40604 | 9E9C | 603  | 025B    | STOP      | Stop bit            | R/W |        |
| 40605 | 9E9D | 604  | 025C    | D.LEN     | Data length         | R/W |        |
| 40606 | 9E9E | 605  | 025D    | ADDR      | Address             | R/W |        |
| 40607 | 9E9F | 606  | 025E    | RP.TM     | Response delay time | R/W |        |

#### Set Value Group (G.SET), Address 700 - 799

| Addr  | ess  | D-re | egister | Parameter |                            | R/W | RAM    |
|-------|------|------|---------|-----------|----------------------------|-----|--------|
| DEC   | HEX  | DEC  | HEX     |           |                            |     | (Only) |
| 40701 | 9EFD | 700  | 02BC    | DI.MD     | DI mode                    | R/W |        |
| 40702 | 9EFE | 701  | 02BD    | PO.OM     | Operation mode after power | R/W |        |
|       |      |      |         |           | on                         |     |        |
| 40703 | 9EFF | 702  | 02BE    | P.INT     | Parameter initialization   | R/W | 0      |
| 40704 | 9F00 | 703  | 02BF    | LOCK      | Setting lock               | R/W |        |
| 40705 | 9F01 | 704  | 02C0    | E2P.L     | EEPROM lock                | R/W |        |

#### Output Group (G.OUT), Address 800 - 899)

| Addr  | ess  | D-re | gister |       | Parameter                     | R/W | RAM    |
|-------|------|------|--------|-------|-------------------------------|-----|--------|
| DEC   | HEX  | DEC  | HEX    |       |                               |     | (Only) |
| 40801 | 9F61 | 800  | 0320   | CNT1  | OUT1 output control selection | R/W |        |
| 40802 | 9F62 | 801  | 0321   | CNT2  | OUT2 output control selection | R/W |        |
| 40803 | 9F63 | 802  | 0322   | O.ACT | Direct/reverse output action  | R/W |        |
| 40804 | 9F64 | 803  | 0323   | CP    | Heating control period        | R/W |        |
| 40805 | 9F65 | 804  | 0324   | CPC   | Cooling control period        | R/W |        |
| 40806 | 9F66 | 805  | 0325   | HYS   | Hysteresis                    | R/W |        |
| 40807 | 9F67 | 806  | 0326   | HYSC  | Hysteresis (cooling)          | R/W |        |
| 40808 | 9F68 | 807  | 0327   | EO    | Heating emergency output      | R/W |        |
| 40809 | 9F69 | 808  | 0328   | EOC   | Cooling emergency output      | R/W |        |
| 40810 | 9F6A | 809  | 0329   | OL-H  | Output high limit             | R/W |        |
| 40811 | 9F6B | 810  | 0330   | OL-L  | Output low limit              | R/W |        |

#### Input Group (G.IN), Address 900 - 999

| Addr  | ress | D-re | egister |      | Parameter                    | R/W | RAM    |
|-------|------|------|---------|------|------------------------------|-----|--------|
| DEC   | HEX  | DEC  | HEX     |      |                              |     | (Only) |
| 40901 | 9FC5 | 900  | 0384    | INP  | Input Type selection         | R/W |        |
| 40902 | 9FC6 | 901  | 0385    | UNIT | Unit selection               | R/W |        |
| 40905 | 9FC9 | 904  | 0388    | DP-P | Dot point position selection | R/W |        |
| 40906 | 9FCA | 905  | 0389    | SL-H | Scale high limit             | R/W |        |
| 40907 | 9FCB | 906  | 038A    | SL-L | Scale low limit              | R/W |        |
| 40908 | 9FCC | 907  | 038B    | RJC  | Reference junction           | R/W |        |
|       |      |      |         |      | compensation                 |     |        |
| 40909 | 9FCD | 908  | 038C    | FILT | Input display value filter   | R/W |        |
| 40910 | 9FCE | 909  | 038D    | BIAS | PV bias                      | R/W |        |

### **User Defined Modbus Map**

It is possible to map the controller's fixed Modbus registers to a set of Modbus D-registers from 1200 – 1219. These user defined registers can be any Modbus registers from the set of tables above.

The user defined Modbus map is assigned using D-registers 721 – 740 (addresses 40722 – 40741). To create the user defined Modbus map, write the D-register number of the desired parameters to D-register 721 (address 40722). That parameter's value will be available in Modbus D-register 1200 (address 41201).

For example, to configure a custom Modbus map of D-register 1200 to D-register 0 for NPV, D-register 1201 to D-register 1 for NSV, D-register 1202 to D-register 5 for MVOUT, D-register 1203 to D-register 207 for AT, D-register 1204 to D-register 210 for 1.P, D-register 1205 to D-register 211 for 1.C, and D-register 1206 to D-register 212 for 1.D, set the user defined Modbus map as shown below.

| Desired Parameter |                   | Assigr<br>Addı | nment<br>ress | Assig<br>D-reg | nment<br>gister | User<br>Add | User Map User Ma<br>Address D-Regist |      |      |
|-------------------|-------------------|----------------|---------------|----------------|-----------------|-------------|--------------------------------------|------|------|
| D-Register #      | Parameter<br>Name | DEC            | HEX           | DEC            | HEX             | DEC         | HEX                                  | DEC  | HEX  |
| 0                 | NPV               | 40722          | 9F12          | 721            | 02D1            | 41201       | A0F1                                 | 1200 | 04B0 |
| 1                 | NSV               | 40723          | 9F13          | 722            | 02D2            | 41202       | A0F2                                 | 1201 | 04B1 |
| 5                 | MVOUT             | 40724          | 9F14          | 723            | 02D3            | 41203       | A0F3                                 | 1202 | 04B2 |
| 207               | AT                | 40725          | 9F15          | 724            | 02D4            | 41204       | A0F4                                 | 1203 | 04B3 |
| 210               | 1.P               | 40726          | 9F16          | 725            | 02D5            | 41205       | A0F5                                 | 1204 | 04B4 |
| 211               | 1.1               | 40727          | 9F17          | 726            | 02D6            | 41206       | A0F6                                 | 1205 | 04B5 |
| 212               | 1.D               | 40728          | 9F18          | 727            | 02D7            | 41207       | A0F7                                 | 1206 | 04B6 |

## **Modbus Register Bit Information**

Some Modbus registers contain information that is determined on a bit-by-bit basis. The following tables define these register names, what each bit represents, and the values of the settings of each bit.

| ricgio           |             |          |          |         |        |  |  |  |  |  |
|------------------|-------------|----------|----------|---------|--------|--|--|--|--|--|
| Register<br>Name | NOW_STS     | ERR_STS  | SUB_STS  | ALM_STS | DI_STS |  |  |  |  |  |
| Register         | 40011       | 40012    | 40013    | 40014   | 40015  |  |  |  |  |  |
| Address          |             |          |          |         |        |  |  |  |  |  |
| Bit              |             |          |          |         |        |  |  |  |  |  |
| 15               |             | SYS.Err  |          |         |        |  |  |  |  |  |
| 14               |             | OPT.Err  |          |         |        |  |  |  |  |  |
| 13               |             | E2P.Err  |          |         |        |  |  |  |  |  |
| 12               |             | ADC.Err  |          |         |        |  |  |  |  |  |
| 11               |             | CAL.Err  |          |         |        |  |  |  |  |  |
| 10               |             | RJC.Err  |          | HBA.M   |        |  |  |  |  |  |
| 9                |             | AT.Err   |          | LBA.M   |        |  |  |  |  |  |
| 8                |             | COMM.Err |          |         |        |  |  |  |  |  |
| 7                | LOCK        | B.OUT    |          |         |        |  |  |  |  |  |
| 6                |             | +OVER    |          |         |        |  |  |  |  |  |
| 5                | STD/HC      | -OVER    |          |         |        |  |  |  |  |  |
| 4                | RAMP        |          |          |         |        |  |  |  |  |  |
| 3                | REM         |          | SUB4 OUT | AL4.M   | DI4 IN |  |  |  |  |  |
| 2                | Auto/Manual |          | SUB3 OUT | AL3.M   | DI3 IN |  |  |  |  |  |
| 1                | AT          |          | SUB2 OUT | AL2.M   | DI2 IN |  |  |  |  |  |
| 0                | RUN/STOP    |          | SUB1 OUT | AL1.M   | DI1 IN |  |  |  |  |  |

#### **Register Bit Assignment**

#### **Bit Definitions**

The following tables define what the values for each bit represent.

#### Now STS (Now Status) Description

| Bit | Status (0)                     | Status (1)         |
|-----|--------------------------------|--------------------|
| 15  |                                |                    |
| 14  |                                |                    |
| 13  |                                |                    |
| 12  |                                |                    |
| 11  |                                |                    |
| 10  |                                |                    |
| 9   |                                |                    |
| 8   |                                |                    |
| 7   | No lock                        | Lock set           |
| 6   |                                |                    |
| 5   | STD (heating or                | HC (heating &      |
| 0   | cooling control)               | cooling control)   |
| 4   | SV Ramp parameter              | SV Ramp parameter  |
| •   | not in use                     | in use             |
| 3   | SV.NO in use                   | REM in use         |
| 2   | Automatic output               | Manual output mode |
|     | mode                           |                    |
| 1   | Normal (not auto-<br>tuning)   | Running at         |
| 0   | STOP (monitoring<br>only) Mode | RUN Mode           |

### ERR\_STS (Error Status) Description

| Bit | Status (0) | Status (1)        |
|-----|------------|-------------------|
| 15  |            | System code error |
| 14  |            | Option code error |
| 13  |            | EEPROM error      |
| 12  |            | ADC error         |
| 11  |            | Calibration error |
| 10  |            | RIC error         |
| 9   |            | Auto-tuning error |
| 8   |            | Communication     |
| 0   | Normal     | error             |
| 7   |            | Burn out          |
| 6   |            | PV value +OVER    |
| 5   |            | PV value -OVER    |
| 4   |            |                   |
| 3   |            |                   |
| 2   |            |                   |
| 1   |            |                   |
| 0   |            |                   |

# SUB\_STS (Sub Output Status) Description

| Bit | Status (0) | Status (1)     |
|-----|------------|----------------|
| 15  |            |                |
| 14  |            |                |
| 13  |            |                |
| 12  |            |                |
| 11  |            |                |
| 10  |            |                |
| 9   |            |                |
| 8   | Normal     |                |
| 7   | noma       |                |
| 6   |            |                |
| 5   |            |                |
| 4   |            |                |
| 3   |            | SUB4 output on |
| 2   | 1          | SUB3 output on |
| 1   |            | SUB2 output on |
| 0   |            | SUB1 output on |

# ALM\_STS (Alarm Status) description

| Bit | Status (0) | Status (1) |
|-----|------------|------------|
| 15  |            |            |
| 14  |            |            |
| 13  |            |            |
| 12  |            |            |
| 11  |            |            |
| 10  |            | HBA on     |
| 9   |            | LBA on     |
| 8   | Normal     |            |
| 7   | Normai     |            |
| 6   |            |            |
| 5   |            |            |
| 4   |            |            |
| 3   |            | HBA on     |
| 2   |            | LBA on     |
| 1   |            | HBA on     |
| 0   |            | LBA on     |

# DI\_STS (Digital Input Status) description

| Bit | Status (0) | Status (1) |
|-----|------------|------------|
| 15  |            |            |
| 14  |            |            |
| 13  |            |            |
| 12  |            |            |
| 11  |            |            |
| 10  |            |            |
| 9   |            |            |
| 8   | Normal     |            |
| 7   | Normai     |            |
| 6   |            |            |
| 5   |            |            |
| 4   |            |            |
| 3   |            | DI4 on     |
| 2   |            | DI3 on     |
| 1   |            | DI2 on     |
| 0   |            | DI1 on     |

## **Contact Precision Digital**

## **Technical Support**

Call: (800) 610-5239 or (508) 655-7300 Fax: (508) 655-8990 Email: support@predig.com

## **Sales Support**

Call: (800) 343-1001 or (508) 655-7300 Fax: (508) 655-8990 Email: sales@predig.com

## **Place Orders**

Email: orders@predig.com

### For the latest version of this manual please visit

www.predig.com

**PRECISION DIGITAL CORPORATION** 

233 South Street • Hopkinton MA 01748 USA Tel (800) 343-1001 • Fax (508) 655-8990 <u>www.predig.com</u>

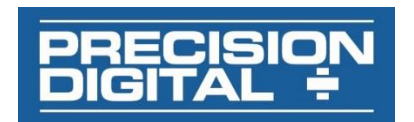

LIM510\_B Ver 1.37 & up 02/22